# Surveillance des maladies à déclaration obligatoire au Québec

Guide d'utilisation de la

base temporaire de données régionales

Maladies d'origine chimique ou physique

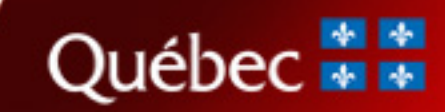

# Surveillance des maladies à déclaration obligatoire au Québec

Guide d'utilisation de la

base temporaire de données régionales

# Maladies d'origine chimique ou physique

Mise à jour Novembre 2004

Direction de santé publique de Montréal-Centre Institut national de santé publique du Québec Ministère de la Santé et des Services sociaux

> Santé et Services sociaux Québec 🖬 🖬

### AUTEURS

Guy Sanfaçon, Ph.D. Institut national de santé publique du Québec Ministère de la Santé et des Services sociaux

Sophie Goudreau, technicienne en recherche Direction de santé publique de Montréal-Centre

Nathalie Gravel, technicienne en recherche Direction de santé publique de Montréal-Centre

COLLABORATEURS

Luc Bhérer, M.D. Ministère de la Santé et des Services sociaux

Suzanne Brisson, M.D. Direction de santé publique de Montréal-Centre

Jean-Claude Dessau, M.D. Direction de santé publique des Laurentides

Luc Bhérer, M.D. Ministère de la Santé et des Services sociaux

Suzanne Brisson, M.D. Direction de santé publique de Montréal-Centre

Jean-Claude Dessau, M.D. Direction de santé publique des Laurentides

Édition produite par : La Direction des communications du ministère de la Santé et des Services sociaux

Le présent document peut être consulté à la section Documentation, sous la rubrique Publications du site Web du ministère de la Santé et des Services sociaux dont l'adresse est : www.msss.gouv.qc.ca

Le genre masculin utilisé dans ce document désigne aussi bien les femmes que les hommes.

Dépôt légal Bibliothèque nationale du Québec, 2005 Bibliothèque nationale du Canada, 2005

Toute reproduction totale ou partielle de ce document est autorisée, à condition que la source soit mentionnée.

© Gouvernement du Québec, 2005

# REMERCIEMENTS

Plusieurs personnes ont collaboré à la réalisation de la base de données des maladies à déclaration obligatoire (MADO) par agents chimiques et nous aimerions souligner leur participation :

- Madame Francine Fortin, secrétaire à la Direction de santé publique de Montréal-Centre (DSP), qui a effectué la saisie dans la base de données régionales des MADO par agents chimiques depuis sa création et qui a contribuée, par ses commentaires, à l'amélioration de cette base;
- M. Pierre Dupont, agent de recherche sociosanitaire à la Direction de santé publique des Laurentides et M. Daniel Synnett, agent de recherche sociosanitaire à la Direction de santé publique de Chaudière-Appalaches pour leurs commentaires et améliorations dans la base temporaire de données.
- Madame Carole Gagné, secrétaire à la Direction de la protection de santé publique (DPSP) du ministère de la Santé et des Services sociaux (MSSS), qui a contribué à la mise en page du document.

Nous remercions également tous ceux et celles qui ont collaboré autrement au développement de cette base de données par des commentaires ou des conseils sur la saisie ou l'analyse des données ainsi que sur l'aspect technique de la base de données.

# **TABLE DES MATIÈRES**

| REMERCIEMENTS                                                                                   | i                 |
|-------------------------------------------------------------------------------------------------|-------------------|
| TABLE DES MATIÈRES                                                                              | ii                |
| GLOSSAIRE                                                                                       | iv                |
| 1. INTRODUCTION                                                                                 |                   |
| 2. PRINCIPALES SECTIONS DU GUIDE D'UTILISATION DE LA BASE DE DONNÉES MADO                       |                   |
| 3. GUIDE D'INSTALLATION                                                                         |                   |
| 3.1 Installation initiale de la base temporaire                                                 |                   |
| 3.1.1 Création du répertoire « BaseMado »                                                       |                   |
| 3.1.2 Extraire les fichiers zippés                                                              |                   |
| 3.1.2.1 Installation du fichier « MADO.zip » dans le répertoire « BaseMado »                    |                   |
| 3.1.2.2 Procédure pour dézipper le fichier de la base de données MADO qui est sur le répertoire | e « BaseMado ». 4 |
| 3.2 Installation d'une mise à jour                                                              |                   |
| 4. STRUCTURE DE LA BASE DE DONNÉES                                                              | 4                 |
| 4.1 Mot de passe pour accéder à la base de données                                              |                   |
| 4.2 Fichiers de la base MADO                                                                    | 5                 |
| 4.3 Tables de saisie des données du fichier MADO.mdb                                            | 6                 |
| 4.4 Formulaires de la base de données                                                           |                   |
| 4.4.1 Formulaires du fichier InterfaceMADO.mdb                                                  |                   |
| 4.4.2 Formulaires du fichier <i>AnalyseMADO.mdb</i>                                             |                   |
| 4.4.3 Formulaire du fichier <i>ValidationMADO.mdb</i>                                           | 9                 |
| 5. ACCÈS À LA BASE DE DONNÉES                                                                   | 9                 |
| 5.1 Pour accéder au menu principal                                                              | 9                 |
| 5.2 Contenu du menu principal                                                                   |                   |
| 5.3 Modification des paramètres                                                                 |                   |
| 6. GUIDE DE SAISIE                                                                              |                   |
| 6.1 Saisir les DSS                                                                              |                   |
| 6.2 Faire une recherche de cas individuel                                                       |                   |
| 6.2.1 Effectuer une recherche parmi les enregistrements de la base de données                   |                   |
| 6.2.2 Ouvrir une fiche                                                                          |                   |
| 6.3. Inscrire un nouveau cas MADO                                                               |                   |
| 6.3.1 Informations générales                                                                    |                   |
| 6.3.2 Informations sur l'épisode                                                                |                   |
| 6.3.3 Informations spécifiques aux intoxications/expositions au monoxyde de carbone             |                   |
| 6.3.4 Inscription d'un nouvel établissement                                                     |                   |
| 6.3.5 Effacement des doublons                                                                   |                   |

| 6    | 5.4   | Création   | n d'un nouveau groupe                                                        | 30 |
|------|-------|------------|------------------------------------------------------------------------------|----|
| 6    | 5.5   | Liste de   | es groupes existants                                                         | 33 |
| 7. G | JUII  | DE DE VA   | ALIDATION                                                                    | 33 |
| 7    | '.1   | Sélectio   | on de la période de validation :                                             | 34 |
| 7    | .2    | Sélectio   | on du choix de validation :                                                  | 34 |
|      |       | 7.2.1      | Correspondance entre les tables :                                            | 35 |
|      |       | 7.2.2      | Doublons                                                                     | 36 |
|      |       | 7.2.3      | Validation par table de saisie                                               | 37 |
|      |       | 7.2.4      | Validation information à l'écran :                                           | 39 |
| 7    | '.3   | Saisie d   | les données :                                                                | 40 |
| 8. G | JUII  | DE D'AN    | ALYSES DES DONNÉES                                                           | 40 |
| 8    | 8.1   | Choix d    | l'analyse                                                                    | 41 |
| 8    | 3.1.  | 1 Por      | rtrait selon les maladies ou les agents chimiques                            | 42 |
| 8    | 3.1.  | 1.1 (      | Choix de la période et la base d'analyse et du type d'exposition             | 42 |
| 8    | 8.1.  | 1.2 0      | Choix de rapports ou de tableaux                                             | 43 |
| 8    | 3.1.2 | 2 Por      | rtrait d'une personne                                                        | 45 |
| 8    | 3.1.  | 3 Poi      | rtrait d'un établissement                                                    | 47 |
| 9.C  | CAS   | S TRAN     | SFÉRÉS DANS UNE AUTRE RÉGION                                                 | 48 |
| 10.  | Εž    | XPORTAT    | FION DES TABLES DE DONNÉES                                                   | 49 |
| 11.  | Μ     | IISE À J   | OUR DU FICHIER BASE DES LISTES (BASELISTES.MDB)                              | 49 |
| AN   | NE    | EXE A -    | PROCÉDURE POUR ZIPPER LES FICHIERS ET SAUVEGARDE DES DONNÉES                 | 50 |
| ANI  | NEX   | KE B - LIS | STE DES TABLES DE CHOIX DE RÉPONSES PROVENANT DU FICHIER BASE DES LISTES.MDB | 51 |

# GLOSSAIRE

Afin d'aider les utilisateurs dans la compréhension du texte et d'uniformiser la saisie et l'analyse des données, vous trouverez ci-joint un certain nombre de définitions. Ce glossaire ne se veut pas exhaustif.

# Cas à inscrire

Lorsque nous avons une maladie découlant d'une exposition de courte durée (atteinte systémique à une substance chimique en milieu de travail ou d'origine environnementale, asthme, atteinte broncho-pulmonaire aiguë due aux substances chimiques aéroportées aux propriétés irritantes), les cas seront saisis dans la base de données régionales en fonction du lieu d'exposition. Par contre, lorsque nous avons affaire à une maladie dont les effets ont une période de latence importante telle que les cancers et les pneumoconioses, les cas seront saisis dans la base de données en fonction du lieu d'exposition.

Maladie à effet rapide (asthme, atteinte bronco-pulmonaire aiguë, atteintes systémiques)

|           |            | Lieu d'exposition |            |  |  |  |  |
|-----------|------------|-------------------|------------|--|--|--|--|
|           |            | Région            | Pas région |  |  |  |  |
| individus | Région     | Saisie            | Transfère  |  |  |  |  |
|           | Pas région | Saisie            | Transfère  |  |  |  |  |

Maladie à longue latence (ex : amiantose, angiosarcome du foie, etc.)

|           |                      | Lieu de résidence   | Ī |
|-----------|----------------------|---------------------|---|
| individus | Région               | Saisie              |   |
|           | Pas région           | Transfert           |   |
| individus | Région<br>Pas région | Saisie<br>Transfert | _ |

# Intoxication aiguë

Une intoxication est dite aiguë lorsque les manifestations de toxicité apparaissent suite à une exposition unique ou répétée dans un temps court (minutes, heures, jours). C'est donc la durée du contact ou de l'exposition, et non la sévérité de la symptomatologie qui définit la nature aiguë de l'intoxication.

# Intoxication chronique

Une intoxication est dite chronique lorsque ses manifestations apparaissent après une exposition soutenue ou répétée dans le temps (semaines, mois, années) à l'agent responsable.

Dans le contexte d'une exposition environnementale ou en milieu de travail à un agent chimique, le profil de dose, variera d'une journée à l'autre et même au cours d'une même journée. Par ailleurs, l'intoxication chronique peut découler de l'accumulation progressive du contaminant dans l'organisme jusqu'à ce que sa concentration atteigne une valeur seuil critique au niveau de l'organe cible. Il est aussi possible que les manifestations de l'intoxication chronique découlent de l'accumulation de microlésions jusqu'au point où elles aboutissent à des manifestations observables chez les individus, mais sans que nécessairement le toxique lui-même ne s'accumule.

# Intoxication CAS CONFIRMÉ

Une analyse positive de laboratoire qui est spécifique pour l'agent chimique; **ou** une symptomatologie **et** des signes cliniques considérés comme étant aussi spécifiques que l'analyse de laboratoire susmentionnée tels que décrit dans le document d'appui à une définition d'intoxication et d'exposition significative de cet agent chimique.

# Intoxication CAS CLINIQUE

Repose sur la présence de critères suffisamment spécifiques pour accepter la déclaration. On y retrouve généralement une association de signes cliniques, de symptômes et d'analyses de laboratoire tels que décrits dans le document d'appui à une définition d'intoxication et d'exposition significative de cet agent chimique.

# **Exposition significative**

Si des manœuvres pour retirer rapidement la ou les victimes de l'exposition n'avaient pas été faites **ou** si des traitements pour prévenir l'absorption de l'agent chimique n'avaient pas été effectués rapidement **ou** si l'incident qui a permis l'exposition avait été plus important (en quantité, en concentration, etc.) on aurait eu affaire à une intoxication.

En tenant compte de l'histoire, des circonstances de l'événement, l'exposition à cet agent chimique correspond aux critères définis dans le document d'appui à une définition d'intoxication et d'exposition significative de l'agent chimique en question.

# 1. INTRODUCTION

Ce document est la deuxième édition du Guide d'utilisation de la base de données des maladies à déclaration obligatoire (MADO) par agents chimiques et physiques, développée par la Direction de santé publique (DSP) de Montréal-Centre en collaboration avec l'Institut national de santé publique du Québec (INSPQ) et le Ministère de la Santé et des Services sociaux (MSSS).

C'est sur l'initiative du Docteure Simone Provencher, responsable de la surveillance des MADO par agents chimiques à la DSP de Montréal-Centre, de 1994 à 2001, que cette base de données a été développée. La première version en format ACCESS a été produite en 1997 par madame Christine Savard, programmeure à la DSP de Montréal-Centre. Madame Nathalie Gravel, technicienne en recherche, s'est par la suite jointe à l'équipe en 1998 afin de prendre en charge le soutien technique du fichier, incluant les modifications et les améliorations et procéder à la validation et à l'analyse des données. La base de données développée à l'origine a fait l'objet de multiples modifications de 1997 à 2001. Un rapport des données recueillies dans cette base de données intitulé « Maladies à déclaration obligatoire par agents chimiques, Région de Montréal-Centre – 1998 à 2000 » a été publié en 2002.

Forte de cette expérience, la Table nationale de concertation en santé environnementale (TNCSE) a demandé de mettre à profit pour l'ensemble des régions du Québec, le système de saisie et d'analyse des MADO développé à la DSP de Montréal-Centre, de façon temporaire, en attendant la proposition du MSSS concernant un fichier permanent pour les MADO par agents chimiques. Cette demande a été supportée par le MSSS et l'INSPQ. Un groupe de travail a donc été mis sur pied afin de réviser la base de données, de procéder aux modifications jugées essentielles dans le contexte de l'adoption prochaine d'une nouvelle réglementation et de procéder à la rédaction d'un guide d'utilisation de la base de données.

Les modifications de la base de données ont été réalisées par mesdames Nathalie Gravel et Sophie Goudreau, techniciennes en recherche à la DSP de Montréal-Centre.

L'objectif du Guide d'utilisation de la base temporaire de données MADO est de faciliter la saisie, la validation et l'analyse des données de la base MADO d'origine chimique. Il comporte plusieurs sections. Dans les premières sections, nous retrouvons la procédure d'installation de la base de données et la structure de la base de données avec une description des différents fichiers, tables et formulaires constituant cette base. Par la suite, nous retrouvons les instructions de saisie des données et la description des différentes variables ainsi que les instructions pour l'utilisation des requêtes de validation et d'analyse des données. En annexe, vous trouverez la procédure de sauvegarde ainsi que les valeurs des diverses tables.

Nous espérons que cette base temporaire de données sera utile à la surveillance des MADO d'origine chimique de chaque région du Québec et que ce guide saura supporter adéquatement les différents intervenants pour son utilisation efficace.

1

# 2. PRINCIPALES SECTIONS DU GUIDE D'UTILISATION DE LA BASE DE DONNÉES MADO

Le guide d'utilisation de la base de données comporte plusieurs sections. Dans le but de vous y retrouver plus aisément, voici quelques points de repère.

| Ce que vous désirez savoir à propos de :                                                               | Section du guide qui répond à vos questions                                                             |
|----------------------------------------------------------------------------------------------------|----------------------------------------------------------------------------------------------------|
| Installation de la base de données sur support informatique                                            | Guide d'installation (section 3)                                                                        |
| Mot de passe pour l'accès à la base de données                                                         | Structure de la base de données : Mot de passe pour accéder à la base de données (section 4.1)          |
| Description des fichiers composant la base de données<br>MADO                                          | Structure de la base de données : Fichier de la base MADO (section 4.2)                                 |
| Description des tables de saisie des données du fichier<br>MADO.mdb                                    | Structure de la base de données : Tables de saisie des données du fichier <i>MADO.mdb</i> (section 4.3) |
| Description des formulaires de saisie et de navigation de la base de données                           | Structure de la base de données : Formulaire de la base de<br>données (section 4.4)                     |
| Inscription des CLSC de votre région dans la base de<br>données                                        | Guide de saisie : Formulaire CLSC (section 6.1)                                                         |
| Effectuer une recherche parmi les cas de votre base de<br>données                                      | Guide de saisie : Faire une recherche de cas individuel (section 6.2)                                   |
| Ajout d'un nouveau cas dans la base de données                                                         | Guide de saisie : Inscription d'un nouveau cas MADO (section 6.3)                                       |
| Ajout d'un nouvel établissement dans la base de données                                                | Guide de saisie : Inscription d'un nouvel établissement (section 6.3.4)                                 |
| Ajout d'un nouveau groupe dans la base de données                                                      | Guide de saisie : Création d'un nouveau groupe (section 6.4)                                            |
| Faire la validation des données de votre base                                                          | Guide de validation (section 7)                                                                         |
| Effectuer des analyses sur les données de votre base                                                   | Guide d'analyse (section 8)                                                                             |
| Saisie des informations relatives à une personne qui doivent<br>être transférées dans une autre région | Cas transférés dans une autre région (section 9)                                                        |
| Procédure de transfert des données de votre base au<br>Ministère                                       | Exportation des tables de données (section 10)                                                          |
| Mise à jour du fichier base des listes                                                                 | Mise à jour du fichier base des listes <i>BaseListe.mdb</i> (section 11)                                |
| Procédure de sauvegarde des données                                                                    | Procédure pour zipper les fichiers et sauvegarde des données (annexe A)                                 |

# 3. GUIDE D'INSTALLATION

La base de données MADO est élaborée dans le logiciel ACCESS version 2000<sup>®</sup>. Vous devez avoir au moins un poste de travail qui possède cette version du logiciel. Pour l'installation de la base de données sur un poste de travail, il est très important d'effectuer la procédure d'installation de la façon proposée, car la base de données inclut plusieurs fichiers ACCESS reliés entre eux. Les liens se font au niveau du disque de votre choix identifié dans le formulaire de paramètre (*base InterfaceMADO.mdb*) du poste de travail.

# 3.1 Installation initiale de la base temporaire

# 3.1.1 Création du répertoire « BaseMado »

Premièrement, si c'est la première fois que vous installer la base temporaire, vous devez créer un répertoire sur le disque de votre choix (réseau ou local) qui se nommera « BaseMado » pour l'installation de la base de données. Il est important qu'il n'y ait pas d'espace dans les noms des répertoires où sont installés les bases.

# Comment s'y prendre?

1) Allez dans l'explorateur Windows :

(Positionnez la souris sur démarrer, cliquez à droite et sélectionnez « explorer »);

- Vous êtes maintenant dans l'explorateur Windows. Dans la fenêtre de gauche, sélectionnez le disque de votre choix (Il doit être en bleu);
- 3) Dans la barre de menus (en haut de l'écran), cliquez sur « fichier »;
- 4) Sélectionnez « nouveau », ensuite cliquez sur « dossier »;
- 5) Dans la fenêtre de droite, une nouvelle chemise apparaît et porte le nom de « nouveau dossier » par défaut. Vous allez renommer « nouveau dossier » par « BaseMado ». (Pour renommer un dossier, vous devez le sélectionner pour qu'il soit en bleu, ensuite cliquez à droite, et sélectionnez le choix « Renommer »).

# 3.1.2 Extraire les fichiers zippés

3.1.2.1 Installation du fichier « MADO.zip » dans le répertoire « BaseMado »

Une fois le répertoire « BaseMado » créé, vous devez mettre le fichier « MADO.zip » dans ce répertoire. Comment procéder?

# A) Si le fichier vous a été envoyé par Lotus Notes :

Vous devez détacher le fichier zippé « MADO.zip » dans le répertoire créé auparavant « BaseMado ».

# B) Si le fichier vous a été remis sur une disquette ou sur CD-Rom :

- 1) Vous devez aller dans l'explorateur Windows;
- 2) Insérez la disquette ou le CD dans l'ordinateur;
- 3) Dans la fenêtre de gauche, cliquez sur Disquette 3½ (A:) ou lecteur de CD (selon l'option choisie);
- 4) Vous allez alors apercevoir le fichier « MADO.zip » dans la fenêtre de droite; cliquez dessus sans relâcher le bouton de la souris et faites glisser le fichier dans la fenêtre de gauche sur le répertoire « BaseMado » que vous avez créé plus tôt.

3.1.2.2 Procédure pour dézipper le fichier de la base de données MADO qui est sur le répertoire « BaseMado »

- Premièrement, vous assurer que le logiciel WinZip est installé sur l'ordinateur. Si vous ne l'avez pas, vous devrez l'installer sur le poste d'ordinateur où sera placé la base de données MADO en demandant au technicien en informatique de le faire ou en le téléchargeant à partir d'Internet;
- 2) Allez dans l'explorateur Windows;
- 3) Dans la fenêtre de gauche, cliquez sur le disque de votre choix puis sur le répertoire « BaseMado »;
- Par la suite, vous devriez voir dans la fenêtre de droite le fichier zippé de la base de données. Cliquez sur le fichier, puis appuyez à droite sur la souris;
- 5) Vous allez sélectionner l'option WinZip;
- 6) Appuyez sur « extract to here ».

Vous devriez obtenir six fichiers avec l'extension « mdb » en plus de votre fichier zippé sur le répertoire « BaseMado ».

# 3.2 Installation d'une mise à jour

- Premièrement, créer un nouveau répertoire à l'endroit que vous aurez choisi selon la procédure écrite au point 3.1.1. Ne pas installer la mise à jour dans le même répertoire que la base de données. Les données de la base seront transférées dans la base de mise à jour;
- 2) Dézipper les fichiers que vous aurez reçus dans le répertoire nouvellement créé selon la procédure décrite au point 3.1.2;
- 3) Suivre la procédure d'ouverture de la base de données au point 5.0;
- 4) Suivre la procédure de mise à jour au point 5.3.

# 4. STRUCTURE DE LA BASE DE DONNÉES

**NOTE :** Il n'est pas essentiel de connaître la structure de la base de données pour effectuer la saisie des cas MADO. Si vous avez du mal à comprendre sa structure ne vous en faites pas, c'est une base de données qui est assez complexe. Lorsque vous l'aurez utilisée plusieurs fois, il vous sera plus facile de comprendre la logique de la base.

# 4.1 Mot de passe pour accéder à la base de données

Dans le but de rendre les informations sur les cas MADO sécuritaires et confidentielles, un mot de passe sera nécessaire pour entrer dans la base. Toutes les DSP auront un mot de passe qui sera acheminé confidentiellement à la personne responsable.

Lorsque vous ouvrirez le fichier *MADO.mdb* pour accéder au menu principal, ACCESS vous demandera le mot de passe, inscrivez-le, puis cliquez sur « OK » pour entrer dans la base de données. Il en a de même pour tous les fichiers ACCESS de la base MADO. Si vous désirez ouvrir des formulaires, soit de validations ou d'analyses à partir du menu principal, vous devrez retaper le mot de passe pour avoir accès à ces fichiers.

Même si dans votre région, plus d'une personne doit accéder à la base de données, le mot de passe est le même pour tous les usagés de la région. Nous vous conseillons de conserver le même mot de passe qui vous a été attribué, car lorsqu'il y a changement du mot de passe, les liens entre les différents fichiers de la base doivent être refaits.

# 4.2 Fichiers de la base MADO

Lorsque vous effectuerez la saisie des données par les formulaires, la structure de la base sera invisible à vos yeux. Cependant, il est important de connaître la constitution de la base ainsi que l'emplacement des données saisies.

La base de données MADO a été créée dans le logiciel ACCESS et elle comporte plusieurs fichiers qui sont liés entre eux. Chacun des fichiers comprend plusieurs tables de données qui sont aussi en relation les unes avec les autres.

La base de données MADO comporte six fichiers ACCESS : InterfaceMADO.mdb, MADO.mdb, BaseListes.mdb, ValidationMADO.mdb, AnalyseMADO.mdb et TransMADO.mdb.

Le fichier InterfaceMADO.mdb est le fichier principal. Ce fichier contient les interfaces (Formulaire de saisie) ainsi que les paramètres du système. Les tables de la base MADO.mdb et de la base BaseListes.mdb sont liées au formulaire de la banque InterfaceMADO. Aucune donnée n'est saisie dans la base InterfaceMADO.

Le fichier *MADO.mdb* est le fichier où sont stockés les renseignements sur les MADO qui ont eu lieu dans votre région sinon les cas doivent être transférés dans la région où est survenu l'exposition. Il contient six tables de données recueillant les renseignements utiles sur les expositions aux agents chimiques.

Le **fichier** *BaseListes.mdb* contient les tables des choix de réponses pour certaines variables. On y retrouve entre autres la liste des maladies, des lieux, etc. Aucune donnée n'est saisie dans la BaseListes. Toutes les tables de ce fichier sont liées aux fichiers *MADO.mdb*, *ValidationMADO.mdb* et *AnalyseMADO.mdb*. La base des listes servira entre autres à la mise à jour des listes de choix de réponses.

Le fichier ValidationMADO.mdb est constitué presque essentiellement de requêtes. Aucune donnée n'est saisie dans le fichier Validation. Il sert essentiellement à la validation des données entrées dans le fichier MADO.mdb. Les tables de données qui le compose proviennent des fichiers MADO.mdb et BaseListes.mdb qui y sont liées. Assurez-vous que tous les cas de la période voulue sont saisis avant de faire la validation.

<u>ATTENTION</u>: Aucune correction de données ne doit être faite dans ce fichier. Pour faire les corrections, vous devez retourner dans les tables : « Épisode », « Identification », « Établissement » ou « Groupe » avec le base InterfaceMADO.mdb.

Le **fichier** *AnalyseMADO.mdb* servira à créer les rapports MADO. Aucune donnée n'est saisie à l'intérieur de ce fichier. Les analyses des données sont faites à partir des informations sur les tables contenues dans le fichier *MADO.mdb*. Assurez-vous que tous les cas de la période voulue sont saisis et validés avant de faire l'analyse.

<u>ATTENTION</u>: Aucune correction de données ne doit être faite dans ce fichier. Pour faire les corrections, vous devez retourner dans les tables : « Épisode », « Identification », « Établissement » ou « Groupe » avec le base InterfaceMADO.mdb.

Le fichier TransMADO.mdb est utilisé pour conserver les cas de MADO transférées dans une autre région.

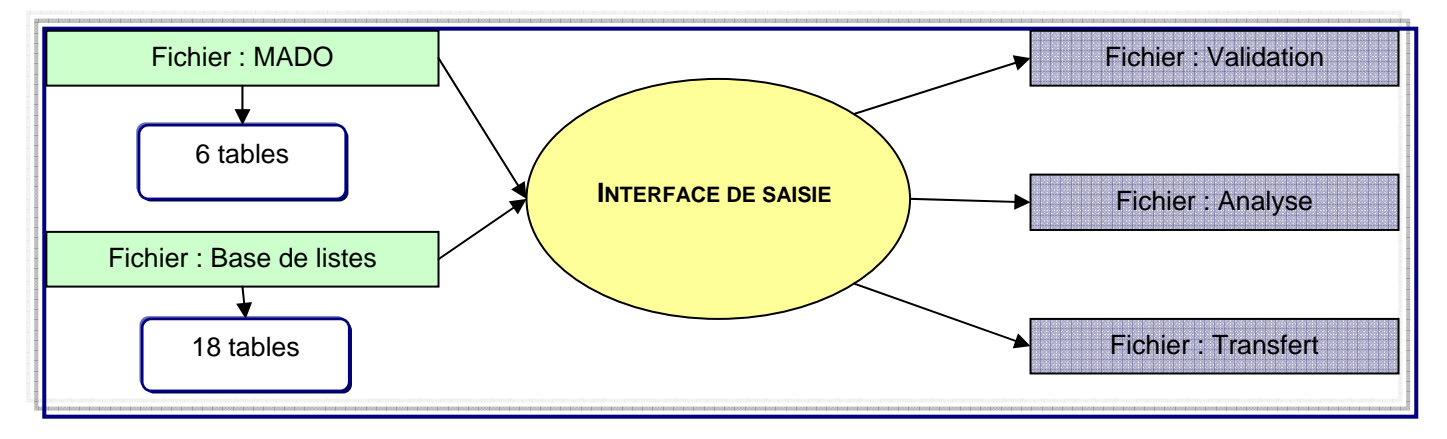

### **RELATIONS ENTRE LES FICHIERS DE LA BASE DE DONNÉES MADO**

Pour visualiser les fichiers de la base, vous devez aller dans l'explorateur Windows puis sélectionnez le répertoire BaseMado ou le répertoire de votre choix. De cette façon, vous pouvez apercevoir les six fichiers formant la base de données.

Pour visualiser les tables de données à l'intérieur des fichiers, vous devez entrer dans un des fichiers de la base de données (exemple : *MADO.mdb*), cliquez sur « fenêtre » dans la barre de menu en haut de l'écran puis sélectionnez « 1 MADO : Base de données ». Vous pouvez apercevoir des onglets dans la fenêtre, ils permettent le déplacement entre les tables, les requêtes, les formulaires, les états, les macros et les modules. Si vous appuyez sur l'onglet « Tables », vous pourrez visualiser le nom des tables comprises dans le fichiers *MADO.mdb*. Un nom de table précédé du signe « ➔ » signifie que la table ne fait pas partie du fichier en cours, mais qu'elle y est attachée.

### 4.3 Tables de saisie des données du fichier MADO.mdb

Les tables sont le fondement des bases de données. Elles sont organisées en fonction des données à recevoir. C'est à l'intérieur des tables que les données sont entreposées.

La base de données MADO a été conçue pour saisir des informations sur les individus et les groupes qui ont été exposés dans votre région à un ou plusieurs agents chimiques. Elle comporte plusieurs tables qui sont liées entre elles.

La base de données des MADO implique six tables de données principales. On retrouve la table « Identification », la table « Épisode », la table des « Résultats », la table « Établissement », la table « CLSC » ainsi que la table de « Groupe ».

La table identification (tblldentification) renferme les données nominales sur les individus qui ont fait l'objet d'une déclaration en tant que MADO, comme le numéro d'assurance-maladie, nom et prénom de la personne, date de naissance, etc. Les individus doivent être saisie qu'une seule fois. Cette table comporte des enregistrements uniques, validés grâce au numéro d'assurance-maladie. Une fois qu'un numéro a été entré, il est impossible de le saisir une deuxième fois. Si tel est le cas, ACCESS enverra un message d'erreur.

La table Épisode (tblEpisodes) inclut toutes les informations relatives à la déclaration, telles que la nature de l'incident, la date de l'exposition, les circonstances, le lieu, l'agent ou la maladie en cause, etc. Notons qu'il est possible d'avoir plus d'un épisode pour une même personne. Lorsque plusieurs épisodes d'une même année ont le même agent et la même maladie vous ne devez saisir qu'un seul épisode et compléter, au besoin, la section des analyses de laboratoire.

6

La **table des résultats (tblResultat)** inclut toutes les informations relatives aux analyses de laboratoire, effectuées dans le contexte d'un épisode, comme la date du résultat, le résultat, le milieu et l'unité de mesure.

La **table établissement (tlkpEtablissement)** renferme les données de l'établissement où l'incident est survenu, comme le nom, l'adresse et la description de l'entreprise. Cette table contient la liste des établissements inscrits au fichier MADO. Si un établissement n'est pas dans la liste de choix, lors de la saisie, ACCESS proposera de l'ajouter dans la table établissement. L'établissement doit être relié avec au moins un individus.

La **table CLSC (tikpCLSC)** renferme les données des CLSC de votre région. Avant de débuter la saisie dans la base MADO, vous devrez entrer le nom des CLSC qui vous seront utiles pour votre région en vous référant à l'annexe C. La procédure de saisie des CLSC se trouve au point 3.1.1 « Formulaire CLSC » du présent document. Par la suite, vous n'aurez plus à saisir de données dans cette table, sauf si vous désirez ajouter un nouveau CLSC dans la liste de votre région.

La **table de groupe (tblGroupe)** ne s'applique qu'aux intoxications aiguës où plus d'une personne a été exposée et où l'on a documenté un cas index. Les informations qui y sont saisies sont le nom du groupe, la date de l'exposition, le nombre d'expositions, le nombre de MADO, etc. Les groupes ne servent pas à relier entre eux les individus d'une même entreprise qui sont des cas connu.

Le graphique suivant démontre les principales tables de la base de données ainsi que les relations entre elles. Le graphique démontre la relation entre la table identification par la variable « ldIndiv » et la table épisode. La table épisode est aussi en relation avec les tables suivantes : établissement par la variable « Etabl », groupe par la variable « noGP », résultat avec la variable « ldEpisod » et agent avec la variable « Agent ».

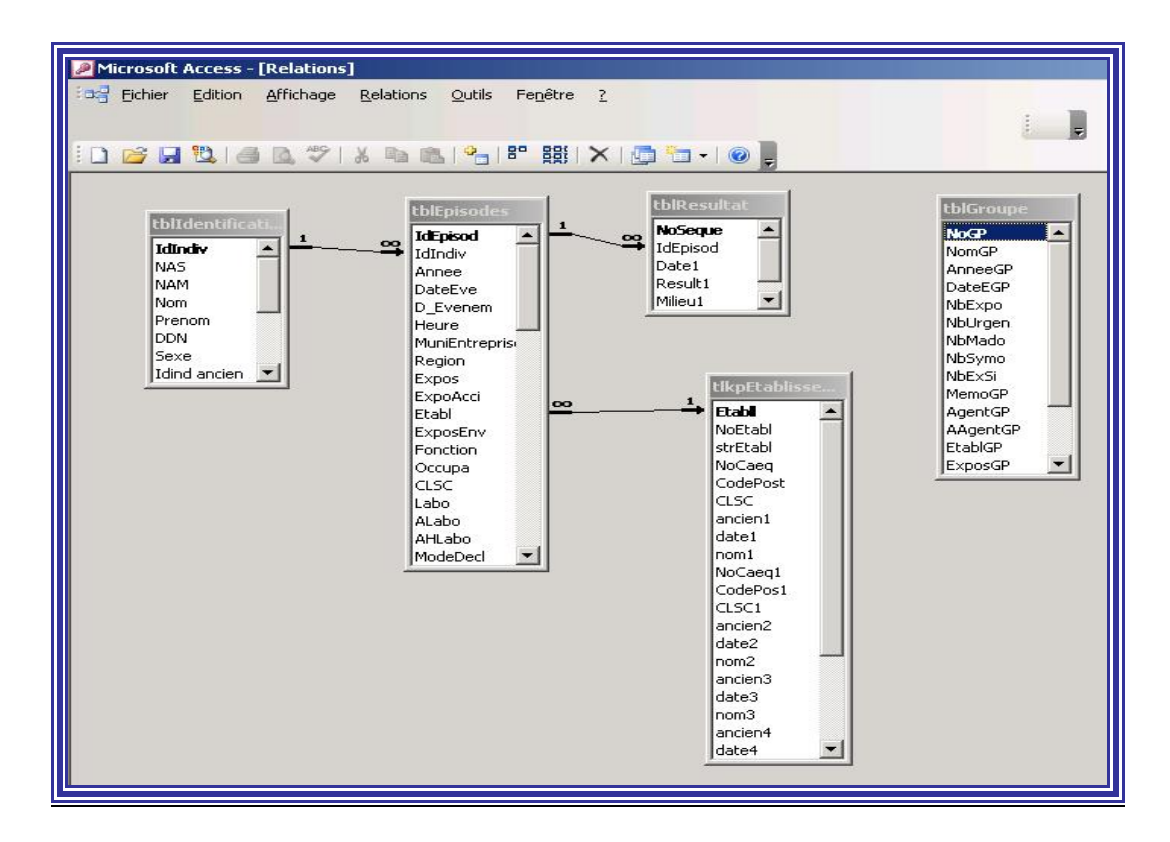

# 4.4 Formulaires de la base de données

Les formulaires permettent d'illustrer d'une façon plus conviviale le contenu des tables et de gérer beaucoup plus efficacement les données. De plus, ils facilitent les déplacements à l'intérieur de la base de données.

# 4.4.1 Formulaires du fichier InterfaceMADO.mdb

| Formulaire menu principal :       | Permet d'accéder à tous les formulaires de la base de données et de naviguer dans la base.                                                                                                    |
|-----------------------------------|----------------------------------------------------------------------------------------------------|
| Formulaire de recherche :         | Ce formulaire permet d'effectuer des recherches sur les cas MADO déjà saisis dans les tables<br>« Épisode » et « Identification » grâce aux variables nom, prénom, NAM, agent chimique en<br>cause, sexe, date de naissance et année des expositions. Attention si l'agent d'un épisode est<br>absent, la recherche n'affichera pas l'information. |
| Formulaire d'identification :     | Le formulaire d'identification permet de saisir les informations relatives à la table<br>« Identification ». À l'intérieur de ce formulaire, on retrouve également le formulaire des<br>MADO. De plus, à partir de ce formulaire, il est possible d'accéder au formulaire de groupe.                                                               |
| Formulaire MADO :                 | Permet la saisie des données de la table « Épisode ».                                                                                                    |
| Formulaire CO :                   | Permet la saisie d'informations propres à cette substance en particulier, la source, le lieu, le combustible et les circonstances d'expositions.                                                                                                    |
| Formulaire de groupe :            | Permet la saisie des informations de la table « Groupe ».                                                                                                    |
| Formulaire des CLSC :             | Permet la saisie des districtes sociaux sanitaires (DSS) (CLSC) de votre région.                                                                                                    |
| Formulaire des établissements :   | Permet la saisie des établissements où il y a eu des expositions aux agents chimiques.                                                                                                    |
| Formulaire mémo :                 | Permet la saisie de note sur le cas.                                                                                                    |
| Formulaire des paramètres :       | Permet la saisie des paramètres pour le bon fonctionnement du système MADO.                                                                                                    |
| 4.4.2 Formulaires du fichier A    | nalyseMADO.mdb                                                                                                    |
| Formulaire sélection d'analyses : | Le formulaire de choix d'analyses offre plusieurs possibilités pour l'analyse des données.<br>On y retrouve l'option des maladies ou des agents chimiques, le portrait d'une personne<br>ainsi que le portrait d'un établissement.                                                                                                    |

| Formulaire analyse des données : | On accède à ce formulaire par le formulaire du choix d'analyses. Ce formulaire permet de    |
|----------------------------------|---------------------------------------------------------------------------------------------|
|                                  | choisir les paramètres dans le but de constituer l'échantillon à partir de l'ensemble de la |
|                                  | base de données. Une fois encore, plusieurs possibilités d'analyses s'offrent à vous.       |
|                                  | Premièrement, vous devez choisir la période d'analyse en inscrivant la date de début et la  |
|                                  | date de fin. Deuxièmement, vous devez choisir le type d'exposition et finalement la base    |
|                                  | des analyses. Le choix de base d'analyse permet d'effectuer des analyses sur les            |
|                                  | données de la base, en fonction :                                                           |

des maladies ou la sélection d'une seule maladie;

 de tous les agents chimiques en cause ou la sélection d'un seul agent. Lorsqu'un seul agent est sélectionné, il est possible d'attribuer une borne inférieure pour la valeur des résultats à analyser. ATTENTION : La valeur décimale doit être inscrite avec la virgule;

des catégories d'agents ou la sélection d'une catégorie d'agents;

des sous-catégories d'agents ou la sélection d'une sous-catégorie d'agents.

Formulaire choix de tableaux d'analyse : On accède à ce formulaire par le formulaire du choix de l'agent. Ce formulaire présente les choix disponibles pour l'analyse des données saisies dans le fichier MADO. Les analyses qui y sont faites sont présentées sous forme de tableaux.

# 4.4.3 Formulaire du fichier ValidationMADO.mdb

| Formulaire sélection de validation : | Le   | formulaire  | de   | sélection  | de  | validation | vous   | permet   | de  | faire | une   | sélection |
|--------------------------------------|------|-------------|------|------------|-----|------------|--------|----------|-----|-------|-------|-----------|
|                                      | d'eı | nregistreme | nt d | ans la ban | que | de donnée  | s en f | fonction | des | dates | de de | but et de |
|                                      | fin. |             |      |            |     |            |        |          |     |       |       |           |

Formulaire de validation : Le formulaire de validation comprend plusieurs boutons de commande reliés aux requêtes de validation. Grâce à ce formulaire, vous pourrez valider les données importantes de la base de données MADO en cliquant simplement sur chacun des boutons.

# 5. ACCÈS À LA BASE DE DONNÉES

# 5.1 Pour accéder au menu principal

- 1) Ouvrez le logiciel ACCESS;
- 2) Cliquez sur ouvrir un fichier existant;
- 3) Sélectionnez le fichier InterfaceMADO à l'endroit où vous l'avez placé, ex : C : \BaseMado\\nterfaceMADO;
- 4) Entrez le mot de passe pour la base de données qui vous a été remis précédemment.

### Le menu principal s'offrira alors à vous :

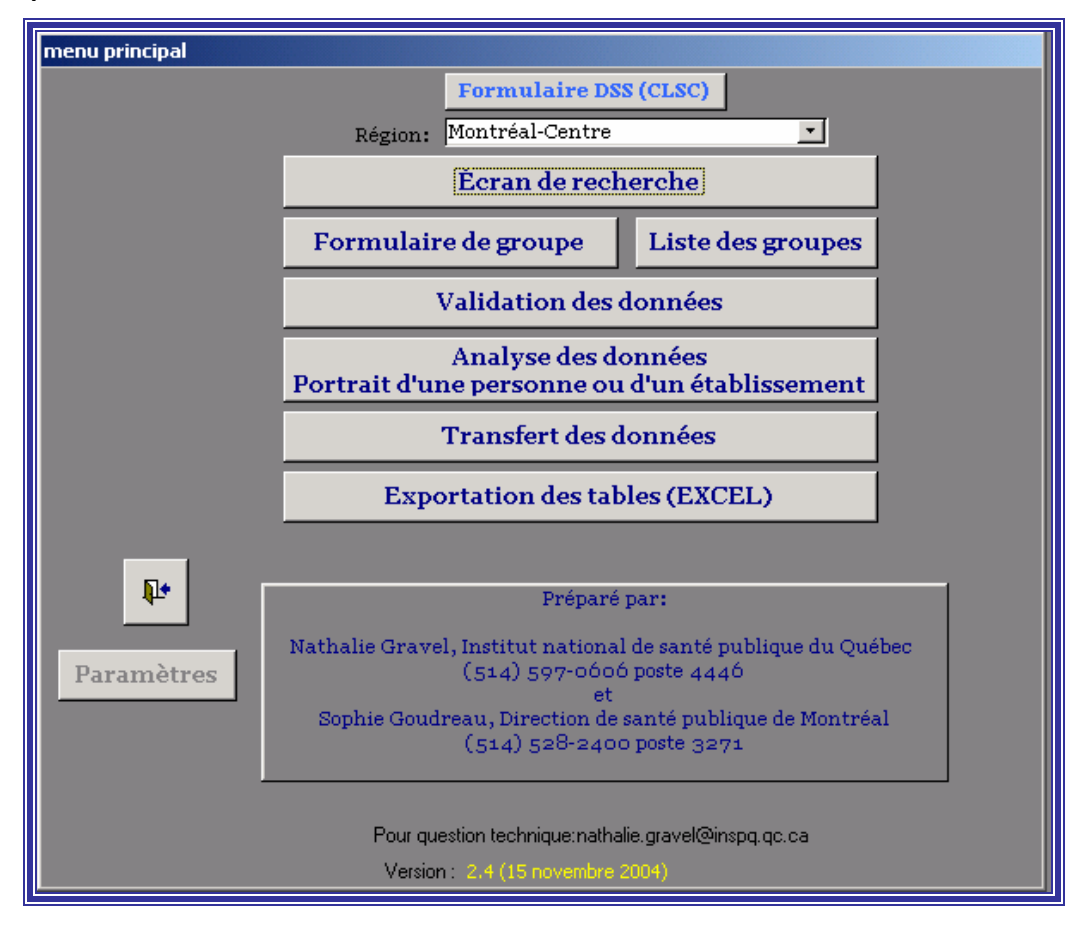

# 5.2 Contenu du menu principal

Le menu principal contient les choix suivants :

- Formulaire CLSC : Ce choix vous permet de saisir ou modifier le numéro et le nom d'un CLSC.
- Région : Ce choix permet d'indiquer au système votre code d'identification et dans certains cas d'avoir accès à des listes personnalisées d'éléments (hôpitaux, laboratoires, etc.).
- Écran de recherche : Ce choix vous permet de rechercher un cas individuel et d'accéder à une fiche en particulier. De plus, c'est par ce choix que vous pouvez créer un nouveau cas.
- Formulaire de groupe : Ce choix vous permet de créer un nouveau groupe.
- Liste des groupes : Ce choix vous permet de rechercher un groupe en particulier.
- Validation des données : Ce choix vous permet de valider l'ensemble des champs contenus dans les divers formulaires.
- Analyse des données et portrait d'une personne ou d'un établissement : Ce choix vous permet de faire des tableaux selon divers paramètres.
- Transfert des données : Ce choix permet de conserver les données que vous avez par rapport à un cas transféré dans une autre région.
- Exportation des tables EXCEL : Ce choix vous permet d'extraire les données dénominalisées contenues dans la base pour créer des fichiers EXCEL exportables.
- Paramètre de la base de données : Ce choix vous permet de modifier les paramètres des bases de données et de faire la mise à jour des bases de données en fonction du nouveau Règlement ministériel d'application de la Loi en santé publique (doit être fait qu'une seule fois).

# 5.3 Modification des paramètres

Lorsque vous cliquez sur le bouton du menu principal, il vous apparaît un menu qui vous permet une gestion des paramètres de cette nouvelle version par rapport à l'ancienne version de la base de données (version 1.0).

| 😑 Gestion des paramètres du système 🛛 🔀                                                                                                    |                                                                                                    |  |  |  |  |  |  |
|----------------------------------------------------------------------------------------------------|----------------------------------------------------------------------------------------------------|--|--|--|--|--|--|
| Gestion des paramètres du système                                                                                                    |                                                                                                    |  |  |  |  |  |  |
| Paramètres:                                                                                                    | Valeur: Les répertoires ne doivent pas avoir d'espaces et<br>être différent entre ancienne et nouvelle base. |  |  |  |  |  |  |
| Répertoire des anciennes MDB de données                                                                                                    | c:\temp\                                                                                                    |  |  |  |  |  |  |
| Répertoire des nouvelles MDB de données                                                                                                    | c:\BaseMado\                                                                                                 |  |  |  |  |  |  |
| Actualiser les rattachements de fichier<br>Appuyer sur le bouton "Actualiser" lorsque vous changé la base de donnée de répertoire<br>Mise à jour selon le nouveau règlement                                 |                                                                                                    |  |  |  |  |  |  |
| Appuyer sur le bouton "Mise à jour" une seule fois pour installer les mise à jour de la<br>base de donnée. Le bouton deviendra invisible.<br>Préparé par :<br>La Direction de la santé publique Laurentides |                                                                                                    |  |  |  |  |  |  |
| Pierre Dupont                                                                                                    |                                                                                                    |  |  |  |  |  |  |

Il est important de noter que le nom des répertoires où vous mettez la base de données ne doivent pas contenir d'espace. Avec cette nouvelle version, vous pouvez mettre facilement les divers fichiers sur un répertoire de votre réseau.

| Une   | fois     | que    | vous      | avez       | indiqué         | le          | nom                    | des             | répertoires,       | il    | est    | important     | de     | presser    | le     | bouton   |
|-------|----------|--------|-----------|------------|-----------------|-------------|------------------------|-----------------|--------------------|-------|--------|---------------|--------|------------|--------|----------|
|       | Actua    | liser  | les ra    | ttach      | ements          | de          | fichie                 | ers             | oour que les no    | ouve  | aux li | ens s'effectu | ent. L | .e système | e vou  | s répond |
|       |          |        | Rattache  | ment des   | tables : Suc    | cès         |                        |                 | ×                  |       |        |               |        |            |        |          |
|       |          |        | <b>į</b>  | Toutes le: | s tables sont m | ainten      | ant rattac             | hées au r       | nouvel emplacement |       |        |               |        |            |        |          |
|       |          |        |           |            | Γ               | ОК          |                        |                 |                    | Ŀ     |        |               |        |            |        |          |
| par o | e mes    | sage   |           |            |                 |             |                        |                 |                    | . Р   | resse  | z OK pour     | contin | uer. Par l | la sui | te, vous |
| press | sez le l | oouton | М         | lise à     | jour se         | elon        | le n                   | ouve            | eau règler         | ne    | nt     | afin que la   | base   | de donné   | es pr  | enne en  |
| comp  | te des   | nouve  | lles tabl | es. Si l'o | pération e      | est ré      | ussie, v               | vous a          | urez le messag     | je si | uivant | :             |        |            |        |          |
|       |          |        |           |            | Mise A          | àjou<br>àjo | ur des<br>our des<br>O | table<br>tables | terminée           |       |        |               |        |            |        |          |

Encore une fois, vous pressez Ok pour terminer l'opération. Le bouton de mise à jour sera invisible par la suite puisse que nous devons faire cette opération qu'une seul fois. Quelques choix de réponses ont été modifiés pour les agents et les classes. Nous avons donc recodé les choix sous l'appellation suivante « ancien code plus valide ». Vous devez faire la correction de ces

variables pour que les données soient valides. Une requête avec les corrections à faire va apparaître. Vous pouvez l'imprimer et ensuite effectuer les modifications.

Maintenant vous pouvez faire la saisie de nouvel épisode. Attention de bien choisir la table *InterfaceMADO.mdb* pour faire la saisie. Veuillez vérifier que vous avec le bon écran de saisie comme à l'item 6.3.1 de ce guide. Nous vous conseillons de faire une copie de sauvegarde de la version 1 et de changer les raccourcis pour qu'il ouvre la version 2.

# 6. GUIDE DE SAISIE

# AVANT TOUTE SAISIE DE CAS, VEUILLEZ ENTRER LES DSS DE VOTRE TERRITOIRE (VOIR 6.1)

# 6.1 Saisir les DSS

Première étape avant la saisie des cas MADO, vous devez faire la saisie de votre région ainsi que les districtes sociaux sanitaires (DSS) (anciennement CLSC) de votre région. Avec la mise à jour, les DSS seront ceux déjà saisie lors de la version 1.

Pour ce faire, vous devez appuyer sur le bouton de commande : Formulaire DSS (CLSC) et ACCESS vous dirigera vers la table des DSS (CLSC) contenue dans le fichier *MADO.mdb*.

|    | tlkpCLSC    |                              |
|----|-------------|------------------------------|
|    | Liste des   | DSS (CLSC)                   |
|    | Code du DSS | Nom du territoire DSS (CLSC) |
|    | 9998        | NE S'APPLIQUE PAS            |
|    | 9999        | INCONNU                      |
|    | 1254115     | clsc b                       |
|    | 12554146    | clsc c                       |
|    | 12612562    | clsc a                       |
|    | 41156654    | clsc d                       |
| En | r: 14 📧     | 1 <b>I I I I I I I I I I</b> |

Vous devrez alors entrer le numéro (Code) et le nom correspondant à chacun des DSS de votre région que vous désirez inclure dans la base (la liste des numéros et des noms des CLSC de la province de Québec se trouve en annexe C). En plus des DSS de votre région, vous devrez saisir les codes 9998 (Ne s'applique pas) et 9999 (Inconnu) s'ils ne sont pas déjà inscrits dans la

liste. Une fois cette étape terminée, vous sortez du formulaire en appuyant sur pour retourner au menu principal.

# 6.2 Faire une recherche de cas individuel

Pour accéder à cette fonction, cliquez sur le bouton pouvez :

Écran de recherche

À partir de l'écran de recherche, vous

| Critères de recherche<br>Nom<br>Prénom                                           | NAM EX:ffff12345678<br>Agent chimique   | Sexe Date de naissance Sexe Année Chercher |
|----------------------------------------------------------------------------------|-----------------------------------------|--------------------------------------------|
| #Indiv. #Epis. Date<br>épisode<br>NAM                                            | Nom Sexe<br>Date de<br>Prénom naissance | Agent 💵 Établissement                      |
| 1         1         2003-01-01         BLOW           BLOJ 2312 0101         JOS | Masculin<br>1923-12-01                  | Monoxyde de carbone (CO)                   |
| 2 3 2003-01-30 LAFLEUR<br>LAFY 5612 1205 YVETTE                                  | Féminin                                 | Arsenic<br>NE S'APPLIQUE PAS               |
| 1         2         2003-02-03         BLOW           BLOJ 2312 0101         JOS | Masculin<br>1923-12-01                  | Monoxyde de carbone (CO)                   |
|                                                                                  |                                         |                                            |
|                                                                                  |                                         |                                            |
|                                                                                  |                                         |                                            |
|                                                                                  |                                         |                                            |
| Ouvrir         Nouveau cas           Enr :         I                             |                                         | Revenir à l'écran de saisie précédent      |

- ✓ Effectuer la recherche d'un cas parmi les enregistrements de la base de données;
- ✓ Ouvrir la fiche d'un cas déjà saisi à l'aide du bouton Ouvrir

✓

- ✓ Ouvrir une fiche vierge à l'aide du bouton **Nouveau cas** voir point 6.3);
- ✓ Revenir au cas saisi précédemment à l'aide du bouton Revenir à l'écran de saisie précédent
  - Effacer les fiches des doublons. Effacement des individus en double (voir point 6.3.5).

# 6.2.1 Effectuer une recherche parmi les enregistrements de la base de données

L'utilisation des critères de recherche permet de retrouver les fiches inscrites dans les tables « Identification » et « Épisode » de la base de données. Un seul ou plusieurs critères peuvent être utilisés simultanément pour faire la recherche. Vous inscrivez le ou les critères de recherche dans les champs prévus à cet effet.

| Critères de recherche | )                   |      | Date de   | Effacement                 |
|-----------------------|---------------------|------|-----------|----------------------------|
| Nom                   | NAM EX:ffff12345678 | Sexe | naissance | des individus<br>en double |
| Prénom                | Agent chimique      | •    | Année     | Chercher                   |

Les critères disponibles pour la recherche sont :

- ✓ Nom;
- ✓ Prénom;
- ✓ Numéro d'assurance-maladie;
- ✓ Date de naissance;
- ✓ Sexe;
- ✓ Maladie ou agent chimique;
- ✓ Année d'événement.
- Exemple : Vous désirez obtenir tous les individus de sexe masculin entrés dans votre base MADO. Vous devez, dans les critères de recherche, sélectionner « *MASCULIN* » dans le champ « *SEXE* » et ensuite cliquer Chercher ACCESS vous affichera toutes les fiches des individus masculins de la base de données dans la partie inférieure de l'écran. Si vous désirez faire une recherche à partir du nom, vous n'avez qu'à inscrire le nom de la personne correctement dans le champ prévu à cet effet et cliquez sur Chercher. Il est possible qu'une même personne apparaisse plusieurs fois dans l'affichage des fiches recherchées si cette personne a été entrée dans la base pour plusieurs épisodes.

# 6.2.2 Ouvrir une fiche

Une fois que vous avez trouvé la fiche désirée, vous cliquez dans le rectangle à gauche de la fiche. Une petite flèche noire apparaîtra dans ce rectangle indiquant que la fiche a été sélectionnée puis vous cliquez **Ouvrir** au bas de l'écran. ACCESS vous amènera alors sur la fiche d'identification de la personne ainsi que sur la fiche de l'épisode sélectionnée. À l'aide des boutons de **Épisode précédent Épisode suivant** il vous est possible de visualiser les différents épisodes de la personne.

**NOTE** : Pour effectuer une recherche par le numéro d'assurance-maladie, vous devez inscrire le numéro sans espace. Exemple : SSSS999999999.

### 6.3. Inscrire un nouveau cas MADO

Un individu ne doit être entré qu'une seule fois dans la table « Identification » (voir section 6.3.1 : informations générales). Par contre, une personne peut avoir plusieurs épisodes soit parce qu'il y a eu plusieurs évènements durant la même année et avec le même agent, soit que les années des résultats diffèrent ou que la maladie en cause n'est pas la même. Avant d'effectuer la saisie d'un cas, il est nécessaire de passer par l'écran de recherche pour vérifier si ce cas n'a pas déjà été saisi auparavant. Cette façon de faire permet d'éviter des erreurs de saisie tel que l'entrée d'un même cas plus d'une fois.

### Intoxication chronique

La base de données est structurée de telle façon que l'on considère comme faisant partie d'un même épisode une intoxication chronique à un même agent chimique sur une même année. Comme l'exemple d'un travailleur exposé de façon chronique au

plomb pour lequel on aura plusieurs prélèvements dans la même année. La date d'épisode est la date de la première déclaration reçue dans l'année.

Si cette intoxication se poursuit pendant plusieurs années, il y aura **un nouvel épisode à chaque année**, la nouvelle date d'épisode étant la date de la première déclaration reçue dans l'année en cours. Par contre, pour indiquer que ce cas n'est pas une nouvelle exposition, vous devrez cocher « Cas suivi » à la variable « Type de cas ».

# Intoxication aiguë

Par ailleurs on considère comme deux épisodes distincts l'intoxication aiguë à un même agent, la même année, comme par exemple un joueur de hockey qui subit deux intoxications au CO, la même année dans la même aréna. Lors de la saisie d'un deuxième épisode pour un même agent dans une même année (intoxication aiguë), une boîte de message vous avisera qu'il existe déjà un épisode pour cet agent dans la même année. Vous devrez vous assurer qu'il s'agit bien d'un nouveau cas et non pas d'un cas suivi .

# Intoxication à plusieurs agents

Vous devez ajouter une nouvelle fiche pour un individu qui a subit une intoxication avec deux agents lors du même événement ou deux intoxications dans le même année pour deux agents différents.

# Procédure

Par le menu principal, cliquez sur le bouton écran de recherche Vous devez en premier lieu effectuer une recherche sur la personne par les variables « NOM », « PRÉNOM » ET « NUMÉRO D'ASSURANCE-MALADIE ».

Si les résultats de la recherche confirment que le nom entré est déjà inscrit dans la base de données, il vous faudra vérifier s'il s'agit bien de la même personne. Si c'est le cas, vous devrez vérifier l'année de l'épisode ainsi que l'agent en cause. Pour ce faire, positionnez votre curseur sur le rectangle où est inscrit le nom de la personne en question, puis appuyez sur <u>Ouvrir</u> pour accéder à la fiche de l'épisode. Vous pouvez visualiser toutes les fiches des épisodes de cette personne en appuyant sur <u>Épisode suivant</u>. Si l'année de l'intoxication est la même que sur la fiche et que l'agent en cause est aussi le même, vous n'aurez qu'à entrer les nouvelles informations dans le même épisode.

# Ajouter un nouvel épisode

Pour ajouter une nouvelle fiche d'épisode appuyez sur le bouton de commande <u>Ajouter une fiche</u> ou celui <u>Épisode suivant</u> au bas de l'écran. Les informations nominales relatives à la personne seront déjà inscrites dans la section identification (section en vert) et vous n'aurez qu'à saisir les données concernant l'épisode pour la nouvelle année.

# Ajouter un nouveau cas

Si le nom de la personne n'est pas dans la base de données, c'est que le cas n'a pas été saisi. Après vous en être assuré par la recherche, vous devez ouvrir une fiche vierge en cliquant sur le bouton **Neuveau cas** au bas de l'écran du formulaire de recherche. Vous accèderez ainsi au formulaire de saisie des données et vous pourrez entrer les informations relatives au nouveau cas. Dans ce formulaire, vous saisirez des informations dans les tables : « Identification », « Épisode » et « Etablissement ».

**NOTE :** Vous savez que tout ce qui a trait à l'informatique n'est pas à toute épreuve. Donc, pour ne pas prendre de risques inutiles, faites des copies de votre base de données MADO régulièrement. Planifiez une façon de protéger les données déjà entrées dans la base, que ce soit sur le réseau ou sur CD Rom. De cette façon, si un incident fâcheux survient, le travail que vous aurez fait ne sera pas perdu entièrement.

# 6.3.1 Informations générales

SECTION EN VERT PÂLE (Formulaire Identification): Informations concernant la table « Identification ».

VOUS N'AVEZ RIEN À SAISIR DANS LA TABLE « IDENTIFICATION » SI LA PERSONNE A DÉJÀ ÉTÉ ENTRÉE DANS LA BASE.

| ld    | entification | Nom    | BATEAU |          | Date de<br>naissance | Sexe       |        |             |          |
|-------|--------------|--------|--------|----------|----------------------|------------|--------|-------------|----------|
| NAM   |              | Prénom | THAI   |          | 60-01-01             | Mascu      | in O r | eminin O ir | connu    |
| Adr.  |              |        |        | Tél. don | icile Té             | Í. travail | Poste  | Code postal | Id Indiv |
| Ville |              |        | •      |          |                      |            |        |             | 8        |

Pour la description des variables, lorsqu'il est inscrit « (saisie obligatoire) » vous devez mettre une valeur dans le champ. Si vous n'avez pas l'information, inscrivez le choix approprié : « Inconnu » ou « Ne sais pas » ou « Pas de réponse ».

NAM : La première variable à inscrire dans la fiche de saisie est le numéro d'assurance-maladie de la personne. Ce numéro est très important et vous devriez être capable de le retrouver s'il n'est pas en votre possession. Par contre, s'il vous est impossible de le trouver, n'inscrivez rien dans le champ.

Il est impossible d'entrer deux numéros d'assurance-maladie identiques. Un message d'erreur ACCESS vous indiquera que vous avez un doublon : « Modifications non effectuées risque de doublons dans champs index ». Vous devez appuyer sur OK et vous faites la correction du numéro d'assurance-maladie.

Lorsque le numéro d'assurance-maladie est saisi, la date de naissance et le sexe s'inscriront automatiquement dans les champs prévus à cet effet. Cependant, vous devrez porter une attention particulière lorsque l'année de **naissance** est supérieure à 2000. Si tel est le cas, ACCESS inscrira automatiquement 1900 pour l'année de naissance dans le champs « Date de naissance » suite à la saisie du NAM. Vous devrez alors changer manuellement l'année de la naissance dans le champ « Date de naissance » lors de la saisie. De plus, vous devrez valider la date de naissance et le sexe si vous faites une **modification sur le NAM**. Car, lorsqu'un changement s'effectue dans ce champ, les champs « Date de naissance » et « Sexe » ne seront pas modifiés.

Si vous n'avez pas le NAM, vous devrez inscrire la date de naissance et le sexe de la personne (saisie obligatoire).

| NOM :                | Nom de famille de la personne (saisie obligatoire).                                                                                                    |
|----------------------|----------------------------------------------------------------------------------------------------|
| PRÉNOM :             | Prénom de la personne (saisie obligatoire).                                                                                                    |
| DDN :                | Date de naissance de la personne. Elle s'inscrit automatiquement si le NAM est entré, sinon, vous devrez saisir l'information. Masque de saisie : AAAA-MM-JJ (saisie obligatoire).                |
| SEXE :               | Sexe de la personne : masculin, féminin ou inconnu. Le sexe s'inscrira automatiquement si le NAM a été entré. Par contre, si le NAM est inconnu, vous devrez sélectionner le sexe de la personne. |
| ID INDIVIDU :        | Numéro séquentiel qui s'inscrira automatiquement lorsque vous inscrirez le NAM (aucune saisie).                                                                                                   |
| ADRESSE :<br>lieu de | Dans ce champ, vous entrez le numéro civique, le nom de la rue et le numéro d'appartement s'il y a l'individu.                                                                                    |

### Guide d'utilisation de la base temporaire de données MADO

| VILLE :             | Un menu déroulant vous permet de choisir parmi l'ensemble des municipalités du Québec sans avoir à écrire le nom (saisie obligatoire). |
|---------------------|----------------------------------------------------------------------------------------------------|
| TÉLÉPHONE DOMICILE  | Vous entrez le numéro de téléphone avec le code régional. Masque de saisie (nnn) nnn-nnnn.                                             |
| TÉLÉPHONE TRAVAIL : | Vous entrez le numéro de téléphone avec le code régional. Masque de saisie (nnn) nnn-nnnn.                                             |
| POSTE :             | Ce champ sert à entrer le numéro de poste de travail lorsqu'il n'y a pas de numéro direct.                                             |
| CODE POSTAL :       | Vous entrez le code postal. Masque de saisie LNL NLN                                                                                   |

### 6.3.2 Informations sur l'épisode

SECTION EN VERT FONCÉ : Informations concernant la table « Épisode ».

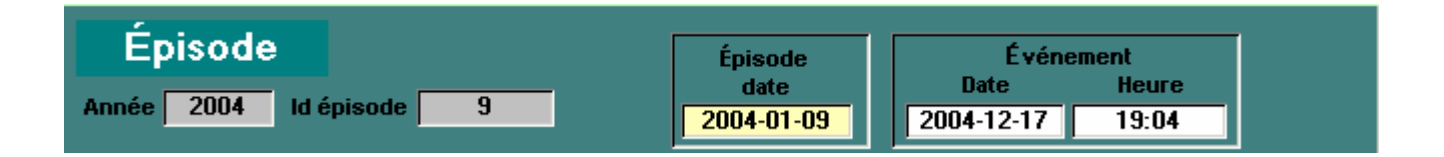

- ANNÉE : Vous n'avez pas à saisir d'information dans ce champ. C'est l'année en cours qui s'inscrit automatiquement lorsque vous entrez un nouveau cas. Il est toutefois possible de modifier l'année inscrite dans ce champ. Exemple : Si l'enregistrement dans la base de données d'un cas déclaré à la fin du mois de décembre 2003 est effectué en janvier 2004, l'année 2004 inscrite automatiquement pourra être corrigée pour 2003 (saisie obligatoire).
- ID ÉPISODE : Numéro de l'épisode qui s'inscrit automatiquement lors de la saisie d'un nouveau cas (nouvelle fiche).

# Intoxication chronique

Normalement, une personne a un seul numéro (ID) d'épisode par année pour le même agent (cas du travailleur suivi pour une exposition chronique au plomb).

### Intoxication aiguë

Cependant, une personne qui s'intoxique une deuxième fois avec le même agent dans la même année, aura un nouvel épisode. Donc on aura une nouvelle DATE D'ÉPISODE et un nouveau ID ÉPISODE.

### Intoxication à plusieurs agents

De même, s'il y a plus d'un agent en cause lors du même événement ou durant la même année, il y aura autant d'épisodes (ID ÉPISODE) que d'agents chimiques.

- DATE ÉPISODE : Vous entrez ici la date à laquelle vous avez reçu la déclaration de la MADO soit par téléphone, télécopieur ou résultats de laboratoire. Attention, ce n'est pas la date de l'exposition à l'agent chimique.
  - **NOTE** : Lors des analyses, ce sera à partir de la variable « Date épisode » que seront comptabilisées les expositions aux agents chimiques.

S'il s'agit d'une exposition/intoxication chronique à un même agent la même année, comme un travailleur exposé au plomb, la date d'épisode ne changera pas en cours d'année par contre, on inscrira chaque résultat d'analyse reçu dans l'année en cours au fur et à mesure de sa réception (voir DATE (1 à 12)).

Masque de saisi : AAAA-MM-JJ (saisie obligatoire).

- DATE ÉVÉNEMENT : C'est la date à laquelle est survenue l'exposition à l'agent chimique MADO. Il se peut qu'elle vous soit inconnue, dans ce cas, vous n'inscrivez rien. Masque de saisie : AAAA-MM-JJ.
- HEURE ÉVÉNEMENT : L'heure à laquelle est survenue l'exposition à l'agent chimique MADO. Il se peut qu'elle vous soit inconnue, dans ce cas, vous n'inscrivez rien.

# **SECTION EN GRIS (Onglets)**

# Lieu, Type, Agent

Note : Les champs sur fond « jaune » sont obligatoires tandis ceux en « jaune-orange » indique la valeur par défault.

| Lieu, Type, Agent Intox en milieu de travail Déclarant, Origine et Laboratoire Enquête Résultats du Laboratoire |                                           |  |  |  |  |  |  |  |
|----------------------------------------------------------------------------------------------------|-------------------------------------------|--|--|--|--|--|--|--|
| DSS (CLSC) de l'événement NE S'APPLIQUE PAS                                                                     |                                           |  |  |  |  |  |  |  |
| Municipalité Montréal                                                                                           | ·                                         |  |  |  |  |  |  |  |
| Mémo dfbvdfbdfbdbvcdfbvxcxcbvd                                                                                  |                                           |  |  |  |  |  |  |  |
| Type de MADO Cas suivi 🔹                                                                                        | Agent Chimique monoxyde de carbone (co) - |  |  |  |  |  |  |  |
| Type d'exposition <b>Exposition environnement</b>                                                               | Spécif. autre Agent                       |  |  |  |  |  |  |  |
| Exposition accidentelle Oui                                                                                     | Source du contaminant Compresseur         |  |  |  |  |  |  |  |
| Décès Non 🔽                                                                                                    | Préciser si autre                         |  |  |  |  |  |  |  |
| Si exposition de groupe, inscrire le nom du Groupe                                                              |                                           |  |  |  |  |  |  |  |

DSS (CLSC) de l'événement : Vous n'aurez rien à saisir dans ce champ, si l'exposition est survenue en milieu de travail. Cependant, si l'incident est survenu dans l'environnement, vous devrez choisir, dans la liste de choix, le nom du DSS (districtes sociaux sanitaires) qui couvre le territoire où l'incident est survenu.

MUNICIPALITÉ : Un menu déroulant vous permet de saisir la municipalité du lieu de l'exposition (saisie obligatoire).

MÉMO : Toute information supplémentaire que vous jugez utile d'entrer dans la base. Si vous cliquez sur le bouton « MÉMO », une fenêtre s'ouvrira donnant quelques éléments résumant le dossier. Vous pouvez insérer du texte venant d'une source extérieure.

| Id épisode 9 Id Individue<br>Nom GOGGIN Pré<br>Établissement<br>Mémo | nom Geneviève | NAS 489,634,895 | 71 2 |
|----------------------------------------------------------------------|---------------|-----------------|------|
| díbvdíbdíbdbvedíbvxexebve                                            |               |                 |      |
|                                                                      |               |                 |      |
|                                                                      |               |                 |      |
| : I I I I I I I I I I I I I I I I I I I                              |               |                 |      |

- TYPE DE MADO :
   Cette variable sert à déterminer si la personne est déjà connue et suivie pour l'exposition au même agent chimique. Si oui, vous inscrivez « Cas suivi », si non, vous inscrivez « Nouveau cas ». Si aucun choix ne s'applique, vous notez « Autre » (saisie obligatoire).
- TYPE D'EXPOSITION : Vous devez inscrire le type d'exposition : soit travailleur actuel ou ex-travailleur, environnement ou les deux (mixte). Vous devez nécessairement faire un choix dans la liste proposée, si le type d'exposition ne s'y trouve pas, vous inscrivez « Autre » (saisie obligatoire). L'exposition doit être survenue dans votre région sinon elle doit être transférée dans la région concernée et inscrite dans la base *transMADO,mdb*.
- EXPOSITION ACCIDENTELLE : Vous devez inscrire si l'exposition à l'agent chimique est de nature accidentelle ou non (saisie obligatoire). Par défault, nous avons mis « oui ».
- DÉCÈS : Vous devez répondre « oui », « non » ou « ne sais pas » (NSP), selon que le cas déclaré est décédé ou vivant. La valeur par défault est « non ».
- AGENT CHIMIQUE: Vous devez sélectionner l'agent en cause parmi la liste proposée pour l'épisode en cours. Dans le cadre du Règlement en vigueur actuellement, soit le *Règlement ministériel d'application de la Loi sur la protection de la santé publique*, l'agent chimique doit obligatoirement être dans la liste proposée pour qu'on le reconnaisse en tant que MADO. Vous remarquerez que nous avons mis dans le menu déroulant la catégorie et la sous-catégorie, afin de vous aider dans votre choix. De plus, ces informations vous seront utiles pour faire des analyses. Il est possible qu'une même personne ait été exposée à plus d'un agent chimique. Dans ce

Il est possible qu'une meme personne ait été exposée à plus d'un agent chimique. Dans ce cas, vous devrez compter le même nombre d'épisodes que d'agents. La saisie de champ est obligatoire et il vous sera impossible de sortir du formulaire épisode sans avoir saisie l'agent chimique en cause (saisie obligatoire).

SPÉCIFIER SI AUTRE : Si vous avez inscrit « Autre » dans le champ agent, vous devez le spécifier.

SOURCE DU CONTAMINANT : Un menu déroulant vous permet d'indiquer la provenance de l'agent en cause (saisie obligatoire).

PRÉCISER SI AUTRE SOURCE: Si vous avez inscrit « Autre » dans le champ source, vous devez le préciser.

NOM DU GROUPE : Ce champ est relié à la table des groupes de votre base de données MADO. Vous devez avoir saisi au préalable, les informations sur le groupe de la MADO concernée. Ensuite, dans le champ, vous sélectionnez le nom du groupe à l'aide de la liste de choix.

### **SECTION EN GRIS (Onglets)**

# Intoxication en milieu de travail

| Lieu, Type, Agent Intox en milieu de travail Déclarant, Origine et Labo | oratoire   Enquête   Résultats du Laboratoire |
|-------------------------------------------------------------------------|-----------------------------------------------|
| Travailleur                                                             |                                               |
| Type d'établissement Ne s'applique pas                                  | <b>_</b>                                      |
| Occupation                                                              | _                                             |
|                                                                         |                                               |
| Établissement                                                           |                                               |
| Nom NE S'APPLIQUE PAS                                                   | <u>-</u>                                      |
| No ETA. 97 CP                                                           |                                               |
| No CAEQ 97 DSS(CLSC) NE S'APPLIQUE PAS                                  | -                                             |
|                                                                         |                                               |

- TYPE ÉTABLISSEMENT : Vous devez inscrire si l'établissement est nouveau ou en suivi, c'est-à-dire si l'exposition à l'agent chimique est déjà connue et suivie dans cet établissement. Vous devez faire un choix dans la liste proposée. Dans le cas où l'exposition serait survenue dans l'environnement, vous inscrivez « ne s'applique pas ». Si aucun choix de réponses ne s'applique, vous inscrivez « Autre » (saisie obligatoire).
- OCCUPATION : Pour le travailleur, vous écrivez son occupation. Ce champ est présentement en mode texte. Il n'y a donc pas de liste pré-établie, ce qui implique que vous devez essayer d'être le plus constant dans votre dénomination afin de pouvoir faire éventuellement des recherches dans ce champ.
- NOM ÉTABLISSEMENT : Le nom de l'établissement où est survenu l'incident. Vous avez une liste de choix comprenant les établissements déjà saisis dans la base. Si l'établissement n'est pas dans la liste, vous écrivez son nom et ACCESS demande si vous désirez ajouter les informations relatives au nouvel établissement. Si oui, nous vous référons à la section « 6.3.4 : Inscription d'un nouvel établissement ». Ne rien inscrire si l'exposition est environnementale. Si vous avez inscrit

« Environnement » à la variable Type d'exposition, vous devrez sélectionner « Ne s'applique pas » à cette question.

- NO ÉTABLISSEMENT : Une fois que vous aurez entré les nouvelles informations dans le formulaire Établissement, le numéro de l'établissement s'inscrira automatiquement dans le formulaire MADO. Ce numéro est différent du numéro d'établissement de la CSST. Ce numéro a été ajouté car certains établissements n'ont pas de numéro attribué par la CSST (établissements non inscrits à la CSST). Si vous avez inscrit « ne s'applique pas » au nom de l'établissement, le code « 97 » s'inscrira par défaut dans ce champ.
- CP ÉTABLISSEMENT : Une fois que vous aurez entré les informations dans le formulaire *Établissement*, le code postal s'inscrira automatiquement dans le formulaire *MADO*. Si vous avez inscrit « ne s'applique pas » au nom de l'établissement, le champ code postal de l'établissement devra rester vide.
- NO CAEQ :
   Une fois que vous aurez entré les informations dans le formulaire Établissement, le numéro

   CAEQ (Classification des activités économiques du Québec) s'inscrira automatiquement dans

   le formulaire MADO. Si vous avez inscrit « ne s'applique pas » au nom de l'établissement, le

   code « 97 » s'inscrira par défaut dans ce champ.
- DSS : Une fois que vous aurez entré les informations dans le formulaire *Établissement*, le DSS s'inscrira automatiquement dans le formulaire *MADO*. Si vous avez inscrit « ne s'applique pas » au nom de l'établissement, la valeur « ne s'applique pas » s'inscrira par défaut dans ce champ.

# SECTION EN GRIS (Onglets)

# Déclarant, Origine et Laboratoire

| Lieu, Type, Agent Intox en milieu de travail Déclarant, Origine et           | Laboratoire Enquête Résultats du Laboratoire                                            |
|------------------------------------------------------------------------------|-----------------------------------------------------------------------------------------|
| Mode de déclaration     Autres       Spécif. autre Mode     bouche à oreille |                                                                                         |
| Classe Exposition significative                                              |                                                                                         |
| Spécif. autre classe                                                         |                                                                                         |
| Déclarant Médecin 🔹                                                          | Laboratoire INSPQ 🔽                                                                     |
| Spécif. autre type                                                           | Spécif. Autre Labo                                                                      |
| Origine Inconnue 🔽                                                           | specir. Labo. nop.                                                                      |
| Spécif. autre Origine       Nom de l'établissement       de déclaration      | Maladie <mark>intoxication d'origine chimique </mark> Début de maladie       1989-04-15 |
|                                                                              |                                                                                         |

### Guide d'utilisation de la base temporaire de données MADO

MODE DÉCLARATION : Vous devez spécifier dans ce champ de quelle façon on vous a déclaré la MADO, soit par rapport de laboratoire, lettre ou télécopieur, etc. Vous devez sélectionner un choix parmi les options proposées (saisie obligatoire).

SPÉCIFIEZ SI AUTRE : Si vous avez inscrit « Autre » dans le champ « Mode de déclaration », vous devez spécifier le mode de déclaration auquel vous faites référence.

- CLASSE : Vous devez choisir la classe de maladie en choisissant une des options proposées. Les options proposées sont (saisie obligatoire) :
  - ✓ MADO CONFIRMÉE : Maladie déclarée par un médecin et/ou un laboratoire correspondant à un cas confirmé selon les définitions nosologiques disponibles.
  - ✓ MADO CLINIQUE : Maladie déclarée par un médecin, correspondant à un cas clinique selon les définitions nosologiques disponibles.
  - ✓ EXPOSITION SIGNIFICATIVE : Maladie déclarée par un médecin qui ne correspond pas à la définition d'un cas confirmé ou d'un cas clinique, mais qui correspond à la définition d'une exposition significative.
  - ✓ AUTRE : Aure façon que la maladie à été déclarée (signalement ...).

SPÉCIFIEZ SI AUTRE : Si vous avez inscrit « Autre » dans le champ classe, vous devez spécifier la classe.

DÉCLARANT : Vous devez inscrire le type de déclarant de la MADO en choisissant une des options proposées, soit : médecin, laboratoire, médecin et laboratoire ou autre (saisie obligatoire).

SPÉCIFIEZ SI AUTRE : Si vous avez inscrit « Autre » dans le champ déclarant, vous devez spécifier le type de déclarant.

ORIGINE : Cette variable sert à identifier qui est à l'origine de la déclaration. C'est-à-dire qui en premier lieu, a soupçonné une intoxication. Vous devez sélectionner une des options proposées (saisie obligatoire).

SPÉCIFIEZ SI AUTRE : Si vous avez inscrit « Autre » dans le champ origine, vous devez spécifier l'origine.

NOM DE L'ÉTABLISSEMENT DE DÉCLARATION : Vous devez inscrire le nom de l'établissement qui vous a déclaré le cas MADO (exemple : Hôpital Sacré-Cœur). Cette information vous permettra de retrouver la provenance de la déclaration.

- LABORATOIRE : Inscrire dans ce champ le nom du laboratoire qui vous déclare les résultats pour l'épisode en cours. Vous devez sélectionner un choix parmi les options proposées. Si c'est un laboratoire d'hôpital vous indiquerez le nom du laboratoire dans le champ « spécifiez labo hôp ». Si cela ne s'applique pas, comme par exemple lors d'une déclaration d'un cas clinique par un médecin, inscrivez « ne s'applique pas » (saisie obligatoire).
- SPÉCIFIEZ SI AUTRE LABO : Si vous avez inscrit « Autre » dans le champ laboratoire, vous devez spécifier le laboratoire déclarant.

 SPÉCIFIEZ LABO HÔP :
 Si vous avez inscrit « Laboratoire d'hôpital » dans le champ laboratoire, vous devez spécifier

 le nom du laboratoire déclarant parmi la liste. Tous les établissements de santé de la région

 concernée avec ou sans laboratoire se retrouve dans cette liste.

MALADIE : On entend ici par maladie, les intoxications dues à l'exposition à des agents chimiques. Les choix sont en relation avec le nouveau *Règlement ministériel d'application de la Loi sur la santé publique,* article 5.

Le choix « intoxication par agent chimique » fait référence à atteinte des systèmes cardiaque, gastro-intestinal, hématopoïétique, rénal, pulmonaire ou neurologique lorsque le médecin a des motifs sérieux de croire que cette atteinte est consécutive à une exposition chimique d'origine environnementale ou professionnelle par les :

- alcools gaz et asphyxiants
- aldéhydes glycols
- cétones hydrocarbures et autres composés organiques volatils
- champignons
- métaux et métalloïdes
  pesticides
- corrosifs
   esters
- plantes
- DÉBUT DE LA MALADIE : Vous devez entrer la date du début de la maladie. Si vous ne l'avez pas, n'inscrivez rien. Masque de saisie : AAAA-MM-JJ.

# **SECTION EN GRIS (Onglets)**

# Enquête

| Lieu, Type, Agent                      | Intox en milieu de travail           | Déclarant, Origine et | Laboratoire Enquête | Résultats du Laboratoire |
|----------------------------------------|--------------------------------------|-----------------------|---------------------|--------------------------|
| Enquête a                              | tre que la DSD                       |                       |                     |                          |
| Domondo                                | d'intervention outerne               |                       |                     |                          |
| Demande<br>Date de la                  | demande                              | puz .                 |                     |                          |
| Rapport re                             | eçu                                  |                       |                     |                          |
| Date du ra                             | pport verbal                         |                       |                     |                          |
|                                        | φροιτι ες τιτι μ                     |                       |                     |                          |
| Rapport re<br>Date du ra<br>Date du ra | eçu<br>Ipport verbal<br>Ipport écrit |                       |                     |                          |

Enquête autre que la DSP : La DSP peut demander à un organisme externe d'intervenir sur le site de l'événement. Si tel est le cas, vous cochez la case, sinon ne rien saisir dans ce champ. Cette information vous permettra de mieux suivre l'évolution de l'intervention.

DATE DE LA DEMANDE : La date à laquelle la DSP a fait la demande d'enquête externe. Masque de saisie : AAAA-MM-JJ.

RAPPORT REÇU : Vous cochez cette case uniquement si vous avez reçu le rapport de l'enquête externe. Si aucun rapport ne vous a été envoyé ou s'il n'y a pas eu de rapport externe, vous n'avez rien à inscrire.

DATE RAPPORT VERBAL : Date de réception du rapport verbal à la DSP si vous l'avez reçu et s'il y a eu enquête externe. Sinon, ne rien inscrire dans ce champ. Masque de saisie : AAAA-MM-JJ.

DATE RAPPORT ÉCRIT : Date de réception du rapport écrit à la DSP si vous l'avez reçu et s'il y a eu enquête externe. Sinon, ne rien inscrire dans ce champ. Masque de saisie : AAAA-MM-JJ.

# SECTION EN GRIS (Onglets)

# Résultats du laboratoire

| Lie | u, Type, Agent 🛛     | Intox en milieu de trav | vail∫ Déclarant, Orig | iine et Laboratoire 🛛 Enc | quête Résultats du Laboratoire |                                        |
|-----|----------------------|-------------------------|-----------------------|---------------------------|--------------------------------|----------------------------------------|
|     | Date                 | Résultats               | Unité de<br>mesure    | Milieu<br>Biologique      | conversion IRSST               |                                        |
|     | ▶ <u>2004-1</u><br>* | 2-07                    | •                     |                           | http://www.                    | irsst.qc.ca/fr/ut_conversion_unite.htm |
|     |                      |                         | _                     |                           |                                |                                        |
|     |                      |                         |                       |                           |                                |                                        |
|     |                      |                         |                       |                           |                                |                                        |
|     |                      |                         |                       |                           |                                | _                                      |
|     | Enr : 🚺 📢            | 1 •                     | ∎∎¥ sur 1             |                           |                                |                                        |

- DATE DU RÉSULTAT : La date de réception des résultats à la DSP. Si les résultats sont transmis par télécopieur, inscrivez la date de réception de la télécopie. Si les résultats sont transmis par courrier postal, inscrivez la date de réception (estampille). Attention, ne pas confondre avec la date de prélèvement ou la date des analyses. C'est ici que s'ajoutent un à un les résultats d'analyses des cas suivis au fur et à mesure de leur réception à la DSP.
- RÉSULTATS : Les résultats provenant des laboratoires concernant l'épisode en cours. Les tests effectués sont en relation avec l'agent chimique. Vous n'avez rien à inscrire dans les champs si vous n'avez pas de résultats. Vous pouvez mettre autant de résultat que vous voulez.

Les résultats inscrits peuvent être des résultats biologiques (ex : carboxyhémoglobine en %) **et** des données environnementales (ex : mesure de CO dans l'air en ppm).

ATTENTION : Concernant les résultats biologiques, il faut saisir un seul résultat par milieu biologique même si plusieurs résultats sont disponibles avec des unités de mesure différentes. (Ex : rapport de l'IRSST pour un dosage d'acide hippurique urinaire nous donne le même résultat en mmol/L, en mmol/L corr. et en mmol/mmol cr.). Il ne faut pas saisir tous les résultats mais un seul résultat par analyse, par milieu biologique. Vous devrez choisir l'unité de mesure qui vous convient et toujours saisir les résultats avec la même unité de mesure par la suite. Pour vous aider à faire la conversion des résultats pour une unité de mesure en particulier un bouton vous permet d'aller directement sur la page de conversion de IRSST.

# conversion IRSST

UNITÉ DE MESURE : C'est l'unité de mesure de chacun des résultats. Ils ne seront pas nécessairement tous les mêmes. Vous devez choisir parmi les choix de réponses disponibles. Dans le cas où il n'y aurait aucune unité, choisir « décimale » (saisie obligatoire).

- MILIEU BIOLOGIQUE : C'est le milieu biologique dans lequel les analyses ont été effectuées (sang, urine, etc.). Vous devez choisir parmi les choix de réponses disponibles, si aucun choix ne correspond à vos informations, inscrivez « Autre » (saisie obligatoire).
- **NOTE** : Dans le formulaire, vous devez saisir les informations dans les champs qui sont de couleur blanche; vous n'avez pas de données à saisir dans les champs qui sont de couleur grise, les informations s'y inscrivent automatiquement.

 Une fois que vous avez terminé la saisie d'un cas, appuyer sur
 Ajouter une nouvelle personne
 personne
 pour entrer un autre

 cas. Quand vous appuyez sur
 Ajouter une nouvelle personne
 ACCESS sauvegarde automatiquement les enregistrements

 précédents.

Lors de l'ajout d'une nouvelle personne, il se peut que les informations de la fiche épisode précédente ne s'efface pas immédiatement. Par contre, une fois que vous aurez commencé à saisir les données dans la nouvelle section identification, les informations de la section épisode de la fiche précédente s'effaceront du formulaire pour laisser place à une nouvelle fiche de saisie.

 Dans le formulaire de saisie des nouveaux cas, les boutons de commande
 et
 Individu suivant

 Individu précédant
 fonctionnent si vous avez saisi plusieurs fiches, une à la suite de l'autre, à l'intérieur d'une

 même session d'ouverture du logiciel. Si vous ouvrez la base de données MADO pour la saisie d'un nouveau cas et

 que vous n'avez saisi aucun enregistrement, lorsque vous appuierez sur ces boutons de commande, ACCESS enverra

 un message disant qu'il n'y a aucun enregistrement précédent et aucun enregistrement suivant. Par contre, si vous

 avez saisi dix cas, vous pourrez utiliser ces boutons pour visualiser ces dix cas un à la suite de l'autre. Par contre,

 lorsque vous êtes positionné dans le formulaire de recherche et que vous appuyez sur le bouton de commande

 Revenir à l'écran de saisie précédent
 ACCESS vous dirige vers le formulaire de saisie et vous avez accès à tous

 les enregistrements de la base de données par les boutons de commandes
 Individu suivant
 et

 Individu précédant
 .
 Individu précédant
 .

6.3.3 <u>Informations spécifiques aux intoxications/expositions au monoxyde de carbone</u>

Saisie du formulaire « Monoxyde de carbone (CO) » : Informations reliées à l'agent chimique Monoxyde de carbone.

Lorsque vous entrez un nouveau cas dans la base de données pour une intoxication au monoxyde de carbone (CO), un nouveau formulaire spécifique au CO s'ouvrira à vous en faisant « **enter** » sur l'agent monoxyde de carbone. Dans ce formulaire vous aurez à saisir des informations supplémentaires liées à l'agent monoxyde de carbone. Les variables proviennent de la table« Épisode ».

| <u>Centre hyperbare</u><br><u>Numéro dossier hypert</u>                                                                                                    | Dare  | Circonstance 1<br>Circonstance 2<br>Circonstance 3                                                                           |                     |
|----------------------------------------------------------------------------------------------------|-------|----------------------------------------------------------------------------------------------------|---------------------|
| Type de combustible<br>Préciser si autre<br>Lieu d'intoxication<br>Présiser si autre<br>Avertisseur de CO<br>Type d'entreprise<br>Nom usine, du chantier<br>ou du lieu public |       | Perte de conscience<br>Délai fin expo et prise de sang<br>Durée de l'oxygène<br>Tabagisme<br>Note si autres informations rel | iées à l'exposition |
|                                                                                                    | Ferme | er le formulaire CO                                                                                                    |                     |

CENTRE HYPERBARE : Vous sélectionnez parmi les choix disponibles, le nom du centre hyperbare si la déclaration vous vient de ces centres.

NUMÉRO DU DOSSIER AU CENTRE HYPERBARE :

Vous inscrivez le numéro du dossier de la personne provenant du centre hyperbare.

- PRÉCISEZ AUTRE : Si la source de l'intoxication n'est pas dans la liste et que vous avez sélectionné « Autre », inscrire la source de l'intoxication.
- TYPE DE COMBUSTIBLE : Le type de combustible utilisé dans le ou les sources. Vous devez sélectionner un choix parmi les options disponibles (saisie obligatoire).
- PRÉCISEZ AUTRE : Si le type de combustible n'est pas dans la liste et que vous avez sélectionné « Autre », inscrire le combustible en cause dans l'intoxication.
- LIEU D'INTOXICATION : Le lieu où l'intoxication s'est produite. Vous devez sélectionner un choix parmi les options disponibles (saisie obligatoire).
- PRÉCISEZ AUTRE : Si le lieu de l'intoxication n'est pas dans la liste et que vous avez sélectionné « Autre », inscrire le lieu.
- AVERTISSEUR DE CO : Vous devez mentionner si le lieu de l'intoxication était muni d'un détecteur de CO et si oui, s'il a fonctionné. Vous devez sélectionner un choix parmi les options disponibles.

NOM DE L'USINE, DU CHANTIER OU DU LIEU PUBLIC :

Inscrire le nom de l'usine, du chantier ou du lieu public où est survenu l'incident.

- CIRCONSTANCE 1 : Vous devez sélectionner parmi les choix disponibles les circonstances s'appliquant le mieux à l'exposition au CO. Plus d'un choix possibles, avec les variables circonstance 2 et circonstance 3 (saisie obligatoire).
- CIRCONSTANCE 2 : Vous devez sélectionner parmi les choix disponibles les circonstances s'appliquant le mieux à l'exposition au CO.
- CIRCONSTANCE 3 : Vous devez sélectionner parmi les choix disponibles les circonstances s'appliquant le mieux à l'exposition au CO.

PERTE DE CONSCIENCE : Vous devez indiquez s'il y a eu perte de conscience suite à l'exposition au CO (saisie obligatoire).

DÉLAI ENTRE LA FIN DE L'EXPOSITION ET LA PRISE DE SANG :

Vous devez indiquer en « heures : minutes » le délai entre la fin de l'exposition et la prise de sang.

DURÉE DE L'OXYGÈNE : Vous devez indiquer en « heures : minutes » la durée d'administration d'oxygène avant la prise de sang.

- TABAGISME : Vous devez indiquer si la personne fume ou non.
- NOTE : Toutes autres informations pertinentes.

# 6.3.4 Inscription d'un nouvel établissement

Dans la table épisode, il y a un champ « *NOM DE L'ÉTABLISSEMENT* » qui est relié à la table établissement contenant les données de l'établissement où l'incident est survenu. On y retrouve les variables suivantes : nom de l'établissement, numéro d'établissement, numéro de CAEQ, code postal et territoire de CLSC. Le champ « Nom de l'établissement » propose la liste des établissements déjà inscrits.

Si l'établissement concerné n'est pas dans la liste proposée, inscrivez son nom dans le champ « Nom de l'établissement » et ACCESS enverra un message disant : « Cet établissement ne figure pas dans la liste, voulez-vous l'ajouter? » Vous cliquez sur « Oui » pour accéder au formulaire de saisie des établissements.

| [ | 8   | tlkpEtabl | lissements |                        |                                   |          |                      |                 |                   |   |
|---|-----|-----------|------------|------------------------|-----------------------------------|----------|----------------------|-----------------|-------------------|---|
|   |     | Liste     | e des ét   | ablissements           | Retour formulaire<br>par personne | <b>M</b> | Retour f<br>de grouj | ormulaire<br>pe | E.                |   |
| L |     | Etabl     | NoEtabl    | Nom de l'établisseme   | ent                               |          | NoCae                | q CodePos       | t Clsc            |   |
|   |     | 1         | 97         | NE S'APPLIQUE PAS      |                                   |          | 97                   |                 | NE S'APPLIQUE PAS | ⊡ |
|   |     | 2         |            |                        |                                   |          | 0                    |                 | INCONNU           | - |
|   | 0   | 278       |            | LES ENTREPRISES MU     | JLTHINC                           |          |                      |                 |                   | • |
| Γ | *   | JuméroAu  |            |                        |                                   |          |                      |                 |                   | · |
|   |     |           |            |                        |                                   |          |                      |                 |                   |   |
|   | Enr |           |            | 3 <b>▶ ▶1 ▶*</b> sur 3 |                                   |          |                      |                 |                   | ⊡ |

Complétez les informations concernant l'établissement en question et quittez le formulaire des établissements en appuyant sur le bouton
| Guide d'utilisation | n de la bas | e temporaire | de | données | MADO |
|---------------------|-------------|--------------|----|---------|------|
|---------------------|-------------|--------------|----|---------|------|

| ETABL :              | Numéro séquentiel de l'établissement, il s'inscrit automatiquement, vous n'avez rien à saisir dans ce champ. Ce numéro a été ajouté, car il arrive que des établissements n'aient pas de numéro CSST. |
|----------------------|----------------------------------------------------------------------------------------------------|
| NOETABL :            | Code du fichier des établissements de la CSST.                                                                                                    |
| NOM DE L'ÉTABLISSEME | NT : Le nom de l'établissement où est survenu l'exposition.                                                                                                    |
| NO CAEQ:             | Code du secteur des activités économiques « Classification des activités économiques du Québec » (CAEQ).                                                                                              |
| CODE POSTAL :        | Code postal de l'établissement où l'incident est survenu. Cette variable servira à faire une répartition géographique.                                                                                |
| CLSC:                | Nom du CLSC qui couvre le territoire où se situe l'établissement.                                                                                                    |

Lorsque les informations de l'établissement seront inscrites, ACCESS les ajoutera dans la table « *Établissement* ». Ensuite, une fois que l'établissement a été entré dans la table, vous devrez le sélectionner dans la liste proposée dans le champ « Nom de l'établissement ».

Avant d'ajouter un nouvel établissement, assurez-vous qu'il n'est pas déjà entré dans la table sous un autre nom ou un acronyme pour ne pas créer de doublon.

Il faut bien comprendre que la table « Établissement » est reliée à la table « Épisode » par un numéro séquentiel. Donc, en tout temps, vous pouvez modifier les variables numéro de l'établissement, nom de l'établissement, code postal de l'établissement, CLSC et numéro CAEQ de la table « Établissement », et les informations seront transmises et modifiées dans la table « Épisode ».

## 6.3.5 Effacement des doublons

Il peut arriver qu'une personne soit créée une deuxième fois dans la base de données. Pour permettre à la personne responsable de la saisie d'enlever elle-même ce doublon, une fonction est maintenant disponble dans l'écran de recherche. En

cliquant sur le bouton

Effacement des individus en double une nouvelle fenêtre s'ouvre.

|   | Eff<br>1)<br>2) | acer un individ<br>Sélectionnez les<br>Individu<br>Vérification et co | u saisie deux foi<br>individus<br>à garder:<br>prrection des infor | 8<br>8<br>mations sur les | Individus                     | u à effacer :                   |                            | 15 💽    | <b>P</b> + |
|---|-----------------|-----------------------------------------------------------------------|--------------------------------------------------------------------|---------------------------|-------------------------------|---------------------------------|----------------------------|---------|------------|
|   |                 | IdIn NAS<br>15<br>8 385 734 895                                       | NAM<br>SYLC 6162 0415                                              | Nom<br>SYLVAIN<br>SYLVAIN | Prenom<br>CHANTAL<br>CHANTALE | DDN<br>1961-12-04<br>1961-12-04 | Sexe<br>Féminin<br>Féminin | Adresse |            |
| - |                 |                                                                       |                                                                    |                           |                               |                                 |                            |         |            |
|   | 3)              | Appuyez sur le b                                                      | 1 <b>F F</b> sur 2                                                 |                           | Effacer                       |                                 |                            |         |            |

Il est important de vérifier que le nom, prénom et la date de naissance soient identiques. Les renseignements contenus dans les fiches que vous ne voulez plus conserver seront transférés dans la fiche à garder.

## 6.4 Création d'un nouveau groupe

Par le menu principal, vous accédez au formulaire de groupe **Formulaire de groupe**. Le formulaire de groupe est réservé aux intoxications aiguës où deux personnes et plus ont été exposées à un agent. Attention de ne pas saisir les intoxications chroniques dans un groupe. Les groupes ne servent pas à relier entre eux les individus d'une même entreprise qui sont des cas connus. Dans ce formulaire, on ne saisit pas les informations relatives aux personnes mais plutôt des renseignements reliés à l'exposition du groupe.

Contrairement aux individus, le nom d'un groupe peut être saisi plusieurs fois dans la table des « *Groupes* ». Ce qui détermine un épisode de groupe est le nom du groupe, l'agent chimique et la date de l'exposition. La façon de nommer les groupes est la suivante : « Nom du groupe, agent chimique (date de l'évènement) ». On met la date de l'événement entre parenthèses pour distinguer les épisodes survenus plusieurs fois au même endroit avec le même agent. Le nom donné au groupe doit être significatif de l'événement. Par exemple, un incident survenu le 03 mars 2002 à la Pharmacie Leblond, avec une intoxication au monoxyde de carbone le nom du groupe serait : « Pharmacie Leblond, CO (2002-03-03) ».

Il vous est possible de visualiser les groupes déjà entrés dans la base par les flèches et et . Vous pouvez également effectuer une recherche par le numéro du groupe en vous positionnant sur le champ « Numéro du groupe » et en appuyant sur et entrer le numéro du groupe dans le rectangle prévu à cet effet. ACCESS vous positionnera sur la fiche correspondant au numéro du groupe désiré.

|   | MADO              | de groupe 🕢 🔸 🌬 🏘 🕼                                                           |   |
|---|-------------------|-------------------------------------------------------------------------------|---|
| Ì | Numéro du groupe  | 1 Nom du groupe: ARENA JOS BOUCHER, MONOXYDE DE CARBONE (2003-12-31)          | J |
|   | Année:            | 2003 NB exposés potentiels (Estimation)                                       |   |
|   | Date d'événe      | nent 2003-12-31 NB personnes vues à l'urgence 2                               |   |
|   | Type d'exposition | Exposition environnement  NB de MADO 1                                        |   |
|   | Établissement     | EEEEEE  NB de personnes symptômatiques: 2                                     |   |
|   | Origine           | Médecin traitant ou consultant NB d'exposition significative: 2               |   |
|   | Agent monoxyde    | le carbone (co) 🗾 Spécif. autre Agent                                         |   |
|   | Source du contami | nant Appareil de chauffage Autres 💽 Préciser si autre source Poêle à granules |   |
|   | Mémo:             |                                                                               |   |
|   |                   |                                                                               |   |

Dans ce formulaire, vous saisirez des informations provenant de la table « Groupe ».

NUMÉRO DU GROUPE : Le numéro du groupe s'inscrit automatiquement, vous n'avez rien à saisir dans ce champ.

- NOM DU GROUPE : Déterminer par la concaténation du nom de l'endroit où est survenu l'exposition, l'agent chimique en cause et la date de l'exposition entre parenthèses (exemple : Dépanneur du coin, plomb (2002-01-01) (saisie obligatoire).
- ANNÉE : Vous n'avez pas à saisir d'information dans ce champ. C'est l'année en cours qui s'inscrit automatiquement lorsque vous entrez un nouveau cas. Il est toutefois possible de modifier l'année inscrite dans ce champ. Exemple : Si l'enregistrement dans la base de données d'un cas déclaré à la fin du mois de décembre 2003 est effectué en janvier 2004, l'année 2004 inscrite automatiquement pourra être corrigée pour 2003 (saisie obligatoire).
- DATE DE L'ÉVÈNEMENT : C'est la date à laquelle est survenue l'exposition du groupe à l'agent chimique. Masque de saisi : AAAA-MM-JJ (saisie obligatoire).

NBR D'EXPOSÉS POTENTIELS: Nombre de personnes faisant partie du groupe.

NBR PERS. VUES À L'URGENCE: Nombre de personnes faisant partie du groupe vues à l'urgence à cause de l'exposition à l'agent chimique.

NBR DE MADO: Nombre de personnes dans le groupe qui ont été saisies dans la table des épisodes. NBR PERS. SYMPTOMATIQUES: Nombre de personnes dans le groupe qui ont des symptômes reliés à l'exposition.

NBR EXPOSIT. SIGNIFICATIVES: L'exposition significative est le nombre de personnes qui ont des symptômes dus à

(Nombre de MADO + nombre d'expositions significatives).

l'exposition, mais dont les cas qui ne sont pas reconnus en tant que MADO.

- TYPE D'EXPOSITION:
   Vous devez inscrire le type d'exposition, soit travailleur, environnement ou les deux. Vous devez nécessairement faire un choix dans la liste proposée. Si le type d'exposition ne s'y trouve pas, vous inscrivez « Autre » (saisie obligatoire).
- ÉTABLISSEMENT: Le nom de l'établissement où est survenu l'incident. Cette variable est reliée à la table établissement, tout comme dans le formulaire Épisode pour les individus. Vous avez une liste de choix comprenant les établissements préalablement saisis dans la base. Si l'établissement n'est pas dans la liste, vous écrivez son nom et ACCESS demande si vous désirez ajouter les informations relatives au nouvel établissement. Si oui, nous vous référons à la section « 6.3.4 : Inscription d'un nouvel établissement ». Ne rien inscrire si l'exposition est environnementale.
- ORIGINE: Cette variable sert à identifier qui est à l'origine des tests de laboratoire. C'est-à-dire qui en premier lieu, a soupçonné l'intoxication pour le groupe. Vous devez sélectionner une des options proposées (saisie obligatoire).
- AGENT CHIMIQUE: Vous devez sélectionner la maladie ou l'agent en cause parmi la liste proposée pour l'épisode en cours. Dans le cadre du Règlement en vigueur actuellement, soit le *Règlement ministériel d'application de la Loi sur la protection de la santé publique*, l'agent chimique doit obligatoirement être dans la liste proposée pour qu'on le reconnaisse en tant que MADO. Vous remarquerez que nous avons mis dans le menu déroulant la catégorie et la sous-catégorie, afin de vous aider dans votre choix. De plus, ces informations vous seront utiles pour faire des analyses.

Il est possible qu'une même personne ait été exposée à plus d'un agent chimique. Dans ce cas, vous devrez compter le même nombre d'épisodes que d'agents. La saisie de champ est **obligatoire** et il vous sera impossible de sortir du formulaire épisode sans avoir saisie l'agent chimique en cause.

SPÉCIFIER SI AUTRE : Si vous avez inscrit « Autre » dans le champ agent, vous devez le spécifier.

SOURCE DU CONTAMINANT : Un menu déroulant vous permet d'indiquer la provenance de l'agent en cause (saisie obligatoire).

PRÉCISER SI AUTRE SOURCE : Si vous avez inscrit « Autre » dans le champ source, vous devez le préciser.

MÉMO : Informations supplémentaires ou commentaires, s'il y a lieu.

**NOTE** : Tous les cas compris dans le groupe et qui répondent aux critères MADO devront être saisis dans les tables Identification et Épisode.

#### 6.5 Liste des groupes existants

Le bouton Liste des groupes vous permet d'accéder à l'ensemble des fiches relatives aux groupes et de visualiser plus facilement les informations entrées dans la table. Lorsqu'un nouveau groupe a été saisi dans le formulaire des groupes, les informations s'ajoutent automatiquement dans la table des groupes (tblGroupe).

|   | Numéro du gro | Nom du groupe                      | Date de l'é | NB exposés | NB person | NB de MADO | NB de personr | NB d'expos | AgentTableau        | Etabl |
|---|---------------|------------------------------------|-------------|------------|-----------|------------|---------------|------------|---------------------|-------|
| ١ | 1             | ARENA JOS BLOW,<br>CO (2003-01-31) | 2003-01-31  | 50         | 10        | 5          | 6             | 1          | Monoxyde de carbone | 1     |
| * | (NuméroAuto)  |                                    |             |            |           |            |               |            |                     |       |

# 7. GUIDE DE VALIDATION

La base de données MADO doit être validée avant de procéder aux analyses, sinon cela pourrait fausser les résultats des analyses.

<u>ATTENTION</u>: Aucune correction de données ne doit être faite dans ce fichier de la base de données. Pour faire les corrections, vous devez retourner dans les formulaires de saisie.

Cette section est très importante pour s'assurer de la validité des résultats de la base de données. La validation s'effectue dans le but de retracer les erreurs de saisie pour ensuite les corriger dans les tables « Identification », « Épisode » ou « Établissement » du fichier de saisie *MADO.mdb*.

Les validations s'effectuent à partir de requêtes provenant des variables des différentes tables de la base de données. Ces requêtes permettent de détecter les champs vides où il devrait y avoir des informations, les champs où on retrouve des données qui ne devraient pas y être et aussi, retracer des erreurs des saisies. Pour y accéder cliquez sur le bouton Validation des données du menu principal. Le système va vous redemander votre mot de passe.

Il faut rester vigilant lors de la saisie des données, car même si la validation détecte plusieurs erreurs aberrantes, elle ne règle pas tout.

## 7.1 Sélection de la période de validation :

Vous devez d'abord spécifier la période que vous désirez valider.

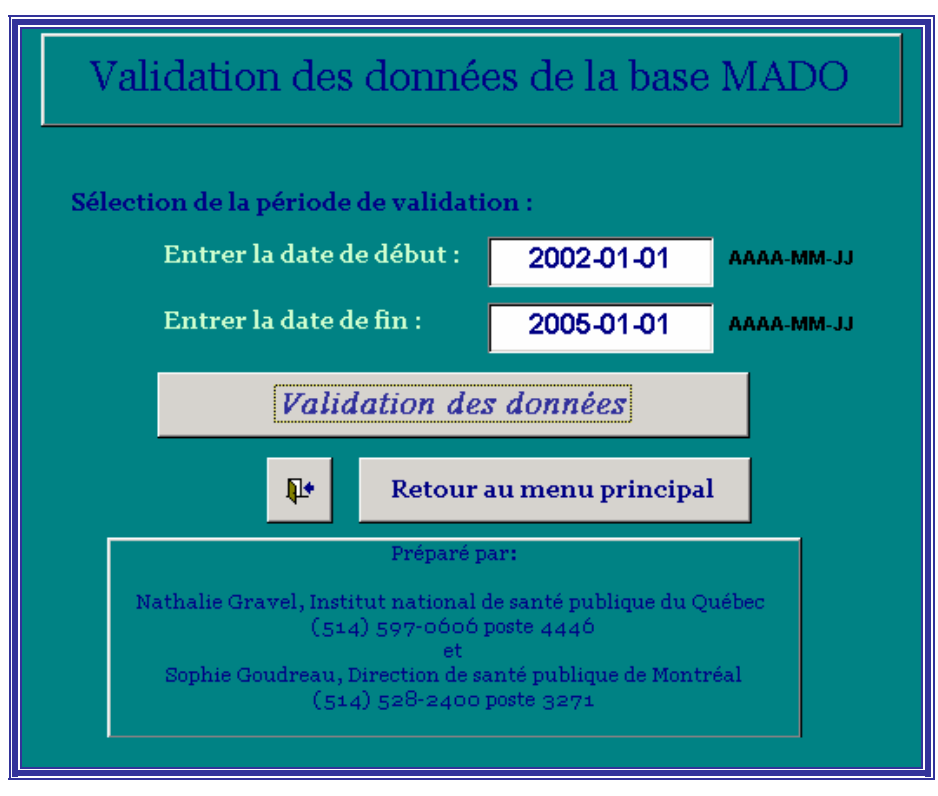

Vous devrez entrer la date de début et la date de fin de la période. Par la suite vous appuyez sur le bouton « validation des données » pour accéder au formulaire.

## 7.2 Sélection du choix de validation :

Le formulaire de choix des validations vous propose quatre sections :

- Correspondance entre les tables;
- Doublons;
- Validation par table de saisie;
- Validation, informations à l'écran;

Guide d'utilisation de la base temporaire de données MADO

| Validation des dor                                         | inées             | Jos toblos                              |                    |                                                |                                     | ₽+                          |  |
|------------------------------------------------------------|-------------------|-----------------------------------------|--------------------|------------------------------------------------|-------------------------------------|-----------------------------|--|
| Epicodes us Identification                                 |                   | Énicode maladia/a                       | agent              | Groupee us Épis                                | odee                                | 1                           |  |
| Identificatione ve Énicode                                 | <u>.</u>          | Épisodes us Établies                    | emente             | Épieodes vs Epis                               | unee                                | -                           |  |
| Identifications vs chisode                                 | s                 | Chisodes vs Etabliss                    | sements            | chisodes vs gro                                | Jupes                               |                             |  |
| Section 2: Doublons                                        |                   |                                         |                    |                                                |                                     |                             |  |
| Identification par date de naiss                           | ance              | Épisode agent par                       | année              | Établissement par r                            | numéro                              |                             |  |
| Identification par nom et prér                             | nom               | Épisode maladie pa                      | r année            | Identification par date I                      | venement                            |                             |  |
| Identification par NAM                                     |                   | Agents par nur                          | néro               | Établissement par                              | nom                                 |                             |  |
| CLSC par numéro                                            |                   | CLSC par nor                            | n                  | Résultat par épisode                           | et date                             |                             |  |
| Section 3: Validation par                                  | tables d          | le saisie                               | :                  |                                                |                                     |                             |  |
| Table identification : DDN,<br>NAM,Nom, Prénom, etc : vide | Erreur            | date: événement,<br>saisie              | Expositio          | n au travail, occupation<br>vide               | Cas suivi p<br>acci                 | our exposition<br>identelle |  |
| Validation DDN et Sexe à<br>partir du NAM                  | Année             | e de l'épisode Vs<br>dates              | Exposit<br>CLSC ét | ion environnement :<br>ablissement non-vide    | Exposition au travail, Caeq<br>Vide |                             |  |
| Sexe inconnu                                               | CLSC ét           | tablissement vide                       | Expo<br>Éta        | osition au travail :<br>Iblissement vide       | Formulaire CO - Champs<br>vides     |                             |  |
| Table Épisode : Liste des<br>champs vides                  | CLSC er           | nvironnement vide                       | Nouvel<br>l'anr    | établissement selon<br>lée de l'exposition     | Form C<br>chan                      | :0 : si autre,<br>nps vides |  |
| Âge Vs type d'exposition                                   | Enqu              | uête CLSC : Non                         | Labo, o<br>déclar  | rigine, classe, mode<br>ation, type décl. vide | Formula<br>chan                     | nire Groupe :<br>nps vides  |  |
| Formulaire Épisode : Si<br>Autre, Spécification vide       | Enquête           | e CLSC : Oui, date<br>nulle             | Nom du             | I Labo vide si Mode =<br>laboratoire           | Résultats<br>Mi                     | s Maximum et<br>inimum      |  |
| Résultats vide avec date                                   | CLSC ét<br>si exp | tablissement vide<br>osition au travail | Nbr MA<br>groupe V | DO inscrit dans form.<br>'s Nbr MADO dans base | Établissem                          | nent inconnu ou<br>vide     |  |
| Section 4: Validations, in                                 | formatio          | ons à l'écran                           |                    |                                                |                                     |                             |  |
| Liste agent, milieu, un                                    | ité               | Nombre d'expo                           | ositions se        | Ion la classe et l'agent                       | Nombre d                            | e cas par agent             |  |
| Liste des nouveaux c                                       | as                | Ager                                    | nts selon l        | e laboratoire                                  | et maladie                          |                             |  |
| Nombre d'établissements selo                               | n l'origine       | e Nombre de MAI                         | 00 selon l         | e type de cas et l'agent                       |                                     |                             |  |

## 7.2.1 Correspondance entre les tables :

Étant donné que la base MADO comporte plusieurs tables liées entre elles, il est nécessaire de vérifier si les enregistrements d'une table correspondent aux enregistrements des autres tables de la base selon le cas. À l'aide des requêtes de correspondance entre les tables, vous pouvez rechercher les enregistrements d'une table pour lesquels il n'existe aucun enregistrement correspondant dans une table liée.

<u>Par exemple</u> : lorsqu'un cas est saisi dans la table des épisodes, on devrait retrouver ce cas dans la table identification puisque les deux tables sont liées entre elles. Si ce n'est pas le cas, des informations sont manquantes ou des enregistrements sont en trop.

Les correspondances qui sont validées sont les suivantes :

- Épisodes vs identifications;
- Épisodes vs maladies/agents;
- Groupes vs épisodes;
- Identifications vs épisodes;
- Épisodes vs établissements;
- Épisodes vs groupes.

# 7.2.2 Doublons

Il est possible qu'un même cas soit saisi plus d'une fois dans la base de données. Ce phénomène arrive régulièrement, surtout lorsque la saisie est faite par plus d'une personne.

<u>Par exemple</u> : la requête de doublon par date de naissance qui vous donnera un rapport de tous les individus de la base avec une même date de naissance. Lors de la validation, vous devrez aller voir si ces dates de naissance correspondent à la même personne. Si oui, vous avez un doublon dans la table « Identification ».

|    | L • 日 🖨 🗅  | 👻 🕺 🖻 🕻 | l 🖋   🕫   🚷 | ੈ‡ ≩↓ ⅔↓ 🦻 | 7 <b>M .</b> | K 🛅 ⁄a • |
|----|------------|---------|-------------|------------|--------------|----------|
|    | DDN        | ldindiv | NAM         | Nom        | Prenom       | strSexe  |
|    | 1960-03-23 | 1       |             | GRAVEL     | JOANNE       | Féminin  |
|    | 1960-03-23 | 1       |             | GRAVEL     | JOANNE       | Féminin  |
|    | 1960-03-23 | 1       |             | GRAVEL     | JOANNE       | Féminin  |
|    | 1960-03-23 | 3       |             | CASTONGUAY | ALINE        | Féminin  |
| ►  | 1960-03-23 | 1       |             | GRAVEL     | JOANNE       | Féminin  |
| ж. |            |         |             |            |              |          |

Pour pouvoir identifier les cas entrés en double, des requêtes regroupant plusieurs variables ont été créées, soient :

- Identification par date de naissance;
- Identification par nom et prénom;
- Identification par NAM;
- Épisode agent par année;
- Épisode maladie par année;
- Établissement par nom;
- Agent par numéro;
- CLSC par nom;
- Établissement par numéro;
- Identification par date d'événement;
- Établissement par nom;
- Résultat par épisode et date;

## 7.2.3 Validation par table de saisie

Cette section permet de retracer les valeurs omises lors de la saisie des données.

<u>Par exemple</u> : lors de la saisie, le sexe de la personne n'a pas été identifié dans le formulaire. On devrait pouvoir retrouver cette information et l'ajouter à la base de données.

## Table d'identification et épisode : DDN, NAM, Nom, Prénom, Sexe, Établissement ... : vide

Validation des champs qui doivent obligatoirement être complétés dans la table d'identification, mais où il n'y a rien d'inscrit. Variables : Numéro d'assurance-maladie, Nom, Prénom, Date de naissance, Adresse, Ville, Code postale, Numéro de téléphone, Sexe, CLSC, Établissement, Agent et Source.

#### Validation DDN et Sexe à partir du NAM

Validation de la date de naissance et du sexe à partir du numéro d'assurance-maladie. Si vous avez une erreur dans le NAM, la DDN ou le sexe, la requête affichera les enregistrements erronés.

#### Sexe inconnu

La requête vous affichera les enregistrements qui ont été codés « 9 » Sexe inconnu à la variable sexe. Vous devrez retourner au dossier pour voir si cette information y est inscrite.

#### Table d'épisode : Liste champs vides

Validation des champs qui doivent obligatoirement être complétés dans la table épisode, mais où il n'y a rien d'inscrit. Variables : Municipalité, Région, Type d'exposition, Exposition accidentelle, Nouvel établissement, Type de cas, Décès, Mode de déclaration, Classe, Déclarant et Origine.

#### Age vs type d'exposition

Cette requête vous permet de déceler, pour les expositions au travail ou mixte, les travailleurs qui ont moins de 16 ans et plus de 70 ans. Il se peut que les informations soient exactes mais il est tout de même préférable de les valider avec le dossier papier des individus.

#### Formulaire Épisode : si autre spécification vide

Affiche les enregistrements où il y a des champs de spécification vide pour les variables ou la réponse « Autre » a été sélectionnée.

#### Résultats vide avec date

Affiche les enregistrements qui ont une date de résultat de laboratoire qui a été inscrite, mais où le résultat n'a pas été saisi. Il faudra retourner au dossier de l'individu pour inscrire les résultats manquant ou supprimer les dates inscrites en trop.

#### Erreur date : événement, saisie, résultat

Logiquement, il est impossible d'obtenir un résultat de laboratoire qui soit plus ancien que l'événement lui-même. Tout comme une date de saisie des informations plus ancienne que l'événement. La requête, affichera les enregistrements dont la différence entre la date de l'événement et la date du résultat de laboratoire numéro 1 sera négative. De même que les enregistrements où la différence entre la date de l'événement et la date de saisie sera négative.

#### Année de l'épisode vs dates

Normalement, dans tous les cas, l'année de l'épisode doit être la même pour toutes les dates de l'épisode en cours. Si l'année de l'épisode n'est la même que les années de l'événement, de la maladie ou des résultats de laboratoire, c'est qu'il y a une erreur de saisie. Il ne faut pas oublier qu'un individu peut se retrouver plus d'une fois dans la base, mais on doit le saisir sur une nouvelle fiche d'épisode si l'année de la MADO n'est pas la même.

#### CLSC établissement vide

Affiche les enregistrements survenus en milieu de travail où le CLSC de l'établissement n'a pas été inscrit. Vous devrez aller dans la table des « Établissements » et inscrire le CLSC correspondant à cet établissement.

#### **CLSC** environnement vide

Affiche les enregistrements survenus en environnement où le CLSC de l'endroit n'a pas été inscrit. Vous devrez aller l'inscrire dans la table des « Épisodes ».

#### Enquête CLSC : Non

Affiche les enregistrements où la variable « demande d'enquête du CLSC » n'est pas cochée mais qui ont une date de demande d'enquête du CLSC ou une date de rapport verbal ou écrit reçu. Vous devrez aller voir si la case « demande d'enquête du CLSC » aurait dû être cochée ou supprimer les dates inscrites dans les champs.

#### Enquête CLSC : Oui, date nulle

Affiche les enregistrements où la variable « demande d'enquête du CLSC » est cochée et où les variables date de demande d'enquête du CLSC, rapport reçu et date de rapport verbal ou écrit reçu n'ont pas été complétées.

#### CLSC établissement vide si exposition au travail

Affiche les enregistrements où le CLSC de l'établissement est vide si l'exposition est survenue en milieu de travail ou mixte.

#### Exposition au travail, occupation vide

Affiche les enregistrements où l'occupation de la personne n'a pas été inscrit pour une exposition en milieu de travail.

#### Exposition environnement alors CLSC établissement non-vide

Affiche les enregistrements où le CLSC de l'établissement n'est pas vide si l'exposition est survenu en milieu environnemental.

#### Exposition au travail, Établissement vide

Affiche les enregistrements où le champ établissement est vide lorsque l'exposition est survenu en milieu de travail ou mixte.

#### Nouvel établissement selon l'année de l'exposition

Vous aurez à valider si l'établissement est nouveau ou en suivie selon l'année de la première déclaration.

#### Labo, origine, classe, mode déclaration, type déclaration vide

Validation des champs vides qui devraient contenir des informations.

#### Nom du Labo vide si Mode = laboratoire

Affiche les enregistrements où le nom du laboratoire n'est pas inscrit et dont le mode de déclaration est un laboratoire.

## Nombre MADO inscrit dans formulaire groupe vs NOMBRE MADO dans base

Affiche le numéro du groupe avec son nom en indiquant le nombre de MADO dans le groupe par rapport au nombre total de MADO.

## Cas suivi pour exposition accidentelle

Affiche les enregistrements où le type de cas est en suivi pour une exposition accidentelle. Il est à noter que tous les cas accidentels devraient être nouveaux.

## Exposition au travail, CAEQ Vide

Affiche les enregistrements où le champ CAEQ est vide lorsque l'exposition est survenu en milieu de travail.

## Formulaire CO – Champs vides

Affiche les enregistrements où il y a des champs vide dans le formulaire du monoxyde de carbone.

## Formulaire CO : si autre, champs vides

Affiche les enregistrements où il y a des champs de spécification vide pour les variables ou la réponse « Autre » a été sélectionnée.

## Formulaire groupe : champs vides

Affiche les enregistrements où il y a des champs vide dans le formulaire de groupe.

## Résultats maximum et minimum

Pour chacun des cas où il y a des résultats de laboratoire, cette requête indique le numéro de l'épisode, le id de l'individu, le nom de l'agent chimique en cause, le résultat maximum et minimum avec leur unité de mesure selon le milieu biologique.

#### Établissement inconnu ou vide

Pour chacun des établissement il doit y avoir un nom d'associé. Cette requête fait la liste des établissement où le champs nom est vide ou contient le mot inconnu. On retrouve aussi le code d'établissement, le numéro d'établissement, le champ nom, le numéro CAEQ, le nom du CLSC ainsi que le code postale.

#### 7.2.4 Validation information à l'écran :

Ces requêtes de validation sont habituellement des listes plus ou moins longues des variables de la base de données. Elles servent notamment au responsable du programme qui sera en mesure de détecter des erreurs plus spécifiques, comme par exemple une analyse de laboratoire enregistrée pour un cas en relation avec un agent qui ne requiert pas ce type de test.

#### Liste agent, milieu, unité

Cette requête indique le numéro de l'épisode, le numéro de l'individu, le numéro et le nom de l'agent chimique en cause, le milieu biologique avec leur unité de mesure pour chacun des résultats.

# Liste des nouveaux cas

Liste les nouveaux cas MADO en affichant les variables suivantes : numéro de l'individu, numéro d'épisode, nom de la personne, nom de l'agent chimique et de la maladie ainsi que le type d'exposition.

## Nombre d'établissement selon l'origine

Le résultat de cette requête est le nombre d'expositions par établissement selon l'origine de la déclaration.

## Nombre d'exposition selon la classe et l'agent

Cette requête donne la répartition de la classe de MADO selon les agents en cause.

## Nombre d'agents déclarés selon laboratoire

Cette requête présente pour chacun des laboratoires déclarants, la répartition des agents.

## Nombre de MADO selon le type de cas et l'agent

Cette requête présente la répartition des types de cas selon les agents en cause.

## Nombre de cas par agent et maladie

Cette requête donne pour chaque agent en cause, la répartition selon la maladie.

## 7.3 Saisie des données :

Si suite aux diverses validations vous devez ajouter ou modifier des données dans les différentes tables vous pouvez utiliser le bouton **Saisie des données** pour retourner au menu principal.

## 8. GUIDE D'ANALYSES DES DONNÉES

Pour effectuer une analyse des données de la base, choisissez dans le menu principal le bouton

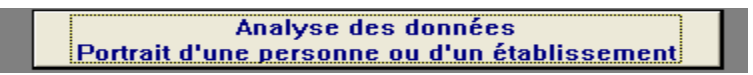

Lorsque vous pressez ce bouton, ACCESS vous demande votre mot de passe qui vous conduit au menu suivant.

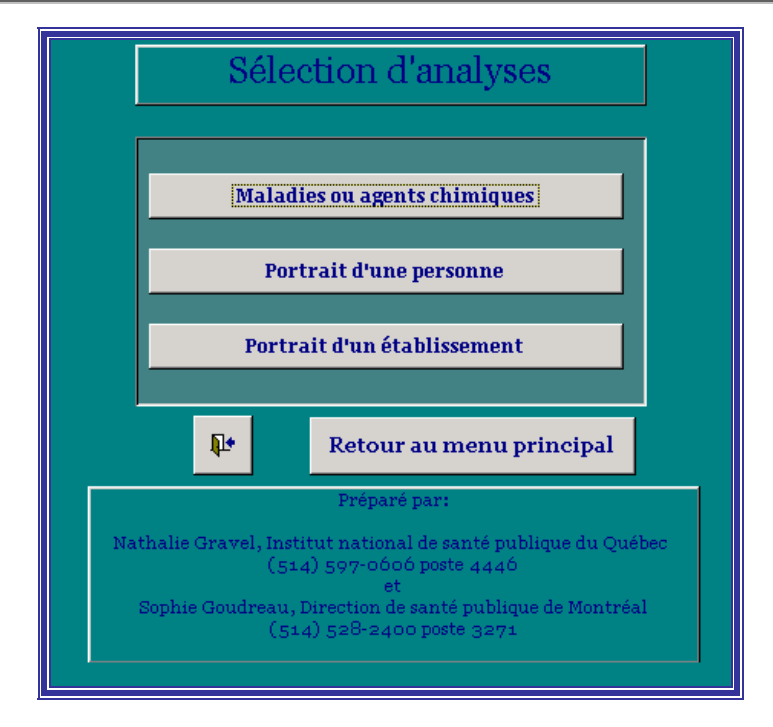

La base de données MADO doit être validée avant de procéder aux analyses, sinon cela pourrait fausser les résultats des analyses.

# 8.1 Choix d'analyse

Vous devez alors choisir de faire le portrait :

- ✓ selon les maladies ou les agents chimiques;
- ✓ d'une personne;
- ✓ d'une établissement.

L'étape suivante sera de choisir l'une des options suivantes :

## 8.1.1 Portrait selon les maladies ou les agents chimiques

#### 8.1.1.1 Choix de la période et la base d'analyse et du type d'exposition

| Analyse des données o                | le la base MADO              | Į₽• |
|--------------------------------------|------------------------------|-----|
| <u>Période d'analyse</u>             |                              |     |
| Date du début                        | 2001-01-01                   |     |
| Date de fin                          | 2003-12-31                   |     |
| Choix d'analyse et type d'exposition |                              |     |
| Type d'exposition                    | tous les types d'expositions |     |
| Base d'analyse                       | Tous les agents              |     |
|                                      |                              |     |
|                                      |                              |     |
|                                      |                              |     |
|                                      |                              |     |
|                                      |                              |     |
| Ana                                  | alyse des données            |     |
|                                      |                              |     |

Vous devez d'abord spécifier dans quelle période les analyses devront être faites. Vous devez choisir :

- ✓ la date de début;
- ✓ la date de fin.

Après avoir sélectionné la période, vous devez indiquer pour quel type d'exposition vous voulez faire l'analyse :

- ✓ Tous les types d'exposition pour les enregistrements qui possèdent l'un ou l'autre des catégories;
- ✓ Travailleurs et ex-travailleurs signifie tous les cas impliquant les travailleurs tandis que;
- ✓ Travailleurs signifie ceux qui sont présentement sur le marché du travail;
- ✓ Environnementales touche que l'environnement;
- ✓ Mixte signifie que le cas touche le milieu de travail et aussi l'environnement;
- ✓ Autre exposition pour tout autre situation qui pourrait avoir été saisie dans la base de données.

Puis, vous faites le choix des maladies ou agents chimiques en cause :

| Base d'analyse | Tous les agents                         |
|----------------|-----------------------------------------|
|                | Tous les agents                         |
|                | Un seul agent                           |
|                | Un seul agent avec une borne inférieure |
|                | Toutes les maladies                     |
|                | Une seule maladie                       |
|                | Toutes les catégories d'agent           |
|                | Une seule catégorie d'agent             |
|                | Toutes les sous-catégories d'agent      |
|                | Une seule sous-catégorie d'agent        |
|                |                                         |

Lorsque vous sélectionnez une maladie ou un agent chimique ou une catégorie d'agent chimique ou une sous-catégorie d'agent chimique, vous devez faire un choix parmi une liste de noms qui vous apparaît dans un encadré (voir l'écran page précédente). Ensuite, vous pressez sur le bouton « Analyse des données »

## 8.1.1.2 Choix de rapports ou de tableaux

| Choix de rapports ou de te                           | ableaux                                                     | ₽               | Ouvrir la table avec les<br>sélections                             |                                                                                                  |
|------------------------------------------------------|-------------------------------------------------------------|-----------------|--------------------------------------------------------------------|--------------------------------------------------------------------------------------------------|
|                                                      | Par Agents ou maladies                                      |                 |                                                                    | Monoxyde de carbone                                                                              |
| Type d'exposition                                    | Maladie par agent avec résultat                             |                 | Sexe                                                               | Circonstance                                                                                     |
| Type d'exposition (Suivi, Nouveau cas)               | Agent par maladie avecrésultat                              | Sexe            | et catégorie d'âge                                                 | Lieu                                                                                             |
| Type de déclarant                                    | Mois de la déclaration                                      |                 | Décès                                                              | Source par combustible                                                                           |
| Mode de déclaration                                  | Année de la déclaration                                     |                 | Accident                                                           | Combustible par source                                                                           |
| Origine de la déclaration                            | Source par agent                                            | Age             | ent avec résultat                                                  | Type d'exposition par âge                                                                        |
| Laboratoire                                          | Agent par source                                            | Agent           | par classe avec résultat                                           | Secteur d'occupation                                                                             |
|                                                      |                                                             | Agent           | par maladie sans Classe<br>avec résultat                           | autre"                                                                                           |
| Par CLSC de l'établissement                          | Par établissement                                           |                 | Par CAEQ de 'établisseme<br>résultat<br>(exclut exposition environ | equivaux au CAEQ avec<br>nt avec seulement 1<br>établissement (Résultat<br>mementale) publiable) |
| Agents ou maladies                                   | Liste des travailleu                                        | rs              | Secteur d'acti                                                     | vité CAEQ 🏼 🖉                                                                                    |
| Agents ou maladies par                               | Liste des travailleurs avec n                               | rémo            | Secteur d'activ                                                    | vité CAEQ2                                                                                       |
| origine de la déclaration                            | Liste des agents                                            |                 | Secteur d'act                                                      | ivité SAE 🖉                                                                                      |
| Par individus (pas par épisode                       | Ouv <del>ii</del> rla table a<br>Par groupe sélections de g | vecles<br>roupe | Par CLSC Par CAEQ de l'ét<br>(exclut exposition enviror            | ablissement avec résultat<br>mementale)                                                          |
| Nombre individus par sexe                            | Type d'exposition                                           |                 | Secteur d'acti                                                     | vité CAEQ                                                                                        |
| Liste des individus se<br>retrouvant plus d'une fois | Origine de la déclarat                                      | ion             | Secteur d'activ                                                    | vité CAEQ2                                                                                       |
| dans la sélection d'analyse                          | Nombre Exposition, urgence, r<br>symptômatique, significati | nado,<br>ve     | Secteur d'act                                                      | ivité SAE                                                                                        |

Vous devez choisir l'analyse désirée parmi les choix de rapports suivants :

- Par agents ou maladies :
  - ✓ Type d'exposition;
  - ✓ Type d'exposition (suivi, nouveau cas);
  - Type de déclarant;
  - ✓ Mode de déclaration;
  - ✓ Origine de la déclaration;
  - ✓ Laboratoire;
  - Maladie par agent avec résultat;
  - Agent par maladie avec résultat;
  - Mois de la déclaration;
  - ✓ Année de la déclaration;
  - ✓ Source par agent;
  - ✓ Agent par source;
  - ✓ Sexe;
  - ✓ Sexe et catégorie d'âge;
  - ✓ Décès;
  - ✓ Accident;
  - ✓ Agent avec résultat;
  - ✓ Agent par classe avec résultat;
  - ✓ Agent par maladie sans classe avec résultat.

- Autre :
  - ✓ Type d'exposition par âge;
  - ✓ Secteur d'occupation.
- Monoxyde de carbone :
  - ✓ Circonstances;
  - ✓ Lieu;
  - ✓ Source par combustible;
  - ✓ Combustible par source.
- Par CLSC de l'établissement :
  - ✓ Agents ou maladies;
  - ✓ Agents ou maladies par origine de la déclaration.
- Par établissement :
  - ✓ Liste des travailleurs;
  - ✓ Liste des travailleurs avec mémo;
- ✓ Liste des agents.
- Par CAEQ de l'établissement avec résultat (exclut exposition environnementale) :
  - ✓ Secteur d'activité CAEQ;
  - ✓ Secteur d'activité CAEQ2;
  - ✓ Secteur d'activité SAE.
- Par CLSC et CAEQ de l'établissement avec résultat (exclut exposition environnementale) :
  - ✓ Secteur d'activité CAEQ;
  - ✓ Secteur d'activité CAEQ2;
  - ✓ Secteur d'activité SAE;
- Par individu (pas par épisode) :
  - ✓ Nombre d'individus par sexe;
  - ✓ Liste des individus se retrouvant plus d'une fois dans la sélection d'analyse.
- Par groupe
  - ✓ Type d'exposition;
  - ✓ Origine de la déclaration;
  - ✓ Nombre exposition, urgence, MADO, symptomatique significative.

Selon les échantillons sélectionnés, les choix d'analyses peuvent être différents.

Voici un exemple de rapport généré :

|                                                                          |       |          |         | M/<br>Dar agent | ADO par<br>tschimi | type<br>aues | a a expo<br>a nour le | es travai     | illeurs e | ucas∉<br>≉tenvi | ou cas<br>ronner | sum)<br>nentales |      |            |            |          |    |                |    |                |
|--------------------------------------------------------------------------|-------|----------|---------|-----------------|--------------------|--------------|-----------------------|---------------|-----------|-----------------|------------------|------------------|------|------------|------------|----------|----|----------------|----|----------------|
|                                                                          |       |          |         | an agon         |                    | <br>C        | du 2000-i             | 01-01 au 2    | 2004-12-3 | 1               |                  |                  |      |            |            |          |    |                |    |                |
|                                                                          | Expo  | sitionpr | ofessio | nnelle          | Exposi             | tion er      | nvironne              | ementale      |           | Exposi          | tion mix         | te               |      | Expos      | ition autr | e        | ļ, | wtre –         | Т  | otal           |
|                                                                          |       | Suivi    | Nouv    | eau cas         | Suiv               | A.           | Nouve                 | aucas         | Sui       | VI.             | Nouve            | aucas            | . 9. | uivi<br>au | Nouve      | au cas   |    |                |    |                |
|                                                                          | ND    | 9/6      | ND      | %               | ND                 | 9/0          | ND                    | %             | ND        | 9/6             | ND               | %                | ND   | 9/6        | ND         | <b>%</b> | ND | 9/0            | ND | %              |
| MADO Confirmé                                                            |       |          |         |                 |                    |              |                       | <b>6</b> 0.0% |           |                 |                  |                  |      |            |            |          |    |                | 4  | 10.5%          |
| <ul> <li>Infante on euse</li> <li>benzène</li> </ul>                     | 1     | 50,0%    |         |                 |                    |              | '                     | 30,0%         |           |                 |                  |                  |      |            |            |          |    |                | 1  | 12,5%          |
| <ul> <li>étain organique (non spécifié)</li> </ul>                       |       |          |         |                 |                    |              |                       |               |           |                 | 1                | 100,0%           |      |            |            |          |    |                | 1  | 12,5%          |
| MADO Clinique                                                            | 1     |          |         |                 |                    |              | 1                     |               |           |                 | 1                |                  |      |            |            |          |    |                | 3  |                |
| monoxyde de carbone (co)                                                 |       |          | 1       | 100,0 %         |                    |              |                       |               |           |                 |                  |                  |      |            |            |          |    |                | 1  | 12,5%          |
| <ul> <li>pesticides (non specifie)</li> <li>nlomb elementaire</li> </ul> |       |          |         |                 |                    |              |                       |               |           |                 |                  |                  |      |            |            |          | 1  | 50,0%<br>50,0% | 1  | 12,5%<br>12,5% |
| Sous-total                                                               |       |          | 1       |                 |                    |              |                       |               |           |                 |                  |                  |      |            |            |          | 2  | 30,0 %         | 3  | 12,5 %         |
| Exposition significative                                                 |       |          |         |                 |                    |              |                       |               |           |                 |                  |                  |      |            |            |          |    |                |    |                |
| <ul> <li>monoxyde de carbone (co)</li> <li>plomb elementaire</li> </ul>  | 1     | 50,0%    |         |                 |                    |              | 1                     | 50.0%         |           |                 |                  |                  |      |            |            |          |    |                | 1  | 12,5%<br>12,5% |
| Sous-total                                                               | 1     |          |         |                 |                    |              | 1                     |               |           |                 |                  |                  |      |            |            |          |    |                | 2  |                |
| Total général                                                            | 2     |          | 1       |                 |                    |              | 2                     |               |           |                 | 1                |                  |      |            |            |          | 2  |                | 8  |                |
|                                                                          |       |          |         |                 |                    |              |                       |               |           |                 |                  |                  |      |            |            |          |    |                |    |                |
|                                                                          |       |          |         |                 |                    |              |                       |               |           |                 |                  |                  |      |            |            |          |    |                |    |                |
|                                                                          |       |          |         |                 |                    |              |                       |               |           |                 |                  |                  |      |            |            |          |    |                |    |                |
|                                                                          |       |          |         |                 |                    |              |                       |               |           |                 |                  |                  |      |            |            |          |    |                |    |                |
|                                                                          |       |          |         |                 |                    |              |                       |               |           |                 |                  |                  |      |            |            |          |    |                |    |                |
|                                                                          |       |          |         |                 |                    |              |                       |               |           |                 |                  |                  |      |            |            |          |    |                |    |                |
|                                                                          |       |          |         |                 |                    |              |                       |               |           |                 |                  |                  |      |            |            |          |    |                |    |                |
|                                                                          |       |          |         |                 |                    |              |                       |               |           |                 |                  |                  |      |            |            |          |    |                |    |                |
|                                                                          |       |          |         |                 |                    |              |                       |               |           |                 |                  |                  |      |            |            |          |    |                |    |                |
| 24 mars 2004                                                             | ~     |          |         |                 |                    |              |                       |               |           |                 |                  |                  |      |            |            |          |    |                | J  | Page 1 sur 1   |
| Scurce: Direction de santé miblique de Ou                                | iébec |          |         |                 |                    |              |                       |               |           |                 |                  |                  |      |            |            |          |    |                |    |                |

**NOTE**: Les choix d'analyses ont été faits pour une région ayant beaucoup de cas. Ces analyses ne sont peut-être pas pertinentes dans votre région, alors, il vous est possible de développer d'autres requêtes pour l'analyse de données, selon vos besoins.

#### 8.1.2 Portrait d'une personne

Pour obtenir le portrait d'une personne vous inscrivez le nom et le prénom de la personne désirée. Un état de données s'affichera avec les informations sur la personne choisie ainsi que sur le lieu où est survenu l'incident.

| NAM:                                     | BATT 6001 0119                                                                                                    | Date                                                                                                    | de naissand                                                                                     | e <sup>.</sup> 196                                                     | ÷۵.01.01                                            |                                                            |                                        |
|------------------------------------------|----------------------------------------------------------------------------------------------------|----------------------------------------------------------------------------------------------------|-------------------------------------------------------------------------------------------------|------------------------------------------------------------------------|-----------------------------------------------------|------------------------------------------------------------|----------------------------------------|
|                                          | DATEAU                                                                                                    | Drán                                                                                                    |                                                                                                 | <b>G.</b> 100                                                          |                                                     |                                                            |                                        |
| NOM:                                     | BATEAU                                                                                                    | Pier                                                                                                    |                                                                                                 |                                                                        |                                                     |                                                            |                                        |
| Année:                                   | 2003 Agent: étain org                                                                                                    | anique (non spé                                                                                                   | cifié)                                                                                          |                                                                        |                                                     |                                                            |                                        |
| Nom de                                   | l'établissement: INCONN                                                                                                    | J                                                                                                    |                                                                                                 |                                                                        |                                                     |                                                            |                                        |
| Numéro                                   | d'établissement: 0                                                                                                    |                                                                                                    |                                                                                                 |                                                                        |                                                     |                                                            |                                        |
| ná                                       |                                                                                                    | Nom                                                                                                    | bre de MADO d                                                                                   | iane l'ét                                                              | ablissen                                            | nentr                                                      | 1                                      |
| Resulta                                  | t de l'établissement                                                                                                    | Hom                                                                                                    |                                                                                                 |                                                                        | durisscri                                           | ican c                                                     |                                        |
|                                          | Liste das agents avec në ubat                                                                                                    | Milia u bio lo gique                                                                                              | Unité de marune                                                                                 | Max                                                                    | Min                                                 | Moy                                                        | Resultat                               |
|                                          | étaliso igaistrie (iou spéchté)                                                                                                    | Orges                                                                                                    | ImofL                                                                                           | 4,00                                                                   | 4,00                                                | 4,00                                                       | 1                                      |
|                                          | étain organique (non spécifié)                                                                                                    | Sang                                                                                                    | x                                                                                               | 46,00                                                                  | 46,00                                               | 46,00                                                      | 1                                      |
|                                          | étalisorgaistrie (iosspéchté)                                                                                                    | Unhe                                                                                                    | mmoVL                                                                                           | 2,00                                                                   | 2,00                                                | 2,00                                                       | 1                                      |
|                                          |                                                                                                    | COLLO                                                                                                    |                                                                                                 |                                                                        |                                                     | **                                                         |                                        |
|                                          | étalkorgankape (konspéché)                                                                                                    | Ufbe                                                                                                    | m mol/L                                                                                         |                                                                        |                                                     | 2                                                          |                                        |
| Année:<br>Nom de<br>Numéro<br>Résultat   | 2004 Agent: pesticide<br>l'établissement: INCONNI<br>d'établissement: 0<br>t de l'établissement                                                                                                    | unie<br>is (non specifie)<br>J<br>Nom                                                                             | mmoVL                                                                                           | Jans l'ét                                                              | ablissen                                            | 2                                                          | 1<br>Nombre                            |
| Année:<br>Nom de<br>Numéro<br>Résultat   | 2004 Agent: pesticide<br>l'établissement: INCONNE<br>d'établissement: 0<br>t de l'établissement<br>Liste der agents agents alles                                                                                                    | Unite<br>15 (non specifie)<br>1<br>Nom<br>Millen biologique                                                       | mmoW<br>bre de MADO (<br>Unité de mas une                                                       | lans l'ét<br>Max                                                       | ablissen<br><sup>Min</sup>                          | 2<br>nent:<br>May                                          | 1<br>Nombu<br>Escuba                   |
| Année:<br>Nom de<br>Numéro<br>Résultat   | 2004 Agent: pesticide<br>l'établissement: INCONNI<br>o d'établissement: 0<br>t de l'établissement<br>Lista de agents agents alles<br>pesticides (on specifie)                                                                                                    | Unite<br>S (non specifie)<br>J<br>Milian biologique<br>Orges                                                      | mmol/L<br>bredeMADO<br>Units de marma<br>imol/L                                                 | Jans l'ét<br>Max<br>↓.00                                               | ablissen<br>Min<br>4.00                             | 2<br>nent:<br>Moy<br>4.00                                  | 1<br>Nombra<br>Results:                |
| Année:<br>Nom de<br>Numéro<br>Résultat   | 2004 Agent: pesticide<br>I'établissement: INCONNI<br>o d'établissement: O<br>t de l'établissement<br>Lista des agents avan minist<br>pesticides (on specifie)<br>pesticides (on specifie)<br>pesticides (on specifie)<br>pesticides (on specifie)                                                                                                    | Unite<br>S (non specifie)<br>J<br>Militan biolo gipus<br>Orgies<br>Sang                                           | mmol/L<br>bredeMADO(<br>Units de masum<br>Imol/L<br>%                                           | 1ans l'ét<br>Max<br>4,00<br>386,00                                     | ablissen<br>Min<br>4.00<br>385,00                   | 2<br>ment:<br><u>Moy</u><br>4,00<br>355,00                 | 1<br>Nombra<br>Results:                |
| Année:<br>Nom de<br>Numéro<br>Résultat   | 2004 Agent: pesticide<br>"établissement: INCONNI<br>od'établissement: INCONNI<br>t de l'établissement<br>Liste de agents avec no abox<br>pesticites (on specifie)<br>pesticites (on specifie)<br>pesticites (on specifie)                                                                                                    | Unie<br>Is (non specifie)<br>J<br>Millen toole gigne<br>Orgies<br>Sang<br>Unie                                    | mmol/L<br>bredeMADO(<br>Units de marvan<br>imol/L<br>%<br>mmol/L                                | <b>Jans l'ét</b><br>Мах<br>4,00<br>865,00<br>8,00                      | ablissen<br>Min.<br>4 DD<br>865,00<br>8 DD          | 2<br>ment:<br>Moy<br>4,00<br>855,00<br>8,00                | 1<br>Nombre<br>Beisuber<br>1<br>1<br>1 |
| Année:<br>Nom de<br>Numéro<br>Résultat   | 2004 Agent: pesticide<br>I'établissement: INCONNI<br>o d'établissement: INCONNI<br>o d'établissement 0<br>t de l'établissement<br>Lista de agents avants vibat<br>pesticides (on specifie)<br>pesticides (on specifie)<br>pesticides (on specifie)<br>pesticides (on specifie)<br>pesticides (on specifie)<br>pesticides (on specifie)<br>pesticides (on specifie)<br>pesticides (on specifie)                                                                                                    | Unite<br>S (non specifie)<br>J<br>Milian biologique<br>Organs<br>Sang<br>Unite                                    | mmol/L<br>bredeMADOd<br>Units de mas van<br>im of L<br>%<br>mm ol/L                             | 1ans l'ét<br>Max<br>4,00<br>865,00<br>8,00                             | ablissen<br>Min<br>4 00<br>865,00<br>8 00           | 2<br>ment:<br>4.00<br>885,00<br>8.00                       | 1<br>Nombra<br>Results:<br>1<br>1<br>1 |
| Année:<br>Nom de<br>Numéro<br>Résultat   | 2004 Agent: pesticide<br>I'établissement: INCONNI<br>o d'établissement: INCONNI<br>o d'établissement<br>Liste der agente avec mir alban<br>pes ticites (jou specifie)<br>pes ticites (jou specifie)<br>pes ticites (jou specifie)<br>pes ticites (jou specifie)<br>pes ticites (jou specifie)<br>pes ticites (jou specifie)<br>pes ticites (jou specifie)<br>pes ticites (jou specifie)<br>pes ticites (jou specifie)<br>pes ticites (jou specifie)<br>pes ticites (jou specifie)<br>pes ticites (jou specifie)<br>pes ticites (jou specifie) | Unie<br>S (non specifie)<br>J<br>Milien biologian<br>Orgies<br>Sang<br>Unie<br>Milien biologia                    | mmol/L<br>bredeMADO(<br>Units da masuma<br>imol/L<br>%<br>mmol/L<br>unité de me                 | 1ans l'ét<br>Max<br>4,00<br>865,00<br>8,00<br>8,00                     | ablissen<br>Min<br>4.00<br>855,00<br>8.00<br>8.00   | 2<br>ment:<br>Moy<br>4,00<br>855,00<br>8,00                | 1<br>Nombra<br>Recube:<br>1<br>1<br>1  |
| Année:<br>Nom de<br>Numéro<br>Résultat   | 2004 Agent: pesticide<br>Pétablissement: INCONNI<br>o d'établissement: INCONNI<br>o d'établissement 0<br>t de l'établissement<br>Liste de agente avec né rubst<br>pes tiobles (jou specifie)<br>pes tiobles (jou specifie)<br>pes tiobles (jou specifie)<br>Itat de l'employé<br>Agent<br>pes tiobles (jou specifie)                                                                                                    | Unie<br>s (non specifie)<br>J<br>Milien biologique<br>Orges<br>Sang<br>Unie<br>Milien biologiq<br>Orges           | mmol/L<br>bredeMADO<br>Unité de masure<br>imol/L<br>%<br>mmol/L<br>unité de me<br>imol/L        | <b>lans l'ét</b><br><u>Мах</u><br>4.00<br>8.65,00<br>8.00<br>8.00      | ablissen<br>Min<br>4.00<br>855,00<br>8.00<br>date 1 | 2<br>ment:<br>Moy<br>4,00<br>855,00<br>8,00<br>8,00        | 1<br>Nombra<br>Recuby<br>1<br>1<br>1   |
| Année:<br>Norn de<br>Nurnéro<br>Résultat | 2004 Agent: pesticide<br>"étaliorganique (conspécifé)<br>2004 Agent: pesticide<br>"établissement: INCONNI<br>o d'établissement: 0<br>t de l'établissement<br>Liste de agente assanse alles<br>pesticites (con specifie)<br>pesticites (con specifie)<br>pesticites (con specifie)<br>pesticites (con specifie)<br>pesticites (con specifie)<br>pesticites (con specifie)<br>pesticites (con specifie)<br>pesticites (con specifie)<br>pesticites (con specifie)<br>pesticites (con specifie)                                                  | Unie<br>S (non specifie)<br>J<br>Milieu biologique<br>Ongles<br>Sang<br>Unie<br>Milieu biologiq<br>Ongles<br>Sang | mmol/L<br>bredeMADOd<br>Unité de masum<br>imo/L<br>%<br>mmol/L<br>(ue Unité de me<br>imo/L<br>% | <mark>Jans l'ét</mark><br><u>Мах</u><br>4,00<br>866,00<br>8,00<br>8,00 | ablissen<br>Min<br>4 DD<br>855,00<br>8 DD<br>date 1 | 2<br>ment:<br><u>Moy</u><br>4,00<br>855,00<br>8,00<br>8,00 | 1<br>Nombra<br>Raieuba:<br>1<br>1<br>1 |

Les informations retrouvées sur ce rapport sont :

- ✓ Le nom de la personne;
- ✓ Le prénom;
- ✓ Le numéro d'assurance-maladie;
- ✓ La date de naissance;
- ✓ L'année de l'exposition;
- ✓ L'agent ou la maladie en cause;
- ✓ Le nom de l'établissement où est survenu l'incident;
- ✓ Le numéro de l'établissement;
- ✓ Le maximum pour les résultats concernant l'agent chimique;
- ✓ Le nombre de MADO dans cet établissement;
- ✓ Un sommaire des résultats de l'établissement;
- ✓ Les résultats d'analyse de laboratoire pour la personne.

# 8.1.3 Portrait d'un établissement

Le portrait d'un établissement génère des graphiques pour l'exposition à un agent pour un seul établissement à la fois. Si l'établissement utilise plusieurs agents une fenêtre vous demandera de spécifier l'agent avec son milieu et s'il y a lieu l'unité de mesure.

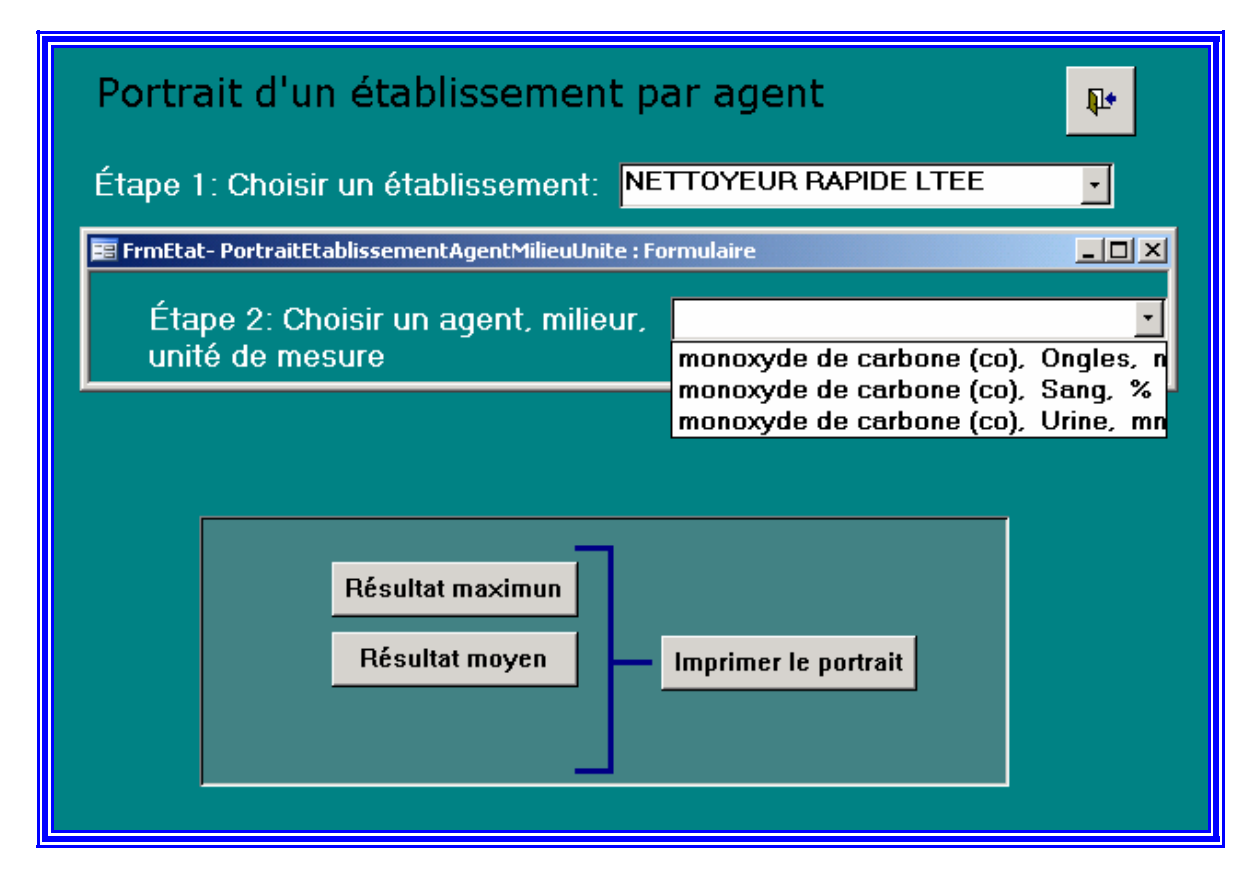

Vous sélectionnez l'établissement dans la liste, puis vous sélectionnez le graphique désiré.

Les choix graphiques sont :

- ✓ Le résultat des tests de laboratoire maximum de l'entreprise par année;
- ✓ Le résultat des tests de laboratoire moyen de l'entreprise par année;

Un bouton vous permet d'imprimer ces graphiques immédiatement.

# 9. CAS TRANSFÉRÉS DANS UNE AUTRE RÉGION

La base des transferts permet d'inscrire et de visualiser les cas déclarés à votre DSP que vous avez transférés dans une autre région. En cliquant sur **Transfert des données** vous accédez à un formulaire d'ouverture qui permet d'ouvrir le formulaire de transfert.

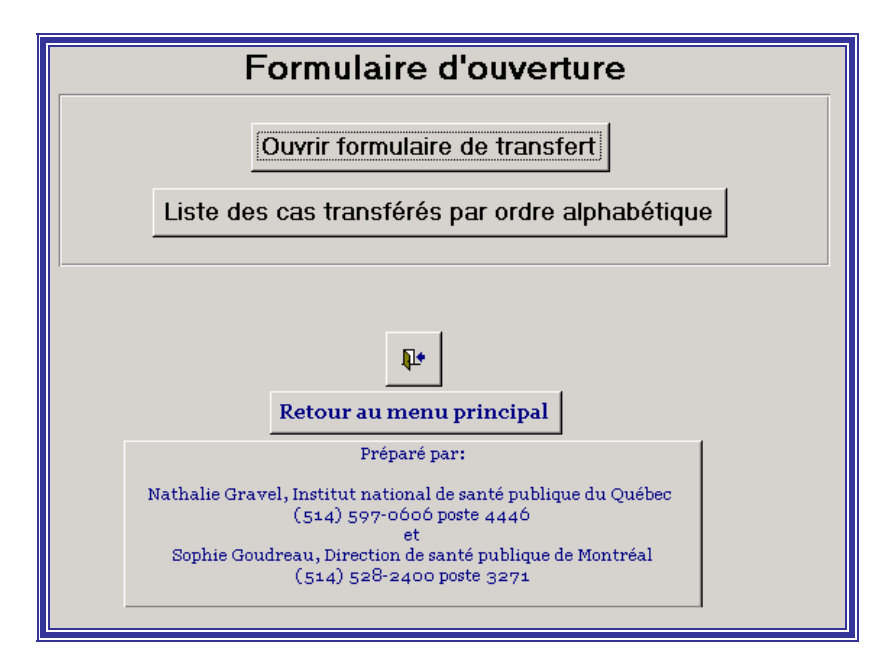

Les variables de saisie du formulaire qui sont conservées dans le fichier transfert sont :

| No   | Nom | Prénom | Date<br>Naissanc | Date<br>réception | Date<br>transfère | <b>P</b> |          |
|------|-----|--------|------------------|-------------------|-------------------|----------|----------|
| ► Nu | f   |        |                  |                   |                   |          |          |
|      |     |        | Agent1:          |                   | •                 | Region:  |          |
|      |     |        | Agent2:          |                   | •                 |          | <b>_</b> |
|      |     |        | Agent3:          |                   | •                 |          |          |
|      |     |        | Agent4:          |                   | •                 |          |          |

- ✓ Nom;
- ✓ Prénom;
- ✓ Date de naissance;
- ✓ Date de réception de la MADO;
- ✓ Date de transfère;
- ✓ Agent / Maladie via la liste des agents de la base;
- ✓ Région dans laquelle vous l'avez transféré.

## **10.** EXPORTATION DES TABLES DE DONNÉES

Le bouton de commande **Exportation des tables (EXCEL)** pourra être utilisé lors du transfert de la base de données au Ministère de la Santé et des Services sociaux du Québec (MSSS) selon les paramètres qui seront définis ultérieurement. Les données du transfert proviennent des tables « Identification », « Épisode », « Résultat » et « Groupe ». Le transfert des informations s'effectuera du logiciel ACCESS au logiciel EXCEL. Trois nouveaux fichiers EXCEL seront créés automatiquement sur le disque local ou dans le répertoire qui est inscrit dans les paramètres (*interfaceMADO*) sur la ligne « répertoire d'exportation Excel » Les noms des fichiers seront *tbllden.xls, tblEpis.xls, tblRes.xls* et *tblGrou.xls*. Toutefois, si vous laissez les fichiers EXCEL toujours à cet emplacement, et que vous désirez conserver ces fichiers pour usage ultérieur, vous devrez renommer ces fichiers, par exemple en ajoutant la date de l'exportation des données. Si vous ne renommez pas les fichiers, ils seront remplacés à chaque fois que vous ferez l'exportation des tables.

Les données transférées dans le logiciel EXCEL, excluent les renseignements nominaux sur les personnes, tels que : NAM, nom, prénom, numéro de téléphone, adresse, etc. Le transfert exclut également les informations pouvant permettre de retracer une entreprise : nom, adresse, numéro de téléphone et numéro de l'entreprise. Ces informations seront supprimées lors du transfert.

#### 11. MISE À JOUR DU FICHIER BASE DES LISTES (BASELISTES.MDB)

Il est possible qu'au cours de l'utilisation de la base de données, les choix de réponses contenues dans la base des listes soient modifiés. Il faudra alors faire la mise à jour des listes en ajoutant ou en supprimant les choix disponibles.

Les modifications des listes de choix de réponses se feront à la Direction de santé publique de Montréal-Centre. Par la suite, un nouveau fichier *BaseListes.mdb* vous sera acheminé par courrier électronique. Ce que vous aurez à faire pour l'intégration de ce nouveau fichier à la base de données MADO est simple. Vous allez transférer le fichier dans le répertoire BaseMado sur le disque de votre choix dans le répertoire « BaseMado ». Une fenêtre s'ouvrira à vous, mentionnant « Ce dossier contient déjà un dossier nommé *BaseListe.mdb*. Voulez-vous remplacer le fichier existant xxx Ko par celui-ci, xxx Ko? » Vous cliquez alors sur « Oui » et le nouveau fichier de la base des listes remplacera l'ancien. De plus, les relations entre les fichiers ACCESS seront automatiquement repérées, vous n'aurez pas à refaire les liens qui unissent les fichiers.

## \*\*\* À NE PAS OUBLIER : FAITES DES COPIES DE SAUVEGARDE RÉGULIÈREMENT \*\*\*

## ANNEXE A - PROCÉDURE POUR ZIPPER LES FICHIERS ET SAUVEGARDE DES DONNÉES

Vous savez que tout ce qui a trait à l'informatique n'est pas à toute épreuve. Donc, pour ne pas prendre de risques inutiles, faites des copies de votre base de données MADO régulièrement. Que ce soit sur le réseau ou sur CD-Rom, planifiez une façon de protéger les données déjà entrées dans la base. De cette façon, si un incident fâcheux survient, le travail que vous aurez fait ne sera pas perdu entièrement.

Si vous désirez faire des copies de sauvegarde sur CD-Rom, vous devrez zipper les fichiers de la base de données pour diminuer l'espace qu'ils requièrent. La façon de procéder est simple :

- 1) Aller dans l'explorateur Windows;
- 2) Dans la fenêtre de gauche, cliquez sur « Disque de votre choix » puis sur le répertoire « BaseMado »;
- 3) Sélectionnez tous les fichiers à zipper (6 fichiers);
- 4) Appuyez sur le bouton droit de la souris, et choisissez « WinZip »;
- 5) Cliquez sur « Add to zip file »;
- 6) Dans la fenêtre « Add to archive », sélectionnez « New »;
- 7) Choisissez l'emplacement où vous désirez placer votre copie de sauvegarde, soit CD ou répertoire sur le réseau;
- Inscrire le nom du fichier zippé qui comprend plusieurs fichiers (un nom représentatif des données ainsi que la date de la sauvegarde, exemple : MADO backup octobre02);
- 9) Cliquez sur « Add »;
- 10) Sélectionnez « File » en haut de la fenêtre, puis choisissez « Exit ».

Vous obtenez maintenant un fichier compressé (zippé) de votre base de données MADO en plus de votre base MADO originale. Par la suite, vous continuez à saisir les nouveaux cas dans votre base de données originale. Vous n'avez pas à vous servir de la base de données zippée. Elle sera utilisée uniquement s'il survient un incident et que vous perdez les données de la base originale.

# ANNEXE B - LISTE DES TABLES DE CHOIX DE RÉPONSES PROVENANT DU FICHIER BASE DES LISTES.MDB.

La liste des CAEQ et la liste des hôpitaux n'est pas inclut dans l'annexe puisse qu'elles contiennent trop d'enregistrements,

1) Liste des combustibles (nouvelle)

| IdCombus | Combusti         |
|----------|------------------|
| 1        | Propane          |
| 2        | Huile            |
| 3        | Gaz naturel      |
| 4        | Kérosène         |
| 5        | Essence/gazoline |
| 6        | Bois             |
| 11       | Charbon          |
| 12       | Diesel           |
| 96       | Autre (Précisez) |
| 99       | Inconnu          |

# 2) Liste des lieux

| Sous catégorie |                                    | Catégorie principale |                  |  |
|----------------|------------------------------------|----------------------|------------------|--|
| IdLieu         | Lieu                               | IdLieux              | Lieux principaux |  |
| 1              | Résidence principale               | 1                    | Domicile         |  |
| 2              | Résidence secondaire               | 1                    | Domicile         |  |
| 3              | Garage / Atelier résidentiel       | 1                    | Domicile         |  |
| 4              | Remise                             | 1                    | Domicile         |  |
| 5              | Camping (tente-roulotte, roulotte) | 1                    | Domicile         |  |
| 6              | Abri Temporaire Tempo              | 1                    | Domicile         |  |
| 29             | Autre lieu domicile                | 1                    | Domicile         |  |
| 31             | Édifice à bureau                   | 30                   | Travail          |  |
| 32             | Usine                              | 30                   | Travail          |  |
| 33             | Entrepôt                           | 30                   | Travail          |  |
| 34             | Garage / Atelier commercial        | 30                   | Travail          |  |
| 59             | Autre lieu de travail              | 30                   | Travail          |  |
| 61             | Aréna                              | 60                   | Lieu public      |  |
| 62             | Centre d'achat                     | 60                   | Lieu public      |  |
| 63             | Commerce individuel                | 60                   | Lieu public      |  |
| 64             | Cinéma                             | 60                   | Lieu public      |  |
| 65             | École / Garderie                   | 60                   | Lieu public      |  |
| 89             | Autre lieu public                  | 60                   | Lieu public      |  |
| 99             | Lieu inconnu                       | 90                   | Lieu inconnu     |  |

# 3) Liste des maladies

| Numéro | NomMalad                             |
|--------|--------------------------------------|
| 1      | intoxication d'origine chimique      |
| 2      | amiantose                            |
| 3      | angiosarcome du foie                 |
| 4      | asthme professionnel                 |
| 5      | atteinte broncho-pulmonaire          |
| 6      | bérylliose                           |
| 7      | byssinose                            |
| 8      | cancer du poumon lié à l'amiante     |
| 9      | mésothéliome                         |
| 10     | silicose                             |
| 11     | intoxication alimentaire ou hydrique |

# 4) Liste des milieux biologiques

| ld milieu | Milieu biologique |
|-----------|-------------------|
| 1         | Sang              |
| 2         | Urine             |
| 3         | Cheveux           |
| 4         | Sérum             |
| 5         | Ongles            |
| 6         | Air               |
| 99        | Inconnu           |

# 5) Liste SAE

| Sae | Nom Sae                                           |
|-----|---------------------------------------------------|
| 1   | Bâtiments et travaux publics                      |
| 2   | Industrie chimique                                |
| 3   | Forêts et scieries                                |
| 4   | Mines, carrières et puits de pétrole              |
| 5   | Fabrication de produits en métal                  |
| 6   | Bois (sans scieries)                              |
| 7   | Caoutchouc, matières plastiques                   |
| 8   | Équipement de transport                           |
| 9   | Première transformation des métaux                |
| 10  | Produits minéraux non-métalliques                 |
| 11  | Administration publique                           |
| 12  | Industrie des aliments et boissons                |
| 13  | Industrie du meuble et des articles d'ameublement |
| 14  | Industrie du papier et articles divers            |
| 15  | Transport et entreposage                          |
| 16  | Commerce                                          |

| Sae | Nom Sae                                             |
|-----|-----------------------------------------------------|
| 17  | Industrie du cuir                                   |
| 18  | Fabrication de machines (sauf électriques)          |
| 19  | Industrie du tabac                                  |
| 20  | Industrie textile                                   |
| 21  | Autres services commerciaux et personnels           |
| 22  | Communications, transport d'énergie, service public |
| 23  | Imprimerie, édition et activités connexes           |
| 24  | Fabrication de produits du pétrole et du charbon    |
| 25  | Fabrication de produits électriques                 |
| 26  | Agriculture                                         |
| 27  | Bonneterie et habillement                           |
| 28  | Enseignement et services connexes                   |
| 29  | Finances, assurances et affaires immobilières       |
| 30  | Services médicaux et sociaux                        |
| 31  | Chasse et pêche                                     |
| 32  | Industries manufacturières diverses                 |

## 6) Liste source (nouvelle)

| Sous catégorie |                                 | Catégorie principale |                             |  |
|----------------|---------------------------------|----------------------|-----------------------------|--|
| IdSource       | Source sous-choix               | TCatSour             | Source principale           |  |
| 1              | Génératrice                     | 1                    | Appareils / outils à moteur |  |
| 2              | Scie à béton                    | 1                    | Appareils / outils à moteur |  |
| 3              | Scie à chaîne                   | 1                    | Appareils / outils à moteur |  |
| 4              | Scie non-précisée               | 1                    | Appareils / outils à moteur |  |
| 5              | Polisseuse à béton              | 1                    | Appareils / outils à moteur |  |
| 6              | Polisseuse à plancher           | 1                    | Appareils / outils à moteur |  |
| 7              | Souffleuse                      | 1                    | Appareils / outils à moteur |  |
| 8              | Soudeuse                        | 1                    | Appareils / outils à moteur |  |
| 9              | Perceuse                        | 1                    | Appareils / outils à moteur |  |
| 10             | Fendeuse                        | 1                    | Appareils / outils à moteur |  |
| 11             | Débroussailleuse                | 1                    | Appareils / outils à moteur |  |
| 12             | Tondeuse                        | 1                    | Appareils / outils à moteur |  |
| 13             | Compresseur                     | 1                    | Appareils / outils à moteur |  |
| 14             | Compacteur                      | 1                    | Appareils / outils à moteur |  |
| 15             | Marteau piqueur                 | 1                    | Appareils / outils à moteur |  |
| 16             | Brûloir / Torche                | 1                    | Appareils / outils à moteur |  |
| 17             | Sécheuse                        | 1                    | Appareils / outils à moteur |  |
| 18             | Appareil à déglacer             | 1                    | Appareils / outils à moteur |  |
| 29             | Appareil / Outil à moteur Autre | 1                    | Appareils / outils à moteur |  |
| 31             | Automobile                      | 30                   | Véhicule à moteur           |  |
| 32             | Camion                          | 30                   | Véhicule à moteur           |  |
| 33             | Chariot élévateur               | 30                   | Véhicule à moteur           |  |
| 34             | Tracteur                        | 30                   | Véhicule à moteur           |  |
| 35             | Motocyclette / Cyclomoteur      | 30                   | Véhicule à moteur           |  |
| 36             | Surfaceuse                      | 30                   | Véhicule à moteur           |  |

53

| Sous catégorie |                                           | Catégorie principale |                                        |  |
|----------------|-------------------------------------------|----------------------|----------------------------------------|--|
| IdSource       | Source sous-choix                         | TCatSour             | Source principale                      |  |
| 37             | Véhicules tout terrain                    | 30                   | Véhicule à moteur                      |  |
| 38             | Motoneige                                 | 30                   | Véhicule à moteur                      |  |
| 39             | Bateau / Moto marine                      | 30                   | Véhicule à moteur                      |  |
| 49             | Véhicule moteur Autres                    | 30                   | Véhicule à moteur                      |  |
| 51             | Fournaise                                 | 50                   | Appareils de chauffage                 |  |
| 52             | Chaufferette                              | 50                   | Appareils de chauffage                 |  |
| 53             | Poêle                                     | 50                   | Appareils de chauffage                 |  |
| 54             | Foyer                                     | 50                   | Appareils de chauffage                 |  |
| 55             | Chauffe-eau                               | 50                   | Appareils de chauffage                 |  |
| 69             | Appareil de chauffage Autres              | 50                   | Appareils de chauffage                 |  |
| 71             | Poêle de camping                          | 70                   | Appareils de camping / Plein air       |  |
| 72             | BBQ / Hibachi                             | 70                   | Appareils de camping / Plein air       |  |
| 73             | Réfrigérateur                             | 70                   | Appareils de camping / Plein air       |  |
| 74             | Lampe                                     | 70                   | Appareils de camping / Plein air       |  |
| 79             | Appareil de camping Autres                | 70                   | Appareils de camping / Plein air       |  |
| 80             | Incendie                                  | 80                   | Incendie                               |  |
| 91             | Travaux aux explosifs                     | 90                   | Autres sources principales             |  |
| 92             | Vêtements                                 | 90                   | Autres sources principales             |  |
| 93             | Textiles                                  | 90                   | Autres sources principales             |  |
| 98             | Sources multiples                         | 90                   | Autres sources principales             |  |
| 99             | Autre source                              | 90                   | Autres sources principales             |  |
| 101            | Source inconnue                           | 100                  | Source inconnue                        |  |
| 201            | Adhésifs et colles                        | 200                  | Matériaux de construction / rénovation |  |
| 202            | Calfeutrants et mastics                   | 200                  | Matériaux de construction / rénovation |  |
| 203            | Ciment, mortier (excluant les colles)     | 200                  | Matériaux de construction / rénovation |  |
| 204            | Bardeaux                                  | 200                  | Matériaux de construction / rénovation |  |
| 205            | Pâte a souder                             | 200                  | Matériaux de construction / rénovation |  |
| 206            | Peintures                                 | 200                  | Matériaux de construction / rénovation |  |
| 207            | Teintures                                 | 200                  | Matériaux de construction / rénovation |  |
| 208            | Vernis, laques                            | 200                  | Matériaux de construction / rénovation |  |
| 209            | Décapants                                 | 200                  | Matériaux de construction / rénovation |  |
| 210            | Préservatifs pour le bois                 | 200                  | Matériaux de construction / rénovation |  |
| 211            | Diluant, peinture et vernis               | 200                  | Matériaux de construction / rénovation |  |
| 212            | Matières plastiques                       | 200                  | Matériaux de construction / rénovation |  |
| 213            | Isolants flocage                          | 200                  | Matériaux de construction / rénovation |  |
| 214            | Isolants calorifugeage                    | 200                  | Matériaux de construction / rénovation |  |
| 215            | Isolants autres                           | 200                  | Matériaux de construction / rénovation |  |
| 216            | Revêtement (plancher, mur, plafond)       | 200                  | Matériaux de construction / rénovation |  |
| 217            | Transformateurs et ballast                | 200                  | Matériaux de construction / rénovation |  |
| 249            | Matériaux de construction: autres         | 200                  | Matériaux de construction / rénovation |  |
| 301            | Craie                                     | 300                  | Matériel d'artiste et de bureau        |  |
| 302            | Glaise                                    | 300                  | Matériel d'artiste et de bureau        |  |
| 303            | Glaçure                                   | 300                  | Matériel d'artiste et de bureau        |  |
| 304            | Crayons feutres, marqueurs, stylos, encre | 300                  | Matériel d'artiste et de bureau        |  |
| 305            | Poterie                                   | 300                  | Matériel d'artiste et de bureau        |  |
| 306            | Fournitures de bureau diverses            | 300                  | Matériel d'artiste et de bureau        |  |
| 349            | Matériel d'artiste et de bureau: autres   | 300                  | Matériel d'artiste et de bureau        |  |

| Sous catégorie |                                            | Catégorie principale |                                                      |  |
|----------------|--------------------------------------------|----------------------|------------------------------------------------------|--|
| IdSource       | Source sous-choix                          | TCatSour             | Source principale                                    |  |
| 401            | Antigel                                    | 400                  | Matériel automobile/avion/bateau                     |  |
| 403            | Combustible                                | 400                  | Matériel automobile/avion/bateau                     |  |
| 404            | Dégraisseur                                | 400                  | Matériel automobile/avion/bateau                     |  |
| 405            | Batterie d'automobile                      | 400                  | Matériel automobile/avion/bateau                     |  |
| 406            | Polis et cires : automobile                | 400                  | Matériel automobile/avion/bateau                     |  |
| 407            | Polymères réparation carrosserie           | 400                  | Matériel automobile/avion/bateau                     |  |
| 408            | Huiles (moteur, transmission, frein)       | 400                  | Matériel automobile/avion/bateau                     |  |
| 409            | Peintures à métal                          | 400                  | Matériel automobile/avion/bateau                     |  |
| 410            | Feins                                      | 400                  | Matériel automobile/avion/bateau                     |  |
| 411            | Radiateurs                                 | 400                  | Matériel automobile/avion/bateau                     |  |
| 449            | Matériel automobile/avion/bateau: autres   | 400                  | Matériel automobile/avion/bateau                     |  |
| 501            | Pile sèche                                 | 500                  | Produits domestiques                                 |  |
| 502            | Piles miniatures                           | 500                  | Produits domestiques                                 |  |
| 503            | Nettoyeurs                                 | 500                  | Produits domestiques                                 |  |
| 504            | Javellisants                               | 500                  | Produits domestiques                                 |  |
| 505            | Alcool à fondue                            | 500                  | Produits domestiques                                 |  |
| 506            | Débouche tuyaux                            | 500                  | Produits domestiques                                 |  |
| 507            | Produits pour enlever la rouille           | 500                  | Produits domestiques                                 |  |
| 508            | Polis et cires : plancher                  | 500                  | Produits domestiques                                 |  |
| 509            | Thermomètres                               | 500                  | Produits domestiques                                 |  |
| 510            | Plantes                                    | 500                  | Produits domestiques                                 |  |
| 511            | Cosmétiques                                | 500                  | Produits domestiques                                 |  |
| 549            | Produits domestiques autres                | 500                  | Produits domestiques                                 |  |
| 601            | Nettoyeurs industriels                     | 600                  | Produits industriels / commerciaux                   |  |
| 602            | Solvants industriels                       | 600                  | Produits industriels / commerciaux                   |  |
| 603            | Désinfectants industriels                  | 600                  | Produits industriels / commerciaux                   |  |
| 604            | Appareils médicaux                         | 600                  | Produits industriels / commerciaux                   |  |
| 649            | Produits industriels / commerciaux autres  | 600                  | Produits industriels / commerciaux                   |  |
| 701            | Soudure                                    | 700                  | Fumées, gaz, vapeurs, poussières                     |  |
| 702            | Purin / fumier                             | 700                  | Fumées, gaz, vapeurs, poussières                     |  |
| 703            | Boues                                      | 700                  | Fumées, gaz, vapeurs, poussières                     |  |
| 704            | Sols contaminés                            | 700                  | Fumées, gaz, vapeurs, poussières                     |  |
| 705            | Matières en fermentation                   | 700                  | Fumées, gaz, vapeurs, poussières                     |  |
| 706            | Égouts                                     | 700                  | Fumées, gaz, vapeurs, poussières                     |  |
| 707            | Mines                                      | 700                  | Fumées, gaz, vapeurs, poussières                     |  |
| 708            | Sablage au jet                             | 700                  | Fumées, gaz, vapeurs, poussières                     |  |
| 709            | Sablage (autre que jet)                    | 700                  | Fumées, gaz, vapeurs, poussières                     |  |
| 710            | Fonte des métaux                           | 700                  | Fumées, gaz, vapeurs, poussières                     |  |
| 749            | Fumées, gaz, vapeurs, poussières autres    | 700                  | Fumées, gaz, vapeurs, poussières                     |  |
| 801            | Substances lacrymogènes                    | 800                  | Substances lacrymogènes, explosifs, feux d'artifices |  |
| 802            | Feux d'artifice / signalement              | 800                  | Substances lacrymogènes, explosifs, feux d'artifices |  |
| 803            | Bombes                                     | 800                  | Substances lacrymogènes, explosifs, feux d'artifices |  |
| 804            | Explosifs                                  | 800                  | Substances lacrymogènes, explosifs, feux d'artifices |  |
| 849            | Substances lacrymogènes, explosifs, autres | 800                  | Substances lacrymogènes, explosifs, feux d'artifices |  |
| 901            | Révélateurs, fixateurs, bains d'arrêt      | 900                  | Matériel photographique                              |  |
| 902            | Émulsions liquides                         | 900                  | Matériel photographique                              |  |
| 949            | Matériel de photographie : autres          | 900                  | Matériel photographique                              |  |

| Sous catégorie |                                                 | Catégorie principale |                                   |  |
|----------------|-------------------------------------------------|----------------------|-----------------------------------|--|
| IdSource       | Source sous-choix                               | TCatSour             | Source principale                 |  |
| 999            | Ne s'applique pas                               | 999                  | Ne s'applique pas                 |  |
| 1001           | Appâts à poisson                                | 1000                 | Équipement de sport et de loisirs |  |
| 1002           | Matériel de pêche autre                         | 1000                 | Équipement de sport et de loisirs |  |
| 1003           | Nettoyeur a fusil                               | 1000                 | Équipement de sport et de loisirs |  |
| 1004           | Matériel de chasse : autres                     | 1000                 | Équipement de sport et de loisirs |  |
| 1049           | Équipement de sport et de loisirs : autres      | 1000                 | Équipement de sport et de loisirs |  |
| 1201           | Poissons / crustacées / mollusques              | 1200                 | Produits alimentaires             |  |
| 1202           | Conserves maisons                               | 1200                 | Produits alimentaires             |  |
| 1203           | Conserves commerciales                          | 1200                 | Produits alimentaires             |  |
| 1204           | Aliments en vrac                                | 1200                 | Produits alimentaires             |  |
| 1205           | Aliments préparés                               | 1200                 | Produits alimentaires             |  |
| 1206           | Champignons sauvages                            | 1200                 | Produits alimentaires             |  |
| 1207           | Fruits sauvages                                 | 1200                 | Produits alimentaires             |  |
| 1208           | Abats                                           | 1200                 | Produits alimentaires             |  |
| 1249           | Produits alimentaires autres                    | 1200                 | Produits alimentaires             |  |
| 1301           | Eau : réseau publique                           | 1300                 | Eau potable & récréative          |  |
| 1302           | Eau : réseau privé                              | 1300                 | Eau potable & récréative          |  |
| 1303           | Puits                                           | 1300                 | Eau potable & récréative          |  |
| 1304           | Eau de surface                                  | 1300                 | Eau potable & récréative          |  |
| 1305           | Eau souterraine                                 | 1300                 | Eau potable & récréative          |  |
| 1306           | Piscine publique                                | 1300                 | Eau potable & récréative          |  |
| 1307           | Piscine privée                                  | 1300                 | Eau potable & récréative          |  |
| 1308           | Plage publique                                  | 1300                 | Eau potable & récréative          |  |
| 1309           | Plage privée                                    | 1300                 | Eau potable & récréative          |  |
| 1349           | Origine hydrique autre                          | 1300                 | Eau potable & récréative          |  |
| 1401           | Canalisation                                    | 1400                 | Moyens de transport/entreposage   |  |
| 1402           | Cylindre                                        | 1400                 | Moyens de transport/entreposage   |  |
| 1403           | Citerne                                         | 1400                 | Moyens de transport/entreposage   |  |
| 1404           | Wagon                                           | 1400                 | Moyens de transport/entreposage   |  |
| 1405           | Réservoir                                       | 1400                 | Moyens de transport/entreposage   |  |
| 1406           | Silo                                            | 1400                 | Moyens de transport/entreposage   |  |
| 1407           | Système de réfrigération                        | 1400                 | Moyens de transport/entreposage   |  |
| 1449           | Contenant autre                                 | 1400                 | Moyens de transport/entreposage   |  |
| 1501           | Pesticides : ingestion du produit               | 1500                 | Pesticides                        |  |
| 1502           | Pesticides : préparation/application            | 1500                 | Pesticides                        |  |
| 1503           | Pesticides : inhalation air intérieur           | 1500                 | Pesticides                        |  |
| 1504           | Pesticides : contact surface traitée/contaminée | 1500                 | Pesticides                        |  |
| 1549           | Pesticides autres                               | 1500                 | Pesticides                        |  |
| 1601           | Procédés industriels                            | 1600                 | Réactions chimiques               |  |
| 1602           | Mélange de produits industriels /commerciaux    | 1600                 | Réactions chimiques               |  |
| 1649           | Mélange de produits domestiques                 | 1600                 | Réactions chimiques               |  |

# 7) Liste unité de mesure

| ld_u_m | U_ mesure           |
|--------|---------------------|
| 1      | µmol/L              |
| 2      | µmol/mmol cr.       |
| 3      | Mmol/L              |
| 4      | Mmol/mmol cr.       |
| 5      | Nmol/L              |
| 6      | Nmol/mmol cr.       |
| 7      | Décimale            |
| 8      | %                   |
| 9      | g/L                 |
| 10     | G                   |
| 11     | Cm                  |
| 12     | Ppm                 |
| 13     | Mg / M <sup>2</sup> |
| 14     | Ubio/L              |
| 15     | positif             |
| 16     | Mmol/L corrigé      |
| 99     | Inconnu             |

# 8) Liste des agents chimiques

| AGENT CHIMIQUE                               | CATÉGORIE            | CODE | SOUS-CATÉGORIE                |
|----------------------------------------------|----------------------|------|-------------------------------|
| 1,1,1-trichloroethane<br>(méthylchloroforme) | hydrocarbures        | 212  | aliphatiques chlorés          |
| 1,1-dichloroethane                           | hydrocarbures        | 213  | aliphatiques chlorés          |
| 2 butoxyéthalnol                             | glycols              | 214  | tous les glycols              |
| 2 methoxyéthanol                             | glycols              | 215  | tous les glycols              |
| 2,5 hexanedione                              | cétones              | 216  | toutes les cétones            |
| 2-4 d                                        | pesticides           | 217  | herbicides chlorophenoxy      |
| abrin                                        | plantes              | 218  | toxalbumine                   |
| acephate                                     | pesticides           | 219  | insecticides organophosphorés |
| acétate cuivrique                            | métaux & métalloïdes | 220  | sels de métaux                |
| acétone                                      | cétones              | 221  | toutes les cétones            |

| AGENT CHIMIQUE                      | CATÉGORIE                     | CODE | SOUS-CATÉGORIE                           |
|-------------------------------------|-------------------------------|------|------------------------------------------|
| acetonitrile                        | dérivés nitré                 | 222  | tous les dérivés nitré                   |
| acétylène                           | gaz & asphyxiant              | 223  | tous les gaz & asphyxiants               |
| acide borique                       | corrosifs                     | 224  | acides minérales                         |
| acide chloroacetique                | corrosifs                     | 225  | acides organiques                        |
| acide chlorydrique                  | corrosifs                     | 226  | acides minérales                         |
| acide domoique                      | produits naturels             | 227  | tous les produits naturels               |
| acide fluorhydrique                 | corrosifs                     | 228  | acides minérales                         |
| acide nitrique                      | corrosifs                     | 229  | acides minérales                         |
| acide oxalique                      | corrosifs                     | 230  | acides organiques                        |
| acide phosphorique                  | corrosifs                     | 231  | acides minérales                         |
| acide sulfurique                    | corrosifs                     | 60   | acides minérales                         |
| acrylamide                          | résines & matières plastiques | 232  | toutes les résines & matières plastiques |
| actimolite                          | poussières                    | 233  | minérales                                |
| alcali caustique (non spécifié)     | corrosifs                     | 234  | alcalins                                 |
| alcool ethylique                    | alcools                       | 235  | aliphatiques                             |
| alcool isopropylique                | alcools                       | 236  | aliphatiques                             |
| alcool méthylique (méthanol)        | alcools                       | 237  | aliphatiques                             |
| alcools (non spécifié)              | alcools                       | 238  | tous les autres alcools                  |
| alcools aliphatiques (non spécifié) | alcools                       | 239  | aliphatiques                             |
| alcools ethoxylés (non spécifié)    | alcools                       | 240  | aliphatiques                             |
| alcools terpenique (non spécifié)   | alcools                       | 241  | aromatiques                              |
| aldéhydes (non spécifié)            | aldéhydes                     | 242  | toutes les aldéhydes                     |
| aldéhydes terpenique (non spécifié) | aldéhydes                     | 243  | toutes les aldéhydes                     |

| AGENT CHIMIQUE          | CATÉGORIE               | CODE | SOUS-CATÉGORIE                         |
|-------------------------|-------------------------|------|----------------------------------------|
| aldicarb                | pesticides              | 244  | insecticides carbamates                |
| aldrin                  | pesticides              | 245  | insecticides organochlorés             |
| algicide (non specifie) | pesticides              | 246  | algicides                              |
| allethrin               | pesticides              | 247  | insecticides naturels et pyrétrinoides |
| aluminium               | métaux & métalloïdes    | 248  | métaux élémentaire                     |
| amanite (non specifie)  | champignons             | 249  | ia phalloidien                         |
| amanite a voile jaune   | champignons             | 250  | ia phalloidien                         |
| amanite bisporigere     | champignons             | 251  | ia phalloidien                         |
| amanite brunisssante    | champignons             | 252  | ia phalloidien                         |
| amanite de wells        | champignons             | 253  | v panthérinien                         |
| amanite gemmee          | champignons             | 254  | v panthérinien                         |
| amanite phalloide       | champignons             | 255  | ia phalloidien                         |
| amanite tue-mouches     | champignons             | 256  | v panthérinien                         |
| amanite vireuse         | champignons             | 257  | ia phalloidien                         |
| amiante                 | poussières              | 258  | minérales                              |
| aminocarb               | pesticides              | 259  | insecticides carbamates                |
| amitrole                | pesticides              | 260  | herbicides autres                      |
| ammoniac                | gaz & asphyxiant        | 261  | tous les gaz & asphyxiants             |
| ammoniaque              | corrosifs               | 262  | alcalins                               |
| ammonium nitrate        | métaux & métalloïdes    | 263  | sels de métaux                         |
| ammonium nitrite        | métaux & métalloïdes    | 264  | sels de métaux                         |
| amosite                 | poussières              | 265  | minérales                              |
| ancien code plus valide | ancien code plus valide | 9999 | ancien code plus valide                |

| AGENT CHIMIQUE                       | CATÉGORIE            | CODE | SOUS-CATÉGORIE             |
|--------------------------------------|----------------------|------|----------------------------|
| animaux autres (non spécifié)        | animaux              | 266  | animaux                    |
| animaux de laboratoires              | animaux              | 267  | animaux                    |
| anthophyllite                        | poussières           | 268  | minérales                  |
| antimoine pentafluorure              | métaux & métalloïdes | 269  | sels de métaux             |
| arecoline                            | pesticides           | 270  | tous les autres pesticides |
| arme chimique - capsaicine           | arme chimique        | 271  | toutes les armes chimiques |
| arme chimique - cs                   | arme chimique        | 272  | toutes les armes chimiques |
| arme chimique - gaz neurotoxiques    | arme chimique        | 273  | toutes les armes chimiques |
| arme chimique (non spécifié)         | arme chimique        | 606  | toutes les armes chimiques |
| arsenate de calcium                  | métaux & métalloïdes | 274  | sels de métaux             |
| arsenate de plomb                    | métaux & métalloïdes | 275  | sels de métaux             |
| arsenate de potassium                | métaux & métalloïdes | 276  | sels de métaux             |
| arsenate de sodium                   | métaux & métalloïdes | 277  | sels de métaux             |
| arsenic non alimentaire/non spécifié | métaux & métalloïdes | 71   | métaux élémentaire         |
| arsenic pentoxide                    | métaux & métalloïdes | 278  | sels de métaux             |
| arsenic trioxide                     | métaux & métalloïdes | 279  | sels de métaux             |
| arsenic trisulfide                   | métaux & métalloïdes | 280  | sels de métaux             |
| arsenic(iii) trichloride             | métaux & métalloïdes | 281  | sels de métaux             |
| arsenite cuivrique                   | métaux & métalloïdes | 282  | sels de métaux             |
| arsenite de potassium                | métaux & métalloïdes | 283  | sels de métaux             |
| arsenite de sodium                   | métaux & métalloïdes | 284  | sels de métaux             |
| arsine                               | gaz & asphyxiant     | 285  | tous les gaz & asphyxiants |
| atrazine                             | pesticides           | 286  | herbicides triazines       |

| AGENT CHIMIQUE                                  | CATÉGORIE            | CODE | SOUS-CATÉGORIE                         |
|-------------------------------------------------|----------------------|------|----------------------------------------|
| autre                                           | autre                | 9998 | autre                                  |
| azinphos-ethyl                                  | pesticides           | 287  | insecticides organophosphorés          |
| azinphos-methyl                                 | pesticides           | 288  | insecticides organophosphorés          |
| bacillus thuringiensis berliner ssp<br>kurstaki | pesticides           | 289  | insecticides naturels et pyrétrinoides |
| barium acetate                                  | métaux & métalloïdes | 290  | sels de métaux                         |
| barium carbonate                                | métaux & métalloïdes | 291  | sels de métaux                         |
| barium chlorate                                 | métaux & métalloïdes | 292  | sels de métaux                         |
| barium chloride                                 | métaux & métalloïdes | 293  | sels de métaux                         |
| barium chromate                                 | métaux & métalloïdes | 294  | sels de métaux                         |
| barium fluoride                                 | métaux & métalloïdes | 295  | sels de métaux                         |
| barium metaborate monohydrate                   | métaux & métalloïdes | 296  | sels de métaux                         |
| barium nitrate                                  | métaux & métalloïdes | 297  | sels de métaux                         |
| barium oxide                                    | métaux & métalloïdes | 298  | sels de métaux                         |
| barium silicofluoride                           | métaux & métalloïdes | 299  | sels de métaux                         |
| barium sulfate                                  | métaux & métalloïdes | 300  | sels de métaux                         |
| bendiocarb                                      | pesticides           | 301  | insecticides carbamates                |
| benomyl                                         | pesticides           | 302  | insecticides carbamates                |
| benzène                                         | hydrocarbures        | 94   | aromatiques                            |
| béryllium                                       | métaux & métalloïdes | 56   | métaux élémentaire                     |
| bismuth                                         | métaux & métalloïdes | 303  | métaux élémentaire                     |
| bois                                            | poussières           | 304  | végétales                              |
| bolet blafard                                   | champignons          | 305  | iv muscarinique                        |

| AGENT CHIMIQUE                  | CATÉGORIE            | CODE | SOUS-CATÉGORIE                         |
|---------------------------------|----------------------|------|----------------------------------------|
| borate (non spécifié)           | métaux & métalloïdes | 306  | sels de métaux                         |
| brodifacoum                     | pesticides           | 307  | rodenticides anticoagulants            |
| bromadiolone                    | pesticides           | 308  | rodenticides anticoagulants            |
| brome/bromures                  | gaz & asphyxiant     | 309  | tous les gaz & asphyxiants             |
| bromophos                       | pesticides           | 310  | insecticides organophosphorés          |
| bromophos-ethyl                 | pesticides           | 311  | insecticides organophosphorés          |
| bromure de methyle              | pesticides           | 312  | insecticides fumigants                 |
| butane                          | hydrocarbures        | 313  | gaz                                    |
| butoxyde de piperonyle          | pesticides           | 314  | insecticides naturels et pyrétrinoides |
| butylene glycols (non spécifié) | glycols              | 315  | tous les glycols                       |
| cadmium                         | métaux & métalloïdes | 72   | métaux élémentaire                     |
| cadmium acetate dihydrate       | métaux & métalloïdes | 316  | sels de métaux                         |
| cadmium chloride                | métaux & métalloïdes | 317  | sels de métaux                         |
| cadmium fluoborate              | métaux & métalloïdes | 318  | sels de métaux                         |
| cadmium iodide                  | métaux & métalloïdes | 319  | sels de métaux                         |
| cadmium nitrate                 | métaux & métalloïdes | 320  | sels de métaux                         |
| cadmium oxide                   | métaux & métalloïdes | 321  | sels de métaux                         |
| cadmium succinate               | métaux & métalloïdes | 322  | sels de métaux                         |
| cadmium sulfate                 | métaux & métalloïdes | 323  | sels de métaux                         |
| calcium cyanide                 | métaux & métalloïdes | 324  | sels de métaux                         |
| calcium hydroxide               | métaux & métalloïdes | 325  | sels de métaux                         |
| calcium nitrate                 | métaux & métalloïdes | 326  | sels de métaux                         |
| calcium nitrite                 | métaux & métalloïdes | 327  | sels de métaux                         |

| AGENT CHIMIQUE             | CATÉGORIE            | CODE | SOUS-CATÉGORIE                |
|----------------------------|----------------------|------|-------------------------------|
| captafol                   | pesticides           | 328  | fongicides                    |
| captan                     | pesticides           | 329  | fongicides                    |
| carbamates (non specifie)  | pesticides           | 102  | insecticides carbamates       |
| carbaryl                   | pesticides           | 330  | insecticides carbamates       |
| carbofuran                 | pesticides           | 331  | insecticides carbamates       |
| carbonate de cuivre        | métaux & métalloïdes | 332  | sels de métaux                |
| carbophenothion            | pesticides           | 333  | insecticides organophosphorés |
| céréales                   | poussières           | 334  | végétales                     |
| cerisier de jerusalem      | plantes              | 335  | solanine                      |
| cetone (non spécifié)      | cétones              | 336  | toutes les cétones            |
| champignons (non specifie) | champignons          | 337  | tous les autres champignons   |
| chloramine                 | gaz & asphyxiant     | 338  | tous les gaz & asphyxiants    |
| chlordane                  | pesticides           | 339  | insecticides organochlorés    |
| chlore composé             | gaz & asphyxiant     | 58   | tous les gaz & asphyxiants    |
| chlore gazeux              | gaz & asphyxiant     | 57   | tous les gaz & asphyxiants    |
| chlorfenvinphos            | pesticides           | 340  | insecticides organophosphorés |
| chloroforme                | hydrocarbures        | 341  | aliphatiques chlorés          |
| chlorophacinone            | pesticides           | 342  | rodenticides anticoagulants   |
| chlorpyrifos               | pesticides           | 343  | insecticides organophosphorés |
| chlorpyrifos methyl        | pesticides           | 344  | insecticides organophosphorés |
| chlorure de benzalkonium   | pesticides           | 345  | desinfectants                 |
| chlorure de cuivre         | métaux & métalloïdes | 346  | sels de métaux                |
| chlorure de methyle        | hydrocarbures        | 347  | aliphatiques chlorés          |

| AGENT CHIMIQUE                 | CATÉGORIE                     | CODE | SOUS-CATÉGORIE                           |
|--------------------------------|-------------------------------|------|------------------------------------------|
| chlorure de méthylène          | hydrocarbures                 | 348  | aliphatiques chlorés                     |
| chlorure de potassium          | métaux & métalloïdes          | 349  | sels de métaux                           |
| chlorure de vinyle             | résines & matières plastiques | 80   | toutes les résines & matières plastiques |
| chlorure d'étain               | métaux & métalloïdes          | 350  | sels de métaux                           |
| chlorure d'éthylène            | hydrocarbures                 | 351  | aliphatiques chlorés                     |
| chromates (non spécifié)       | métaux & métalloïdes          | 352  | sels de métaux                           |
| chrome                         | métaux & métalloïdes          | 83   | métaux élémentaire                       |
| chrysotile                     | poussières                    | 353  | minérales                                |
| cire (non spécifié)            | hydrocarbures                 | 354  | aliphatiques saturés à chaîne courte     |
| clitocybe blanc pur            | champignons                   | 355  | iv muscarinique                          |
| clitocybe ceruse               | champignons                   | 356  | iv muscarinique                          |
| clitocybe lumineux             | champignons                   | 357  | iv muscarinique                          |
| clitocybe morbifere            | champignons                   | 358  | iv muscarinique                          |
| clitocybe sudorifere           | champignons                   | 359  | iv muscarinique                          |
| clitocybe truncicola           | champignons                   | 360  | iv muscarinique                          |
| cobalt                         | métaux & métalloïdes          | 361  | métaux élémentaire                       |
| contoneaster horizontal        | plantes                       | 362  | glycosides cyanogéniques                 |
| coprin (non specifie)          | champignons                   | 363  | iii coprinien                            |
| coprin micace                  | champignons                   | 364  | iii coprinien                            |
| coprin noir d'encre            | champignons                   | 365  | iii coprinien                            |
| corrosifs (non spécifié)       | corrosifs                     | 605  | toutes les autres corrosifs              |
| cortinaire a moitie rouge sang | champignons                   | 366  | ib orellanien                            |
| cortinaire cannelle            | champignons                   | 367  | ib orellanien                            |
|                          | CATÉGORIE            | CODE | SOUS-CATÉGORIE                         |
|--------------------------|----------------------|------|----------------------------------------|
| cortinaire des montagnes | champignons          | 368  | ib orellanien                          |
| cortinaire gentilis      | champignons          | 369  | ib orellanien                          |
| cortinaire orellanoides  | champignons          | 370  | ib orellanien                          |
| cortinarius orellanus    | champignons          | 371  | ib orellanien                          |
| cortinarius splendens    | champignons          | 372  | ib orellanien                          |
| coton                    | poussières           | 373  | végétales                              |
| cotoneaster acutifolius  | plantes              | 374  | glycosides cyanogéniques               |
| coumaphos                | pesticides           | 375  | insecticides organophosphorés          |
| cristobalite             | poussières           | 376  | minérales                              |
| crocidolite              | poussières           | 377  | minérales                              |
| crotoxyphos              | pesticides           | 378  | insecticides organophosphorés          |
| cuivre                   | métaux & métalloïdes | 85   | métaux élémentaire                     |
| cyanazine                | pesticides           | 379  | herbicides triazines                   |
| cyanure de cuivre        | métaux & métalloïdes | 380  | sels de métaux                         |
| cyanure de potassium     | métaux & métalloïdes | 381  | sels de métaux                         |
| cyanure de sodium        | métaux & métalloïdes | 104  | sels de métaux                         |
| cyanure d'hydrogene      | gaz & asphyxiant     | 382  | tous les gaz & asphyxiants             |
| cycloate                 | pesticides           | 383  | herbicides thiocarbamates              |
| cypermethrine            | pesticides           | 384  | insecticides naturels et pyrétrinoides |
| cythioate                | pesticides           | 385  | insecticides organophosphorés          |
| datura stamoine          | plantes              | 386  | anticholinergique                      |
| ddt                      | pesticides           | 387  | insecticides organochlorés             |
| deet                     | pesticides           | 388  | insectifuges                           |

|                              | CATÉGORIE            | CODE | SOUS-CATÉGORIE                       |
|------------------------------|----------------------|------|--------------------------------------|
| demeton-o                    | pesticides           | 389  | insecticides organophosphorés        |
| demeton-s-methyl             | pesticides           | 390  | insecticides organophosphorés        |
| dérivés nitré (non spécifié) | dérivés nitré        | 604  | tous les dérivés nitré               |
| diazinon                     | pesticides           | 391  | insecticides organophosphorés        |
| dichlorobenzène              | hydrocarbures        | 392  | aromatiques chlorés                  |
| dichlorotetrafluoroethane    | gaz & asphyxiant     | 393  | tous les gaz & asphyxiants           |
| dichlorvos                   | pesticides           | 394  | insecticides organophosphorés        |
| dieffenbachia                | plantes              | 395  | oxalates                             |
| dieldrin                     | pesticides           | 396  | insecticides organochlorés           |
| diesel                       | hydrocarbures        | 397  | aliphatiques saturés à chaîne courte |
| dimethoate                   | pesticides           | 398  | insecticides organophosphorés        |
| dioxacarb                    | pesticides           | 399  | insecticides carbamates              |
| dioxyde d'azote              | gaz & asphyxiant     | 595  | tous les gaz & asphyxiants           |
| dioxyde de carbone           | gaz & asphyxiant     | 400  | tous les gaz & asphyxiants           |
| dioxyde de chlore            | gaz & asphyxiant     | 401  | tous les gaz & asphyxiants           |
| dioxyde de plomb             | métaux & métalloïdes | 402  | sels de métaux                       |
| dioxyde de soufre            | gaz & asphyxiant     | 62   | tous les gaz & asphyxiants           |
| diphacinone                  | pesticides           | 403  | rodenticides anticoagulants          |
| diquat                       | pesticides           | 404  | herbicides dipyridium                |
| disulfoton                   | pesticides           | 405  | insecticides organophosphorés        |
| disulfure de carbone         | pesticides           | 61   | insecticides fumigants               |
| endosulfan                   | pesticides           | 406  | insecticides organochlorés           |
| esters (non spécifié)        | esters               | 407  | tous les esters                      |

| AGENT CHIMIQUE                                | CATÉGORIE                   | CODE | SOUS-CATÉGORIE                         |
|-----------------------------------------------|-----------------------------|------|----------------------------------------|
| esters d'acides gras ethoxylés (non spécifié) | esters                      | 408  | tous les esters                        |
| esters terpenique (non spécifié)              | esters                      | 409  | tous les esters                        |
| étain organique (non spécifié)                | métaux & métalloïdes        | 410  | métaux organiques                      |
| ethion                                        | pesticides                  | 411  | insecticides organophosphorés          |
| éthylène glycol                               | glycols                     | 412  | tous les glycols                       |
| éthylène glycol éther acétate                 | glycols                     | 413  | tous les glycols                       |
| éthylène glycol éthyl éther/acétate           | glycols                     | 414  | tous les glycols                       |
| excréments                                    | animaux                     | 415  | animaux                                |
| farine                                        | poussières                  | 416  | végétales                              |
| fenitrothion                                  | pesticides                  | 417  | insecticides organophosphorés          |
| fensulfothion                                 | pesticides                  | 418  | insecticides organophosphorés          |
| fenthion                                      | pesticides                  | 419  | insecticides organophosphorés          |
| fenvalerate                                   | pesticides                  | 420  | insecticides naturels et pyrétrinoides |
| fer                                           | métaux & métalloïdes        | 421  | métaux élémentaire                     |
| ferbam                                        | pesticides                  | 422  | fongicides                             |
| fibre minerale (non spécifié)                 | poussières                  | 423  | minérales                              |
| fluor/fluorures                               | gaz & asphyxiant            | 89   | tous les gaz & asphyxiants             |
| fongicides (non specifie)                     | pesticides                  | 424  | fongicides                             |
| fonofos                                       | pesticides                  | 425  | insecticides organophosphorés          |
| formaldéhyde                                  | aldéhydes                   | 426  | toutes les aldéhydes                   |
| formetanate hydrochloride                     | pesticides                  | 427  | insecticides carbamates                |
| fragrance (non spécifié)                      | produits industriels divers | 428  | tous les produits industriels divers   |

| AGENT CHIMIQUE                     | CATÉGORIE                          | CODE | SOUS-CATÉGORIE                       |
|------------------------------------|------------------------------------|------|--------------------------------------|
| fréon                              | gaz & asphyxiant                   | 429  | tous les gaz & asphyxiants           |
| fumarin                            | pesticides                         | 430  | rodenticides anticoagulants          |
| galerine automnale                 | champignons                        | 431  | ia phalloidien                       |
| gallium arsenide                   | métaux & métalloïdes               | 432  | sels de métaux                       |
| ganoderma tsugae                   | champignons                        | 433  | vi narcotinien                       |
| gaz & asphyxiant (non spécifié)    | gaz & asphyxiant                   | 603  | tous les gaz & asphyxiants           |
| gaz moutarde                       | arme chimique                      | 434  | toutes les armes chimiques           |
| glycols (non spécifié)             | glycols                            | 602  | tous les glycols                     |
| glyphosate                         | pesticides                         | 435  | herbicides autres                    |
| gyromitre comestible               | champignons                        | 436  | ii gyromitrien                       |
| gyromitres (non specifie)          | champignons                        | 437  | ii gyromitrien                       |
| gyromitrin                         | champignons                        | 438  | ii gyromitrien                       |
| helvelle a turban                  | champignons                        | 439  | ii gyromitrien                       |
| heptachlor                         | pesticides                         | 440  | insecticides organochlorés           |
| herbicides (non specifie)          | pesticides                         | 441  | herbicides autres                    |
| hexachlorobenzene                  | hydrocarbures                      | 442  | aromatiques chlorés                  |
| hexane                             | hydrocarbures                      | 443  | aliphatiques saturés à chaîne courte |
| huile (non spécifié)               | hydrocarbures                      | 444  | aliphatiques saturés à chaîne longue |
| huile de citronelle                | pesticides                         | 445  | insectifuges                         |
| huile de soya                      | pesticides                         | 446  | insectifuges                         |
| huile minérale                     | hydrocarbures                      | 447  | aliphatiques saturés à chaîne longue |
| huiles essentielles (non spécifié) | huiles essentielles (non spécifié) | 448  | toutes les huiles essentielles       |
| hydrangee                          | plantes                            | 449  | glycosides cyanogéniques             |

| AGENT CHIMIQUE                                                   | CATÉGORIE                     | CODE | SOUS-CATÉGORIE                           |
|------------------------------------------------------------------|-------------------------------|------|------------------------------------------|
| hydrocarbure chlorés / non solvants                              | hydrocarbures                 | 91   | aliphatiques chlorés                     |
| hydrocarbure chlorés / solvants                                  | hydrocarbures                 | 90   | aliphatiques chlorés                     |
| hydrocarbures (non spécifié)                                     | hydrocarbures                 | 601  | tous les autres hydrocarbures            |
| hydrocarbures aliphatiques (non spécifié)                        | hydrocarbures                 | 450  | aliphatiques saturés                     |
| hydrocarbures aromatiques (non spécifié)                         | hydrocarbures                 | 451  | aromatiques                              |
| hydrocarbures chlorés (non spécifié)                             | hydrocarbures                 | 452  | aliphatiques chlorés                     |
| hydrocarbures fluorés (non spécifié)                             | hydrocarbures                 | 453  | aliphatiques fluorés                     |
| hydrocarbures mélange (non<br>spécifié)                          | hydrocarbures                 | 454  | tous les autres hydrocarbures            |
| hydrocarbures mélanges (basse<br>viscosité/léger) (non spécifié) | hydrocarbures                 | 455  | tous les autres hydrocarbures            |
| hydrocarbures mélanges (haute viscosité/lourd) (non spécifié)    | hydrocarbures                 | 456  | tous les autres hydrocarbures            |
| hydrogène sulfuré                                                | gaz & asphyxiant              | 63   | tous les gaz & asphyxiants               |
| hydroxyde de potassium                                           | corrosifs                     | 457  | alcalins                                 |
| hydroxyde de sodium                                              | corrosifs                     | 458  | alcalins                                 |
| hypochlorite de calcium                                          | gaz & asphyxiant              | 459  | tous les gaz & asphyxiants               |
| hypochlorite de sodium                                           | gaz & asphyxiant              | 460  | tous les gaz & asphyxiants               |
| inocybe floconneux                                               | champignons                   | 461  | iv muscarinique                          |
| insecticides (non specifie)                                      | pesticides                    | 462  | insecticides divers                      |
| iodofenphos                                                      | pesticides                    | 463  | insecticides organophosphorés            |
| isobutane                                                        | hydrocarbures                 | 464  | gaz                                      |
| isocyannates (hdi)                                               | résines & matières plastiques | 465  | toutes les résines & matières plastiques |
| isocyannates (mdi)                                               | résines & matières plastiques | 466  | toutes les résines & matières plastiques |

| AGENT CHIMIQUE                         | CATÉGORIE                     | CODE | SOUS-CATÉGORIE                           |
|----------------------------------------|-------------------------------|------|------------------------------------------|
| isocyannates (non spécifié)            | résines & matières plastiques | 467  | toutes les résines & matières plastiques |
| isocyannates (tdi)                     | résines & matières plastiques | 468  | toutes les résines & matières plastiques |
| isofenphos                             | pesticides                    | 469  | insecticides organophosphorés            |
| kérosène                               | hydrocarbures                 | 470  | aliphatiques saturés à chaîne courte     |
| kinoprene                              | pesticides                    | 471  | insecticides divers                      |
| lanterne chinoise                      | plantes                       | 472  | solanine                                 |
| latex                                  | poussières                    | 473  | végétales                                |
| laurier-cerise                         | plantes                       | 474  | glycosides cyanogéniques                 |
| laurier-rose                           | plantes                       | 475  | glycosides cardiotoniques                |
| lepiste                                | champignons                   | 476  | viii erythermalgique                     |
| lindane                                | pesticides                    | 477  | insecticides organochlorés               |
| magnésium nitrate                      | métaux & métalloïdes          | 478  | sels de métaux                           |
| magnésium nitrite                      | métaux & métalloïdes          | 479  | sels de métaux                           |
| malathion                              | pesticides                    | 480  | insecticides organophosphorés            |
| mancozeb                               | pesticides                    | 481  | fongicides                               |
| maneb                                  | pesticides                    | 482  | fongicides                               |
| manganèse                              | métaux & métalloïdes          | 75   | métaux élémentaire                       |
| тсра                                   | pesticides                    | 483  | herbicides chlorophenoxy                 |
| mecoprop                               | pesticides                    | 484  | herbicides chlorophenoxy                 |
| médicaments (non spécifié)             | médicaments (non spécifié)    | 485  | tous les médicaments                     |
| menazon                                | pesticides                    | 486  | insecticides organophosphorés            |
| mercure (non spécifié) / mercure total | métaux & métalloïdes          | 487  | métaux élémentaire                       |
| mercure inorganique                    | métaux & métalloïdes          | 77   | métaux élémentaire                       |

| AGENT CHIMIQUE                       | CATÉGORIE            | CODE | SOUS-CATÉGORIE                       |
|--------------------------------------|----------------------|------|--------------------------------------|
| mercure organique                    | métaux & métalloïdes | 79   | métaux organiques                    |
| métabisulfite de sodium ou potassium | métaux & métalloïdes | 488  | sels de métaux                       |
| metaldéhyde                          | aldéhydes            | 489  | toutes les aldéhydes                 |
| metam                                | pesticides           | 490  | fongicides                           |
| metasilicate de sodium               | corrosifs            | 491  | alcalins                             |
| métaux & métalloïdes (non spécifié)  | métaux & métalloïdes | 600  | tous les autres métaux & métalloïdes |
| methamidophos                        | pesticides           | 492  | insecticides organophosphorés        |
| méthane                              | hydrocarbures        | 493  | gaz                                  |
| methidathion                         | pesticides           | 494  | insecticides organophosphorés        |
| methiocarb                           | pesticides           | 495  | insecticides carbamates              |
| methomyl                             | pesticides           | 496  | insecticides carbamates              |
| methoxychlor                         | pesticides           | 497  | insecticides organochlorés           |
| methyl ethyl cetone peroxyde         | corrosifs            | 498  | oxydants                             |
| metoprene                            | pesticides           | 499  | insecticides divers                  |
| mevinphos                            | pesticides           | 500  | insecticides organophosphorés        |
| monocrotophos                        | pesticides           | 501  | insecticides organophosphorés        |
| monoxyde de carbone (co)             | gaz & asphyxiant     | 92   | tous les gaz & asphyxiants           |
| morelle douce amere                  | plantes              | 502  | solanine                             |
| muguet                               | plantes              | 503  | glycosides cardiotoniques            |
| nabam                                | pesticides           | 504  | fongicides                           |
| naled                                | pesticides           | 505  | insecticides organophosphorés        |
| naphthalene                          | pesticides           | 506  | desinfectants                        |
| naphthe                              | hydrocarbures        | 507  | aliphatiques saturés à chaîne courte |

| AGENT CHIMIQUE                      | CATÉGORIE            | CODE | SOUS-CATÉGORIE                         |
|-------------------------------------|----------------------|------|----------------------------------------|
| nickel                              | métaux & métalloïdes | 86   | métaux élémentaire                     |
| nitrate de potassium                | métaux & métalloïdes | 508  | sels de métaux                         |
| nitrite de potassium                | métaux & métalloïdes | 509  | sels de métaux                         |
| nitrite de sodium                   | métaux & métalloïdes | 510  | sels de métaux                         |
| organochlorés (non spécifié)        | pesticides           | 106  | insecticides organochlorés             |
| organophosphorés (non spécifié)     | pesticides           | 107  | insecticides organophosphorés          |
| oxamyl                              | pesticides           | 511  | insecticides carbamates                |
| oxycarboxin                         | pesticides           | 512  | insecticides carbamates                |
| oxyde nitreux                       | dérivés nitré        | 68   | tous les dérivés nitré                 |
| oxyde nitrique                      | dérivés nitré        | 70   | tous les dérivés nitré                 |
| oxydemeton-methyl                   | pesticides           | 513  | insecticides organophosphorés          |
| oxydes d'azote                      | gaz & asphyxiant     | 67   | tous les gaz & asphyxiants             |
| ozone                               | gaz & asphyxiant     | 514  | tous les gaz & asphyxiants             |
| panaeolus sphinctrinus ou panaeolus | champignons          | 515  | vi narcotinien                         |
| paneole semilanceole                | champignons          | 516  | vi narcotinien                         |
| paneoles (non specifie)             | champignons          | 517  | vi narcotinien                         |
| paradichlorobenzene                 | pesticides           | 518  | désinfectants                          |
| paraquat                            | pesticides           | 519  | herbicides dipyridium                  |
| parathion                           | pesticides           | 520  | insecticides organophosphorés          |
| pentachlorophenol                   | pesticides           | 521  | conservateur pour le bois              |
| permanganate de potassium           | corrosifs            | 522  | oxydants                               |
| permethrine                         | pesticides           | 523  | insecticides naturels et pyrétrinoides |
| peroxyde hydrogene                  | corrosifs            | 524  | oxydants                               |

|                                            | CATÉGORIE                   | CODE | SOUS-CATÉGORIE                         |
|--------------------------------------------|-----------------------------|------|----------------------------------------|
| pesticides (non specifie)                  | pesticides                  | 100  | tous les autres pesticides             |
| phénol                                     | alcools                     | 117  | aromatiques                            |
| phenothrin                                 | pesticides                  | 525  | insecticdes divers                     |
| philodendron                               | plantes                     | 526  | oxalates                               |
| pholiota spectabilis                       | champignons                 | 527  | v panthérinien                         |
| phorate                                    | pesticides                  | 528  | insecticides organophosphorés          |
| phosalone                                  | pesticides                  | 529  | insecticides organophosphorés          |
| phosgene                                   | gaz & asphyxiant            | 530  | tous les gaz & asphyxiants             |
| phosmet                                    | pesticides                  | 531  | insecticides organophosphorés          |
| phosphamidon                               | pesticides                  | 532  | insecticides organophosphorés          |
| phosphine                                  | gaz & asphyxiant            | 533  | tous les gaz & asphyxiants             |
| phosphore                                  | métaux & métalloïdes        | 111  | métaux élémentaire                     |
| pied d'alouette                            | plantes                     | 534  | glycosides cardiotoniques              |
| piperonyl butoxide                         | pesticides                  | 535  | insecticides naturels et pyrétrinoides |
| pirimicarb                                 | pesticides                  | 536  | insecticides carbamates                |
| pirimiphos methyl                          | pesticides                  | 537  | insecticides organophosphorés          |
| plantes (non specifie)                     | plantes                     | 538  | toutes les autres plantes              |
| plomb élémentaire                          | métaux & métalloïdes        | 81   | métaux élémentaire                     |
| poussières (non spécifié)                  | poussières                  | 599  | tous les autres poussières             |
| produits industriels divers (non spécifié) | produits industriels divers | 598  | tous les produits industriels divers   |
| produits naturels (non spécifié)           | produits naturels           | 597  | tous les produits naturels             |
| propane                                    | hydrocarbures               | 539  | gaz                                    |

| AGENT CHIMIQUE                               | CATÉGORIE                     | CODE | SOUS-CATÉGORIE                           |
|----------------------------------------------|-------------------------------|------|------------------------------------------|
| propanil                                     | pesticides                    | 540  | herbicides autres                        |
| propetamphos                                 | pesticides                    | 541  | insecticides organophosphorés            |
| propoxur                                     | pesticides                    | 542  | insecticides carbamates                  |
| propylene glycol                             | glycols                       | 543  | tous les glycols                         |
| prunier                                      | plantes                       | 544  | glycosides cyanogéniques                 |
| psilocybin-psilocyn                          | champignons                   | 545  | tous les autres champignons              |
| pyrazophos                                   | pesticides                    | 546  | insecticides organophosphorés            |
| pyrethrines                                  | pesticides                    | 547  | insecticides naturels et pyrétrinoides   |
| pyréthrinoides (non specifie)                | pesticides                    | 548  | insecticides naturels et pyrétrinoides   |
| quartz                                       | poussières                    | 549  | minérales                                |
| résine epoxide (non spécifié)                | résines & matières plastiques | 550  | toutes les résines & matières plastiques |
| résines & matières plastiques (non spécifié) | résines & matières plastiques | 596  | toutes les résines & matières plastiques |
| resins (non spécifié)                        | résines & matières plastiques | 551  | toutes les résines & matières plastiques |
| resmethrine                                  | pesticides                    | 552  | insecticides naturels et pyrétrinoides   |
| rhododendron                                 | plantes                       | 553  | oxalates                                 |
| ricin                                        | plantes                       | 554  | toxalbumine                              |
| rodenticides (non specifie)                  | pesticides                    | 555  | rodenticides autres                      |
| ronnel                                       | pesticides                    | 556  | insecticides organophosphorés            |
| rotenone                                     | pesticides                    | 557  | insecticides naturels et pyrétrinoides   |
| silicates (non spécifié)                     | poussières                    | 558  | minérales                                |
| silice (non spécifié)                        | poussières                    | 559  | minérales                                |
| simazine                                     | pesticides                    | 560  | herbicides triazines                     |

| AGENT CHIMIQUE                             | CATÉGORIE                   | CODE | SOUS-CATÉGORIE                       |
|--------------------------------------------|-----------------------------|------|--------------------------------------|
| smog                                       | gaz & asphyxiant            | 561  | tous les gaz & asphyxiants           |
| solvant organique (non spécifié)           | produits industriels divers | 562  | tous les produits industriels divers |
| solvants aliphatiques (non spécifié)       | produits industriels divers | 563  | tous les produits industriels divers |
| soufre                                     | métaux & métalloïdes        | 59   | métaux élémentaire                   |
| soufre / vapeur nac                        | métaux & métalloïdes        | 66   | métaux élémentaire                   |
| strychnine                                 | pesticides                  | 108  | rodenticides autres                  |
| styrène                                    | hydrocarbures               | 95   | aromatiques                          |
| sulfotep                                   | pesticides                  | 564  | insecticides organophosphorés        |
| sureau du canada; sureau blanc             | plantes                     | 565  | glycosides cyanogéniques             |
| sureau pubescent                           | plantes                     | 566  | glycosides cyanogéniques             |
| syngonium                                  | plantes                     | 567  | oxalates                             |
| talc                                       | poussières                  | 568  | minérales                            |
| tellure                                    | métaux & métalloïdes        | 569  | métaux élémentaire                   |
| temephos                                   | pesticides                  | 570  | insecticides organophosphorés        |
| terbufos                                   | pesticides                  | 571  | insecticides organophosphorés        |
| térébentine                                | hydrocarbures               | 572  | aliphatiques saturés à chaîne courte |
| terpenes or terpenoides (non<br>spécifié)  | hydrocarbures               | 573  | aliphatiques saturés à chaîne courte |
| tetrachloroethane                          | hydrocarbures               | 574  | aliphatiques chlorés                 |
| tetrachloroethylène<br>(perchloroéthylène) | hydrocarbures               | 55   | aliphatiques chlorés                 |
| tétrachlorure de carbone                   | hydrocarbures               | 575  | aliphatiques chlorés                 |
| tetrachlorvinphos                          | pesticides                  | 576  | insecticides organophosphorés        |
| tetrafluoro-1,1,1,2 éthane                 | gaz & asphyxiant            | 577  | tous les gaz & asphyxiants           |

| AGENT CHIMIQUE             | CATÉGORIE            | CODE | SOUS-CATÉGORIE                         |
|----------------------------|----------------------|------|----------------------------------------|
| tetramethrin               | pesticides           | 578  | insecticides naturels et pyrétrinoides |
| tetramethyle de plomb      | métaux & métalloïdes | 579  | métaux organiques                      |
| thallium                   | métaux & métalloïdes | 109  | métaux élémentaire                     |
| thiometon                  | pesticides           | 580  | insecticides organophosphorés          |
| thiram                     | pesticides           | 581  | fongicides                             |
| toluène                    | hydrocarbures        | 96   | aromatiques                            |
| trémolite                  | poussières           | 582  | minérales                              |
| trichlorfon                | pesticides           | 583  | insecticides organophosphorés          |
| trichloroethylene          | hydrocarbures        | 584  | aliphatiques chlorés                   |
| trichloro-s-triazinetrione | pesticides           | 585  | algicides                              |
| tridymite                  | poussières           | 586  | minérales                              |
| trietazine                 | pesticides           | 587  | herbicides triazines                   |
| uranium                    | métaux & métalloïdes | 588  | métaux élémentaire                     |
| vanadium                   | métaux & métalloïdes | 589  | métaux élémentaire                     |
| varaire vert               | plantes              | 590  | veratramine                            |
| warfarin                   | pesticides           | 591  | rodenticides anticoagulants            |
| xylènes                    | hydrocarbures        | 97   | aromatiques                            |
| zinc (metal)               | métaux & métalloïdes | 88   | métaux élémentaire                     |
| zinc acetate               | métaux & métalloïdes | 592  | sels de métaux                         |
| zinc chloride              | métaux & métalloïdes | 593  | sels de métaux                         |
| zinc sulfate               | métaux & métalloïdes | 594  | sels de métaux                         |

## 9) Liste des cas

| Cas | StrCas      |
|-----|-------------|
| 1   | Cas suivi   |
| 2   | Nouveau cas |
| 88  | Autre       |

### 10) Liste des classes

| Classe | StrClasse                |
|--------|--------------------------|
| 1      | MADO Confirmée           |
| 2      | MADO Clinique            |
| 4      | Exposition significative |
| 88     | Autre                    |
| 99     | Ancien code plus valide  |

# 11) Liste des expositions

| Expos | StrExpos                  |
|-------|---------------------------|
| 1     | Travailleur actuel exposé |
| 2     | Ex-travailleur            |
| 3     | Exposition environnement  |
| 4     | Exposition mixte          |
| 88    | Autre                     |

#### 12) Liste des laboratoires

| Labo | StrLabo               |
|------|-----------------------|
| 1    | IRSST                 |
| 2    | INSPQ                 |
| 3    | Laboratoire d'hôpital |
| 88   | Autre                 |
| 98   | Ne s'applique pas     |
| 99   | Inconnu               |

### 13) Liste des modes de déclaration

| ModeDecl | StrMode                              |
|----------|--------------------------------------|
| 1        | Rapport de laboratoire               |
| 2        | Formulaire de MADO                   |
| 3        | Téléphone                            |
| 4        | Urgence environnement (téléchasseur) |
| 5        | Lettre ou fax                        |
| 88       | Autres                               |
| 99       | Inconnu                              |

## 14) Liste d'origine de la déclaration

| Orig | StrOrig                                |
|------|----------------------------------------|
| 1    | MD, réseau public                      |
| 2    | MD, S.S. reconnu                       |
| 3    | Médecin de l'employeur                 |
| 5    | Médecin traitant ou consultant         |
| 6    | Urgence d'un hôpital ou d'une clinique |
| 7    | 911 (pompier / police / urgence santé) |
| 8    | Clinique maladies prof. Et environ.    |
| 9    | Coroner                                |
| 10   | Centre hyperbare                       |
| 88   | Autres                                 |
| 99   | Inconnue                               |

#### 15) Liste du sexe de la personne

| Sexe | StrSexe  |
|------|----------|
| 1    | Masculin |
| 2    | Féminin  |
| 9    | Inconnue |

## 16) Liste type de déclaration

| NoTypedec | StrTypedec            |
|-----------|-----------------------|
| 1         | Laboratoire           |
| 2         | Médecin               |
| 3         | Laboratoire – Médecin |
| 88        | Autres                |

## 17) Liste type d'établissement

| Nombre | texte                |
|--------|----------------------|
| 1      | Établissement suivi  |
| 2      | Nouvel Établissement |
| 88     | Autres               |
| 97     | Ne s'applique pas    |

# 18) Liste d'avertisseur de CO

| Nombre | texte                            |
|--------|----------------------------------|
| 1      | Oui, a fonctionné                |
| 2      | Oui, n'a pas fonctionné          |
| 3      | Oui, ne sais pas si a fonctionné |
| 4      | Non                              |
| 9      | Ne sait pas                      |

## 19) Liste des centres hyperbares

| ld | Nom        |
|----|------------|
| 1  | Lévis      |
| 2  | Rimouski   |
| 3  | Sacré-Cœur |

### 20) Liste des circonstances de l'exposition au CO

| ld | Nom                                             |
|----|-------------------------------------------------|
| 1  | Défaut d'installation                           |
| 2  | Mauvais entretien                               |
| 3  | Ventilation déficiente / Endroit clos           |
| 4  | Appareil défectueux                             |
| 5  | Mauvaise utilisation / Utilisation inappropriée |
| 6  | Méconnaissance source / Risque                  |
| 99 | Inconnue                                        |

# 21) Liste des municipalités

Cette liste est trop volumineuse pour l'insérer dans ce document.

### 22) Liste des régions

| ld  | Nom de la région              |
|-----|-------------------------------|
| 1   | Bas St-Laurent                |
| 2   | Saguenay-Lac-St-Jean          |
| 3   | Québec                        |
| 4   | Mauricie/Centre du Québec     |
| 5   | Estrie                        |
| 6   | Montréal-Centre               |
| 7   | Outaouais                     |
| 8   | Abitibi-Témiscamingue         |
| 9   | Côte-Nord                     |
| 10  | Nord-Du-Québec                |
| 11  | Gaspésie-île-de-la-Madelaine  |
| 12  | Chaudières-Appalaches         |
| 13  | Laval                         |
| 14  | Lanaudière                    |
| 15  | Laurentides                   |
| 16  | Montérégie                    |
| 17  | Nunavik                       |
| 18  | Terres-Cries-de-la-Baie-James |
| 997 | Hors Québec                   |

# LISTE DES NUMÉROS DES DSS- CLSC DU QUÉBEC

| No<br>CLSC | Nom du DSS                 | code     | Nom de l'établissement                                     | ADRESSE                              | MUNICIPALITÉ       | Région | CODE POSTAL | TÉLÉPHONE  | Code MRC |
|------------|----------------------------|----------|------------------------------------------------------------|--------------------------------------|--------------------|--------|-------------|------------|----------|
| 9998       |                            | 9998     | ne s'applique pas                                          |                                      |                    |        |             |            |          |
| 9999       |                            | 9999     | inconnu                                                    |                                      |                    |        |             |            |          |
| 1304       | Kamouraska                 | 11043379 | reseau sante kamouraska                                    | 575, AVENUE<br>MARTIN                | SAINT-PASCAL       | 1      | GOL 3Y0     | 4188567000 | 140      |
| 1105       | La Matapédia               | 18439570 | clsc de la vallee                                          | 558, RUE SAINT-<br>JACQUES NORD      | CAUSAPSCAL         | 1      | G0J 1J0     | 4187563451 | 070      |
| 1102       | La Mitis                   | 11043478 | centre mitissien de sante et<br>de services communautaires | 800, AVENUE<br>SANATORIUM            | MONT-JOLI          | 1      | G5H 3L6     | 4187757261 | 090      |
| 1301       | Les Basques                | 11043312 | reseau de sante et de<br>services sociaux des<br>basques   | 550, RUE NOTRE-<br>DAME EST          | TROIS-PISTOLES     | 1      | GOL 4K0     | 4188511111 | 110      |
| 1103       | Matane                     | 14613392 | clsc de matane                                             | 349, AVENUE<br>SAINT-JEROME          | MATANE             | 1      | G4W 3A8     | 4185625741 | 080      |
| 1101       | Rimouski-<br>Neigette      | 11043619 | clsc-chsld rimouski-neigette                               | 165, RUE DES<br>GOUVERNEURS          | RIMOUSKI           | 1      | G5L 7R2     | 4187247204 | 100      |
| 1303       | Rivière-du-Loup            | 23119837 | clsc rivieres et marees                                    | 22, RUE SAINT-<br>LAURENT            | RIVIERE-DU-LOUP    | 1      | G5R 4W5     | 4188672642 | 120      |
| 1302       | Saint-Éleuthère,<br>Cabano | 11043502 | reseau de sante du<br>temiscouata                          | 58, RUE DE<br>L'EGLISE               | NOTRE-DAME-DU-LAC  | 1      | G0L 1X0     | 4188996751 | 130      |
| 2202       | Domaine-du-Roy             | 13604772 | clsc des pres-bleus                                        | 1228,<br>BOULEVARD<br>SACRE-COEUR    | SAINT-FELICIEN     | 2      | G8K 2P8     | 4186795270 | 910      |
| 2101       | Fjord                      | 11043411 | ch. chsld. clsc cleophas-<br>claveau                       | 1000, RUE DU<br>DOCTEUR-<br>DESGAGNE | LA BAIE            | 2      | G7B 3P9     | 4185443381 | 940      |
| 2103       | Jonquière                  | 11043833 | carrefour de sante de<br>jonquiere                         | 2230, RUE DE<br>L'HOPITAL            | JONQUIERE          | 2      | G7X 7X2     | 4186957700 | 940      |
| 2204       | Lac-Saint-Jean-<br>Est     | 18414532 | clsc le norois                                             | 100, RUE SAINT-<br>JOSEPH SUD        | ALMA               | 2      | G8B 7A6     | 4186684563 | 930      |
| 2203       | Maria-<br>Chapdelaine      | 11042991 | centre maria-chapdelaine                                   | 201, BOULEVARD<br>DES PERES          | DOLBEAU-MISTASSINI | 2      | G8L 5K6     | 4182761234 | 920      |
| 2102       | Saguenay,<br>Chicoutimi    | 11042710 | c.l.s.c. du grand chicoutimi                               | 411, RUE DE<br>L'HOTEL-DIEU          | CHICOUTIMI         | 2      | G7H 7Z5     | 4185432221 | 940      |
| 3401       | Beauport,<br>Orléans       | 11043924 | centre de sante orleans                                    | 11000, RUE DES<br>MONTAGNARDS        | BEAUPRE            | 3      | G0A 1E0     | 4186632572 | 220      |
| 3500       | Charlesbourg               | 16480329 | clsc-chsld la source                                       | 190, 76E RUE EST                     | CHARLESBOURG       | 3      | G1H 7K4     | 4186282572 | 220      |
| 3701       | Charlevoix-Est,            | 25409400 | clsc charlevoix                                            | 535, BOULEVARD                       | LA MALBAIE         | 3      | G5A 1S8     | 4186656413 | 150      |

| No<br>CLSC | Nom du DSS                                                        | code     | Nom de l'établissement                                  | ADRESSE                                   | MUNICIPALITÉ                 | Région | CODE POSTAL | TÉLÉPHONE  | Code MRC |
|------------|-------------------------------------------------------------------|----------|---------------------------------------------------------|-------------------------------------------|------------------------------|--------|-------------|------------|----------|
|            | Charlevoix-Ouest                                                  |          |                                                         | DE COMPORTE                               |                              |        |             |            |          |
| 3101       | Laurentien,<br>Sainte-Foy -<br>Sillery                            | 11043676 | clsc-chsld sainte-foy - sillery<br>- laurentien         | 3108, CHEMIN<br>SAINTE-FOY                | SAINTE-FOY                   | 3      | G1X 1P8     | 4186512572 | 230      |
| 3300       | Loretteville - Val-<br>Bélair                                     | 11043882 | centre de sante de la haute-<br>saint-charles           | 29, RUE DE<br>L'HOPITAL                   | LORETTEVILLE                 | 3      | G2A 2T7     | 4188423651 | 220      |
| 3000       | Portneuf                                                          | 11043650 | le centre de sante de<br>portneuf                       | 1045,<br>BOULEVARD<br>BONA-DUSSAULT       | SAINT-MARC-DES-<br>CARRIERES | 3      | G0A 4B0     | 4182853025 | 340      |
| 3202       | Québec - Basse-<br>Ville, Limoilou-<br>Vanier                     | 11043767 | clsc-chsld basse-ville-<br>limoilou-vanier              | 260, BOULEVARD<br>LANGELIER               | QUEBEC                       | 3      | G1K 5N1     | 4185290931 | 230      |
| 3201       | Québec - Haute-<br>Ville, Duberger-<br>Les Saules-<br>Lebourgneuf | 11043734 | clsc-chsld haute-ville-des-<br>rivieres                 | 1, AVENUE DU<br>SACRE-COEUR               | QUEBEC                       | 3      | G1N 2W1     | 4185294777 | 230      |
| 4504       | Arthabaska                                                        | 18439380 | clsc suzor-cote                                         | 100, RUE DE<br>L'ERMITAGE                 | VICTORIAVILLE                | 4      | G6P 9N2     | 8197587281 | 390      |
| 4502       | Bécancour                                                         | 11042884 | centre de sante les bles d'or                           | 216, RUE<br>PRINCIPALE                    | FORTIERVILLE                 | 4      | G0S 1J0     | 8192874442 | 380      |
| 4407       | Cap-de-la-<br>Madeleine                                           | 11043064 | centre de sante cloutier-du rivage                      | 155, RUE TOUPIN                           | CAP-DE-LA-MADELEINE          | 4      | G8T 7W3     | 8193702233 | 370      |
| 4403       | Centre-de-la-<br>Mauricie                                         | 11043916 | clsc-chsld du centre-de-la-<br>mauricie                 | 1600,<br>BOULEVARD<br>HUBERT-<br>BIERMANS | SHAWINIGAN                   | 4      | G9N 8L2     | 8195398371 | 360      |
| 4505       | De l'Érable                                                       | 13360060 | clsc-chsld de l'erable                                  | 1331, RUE SAINT-<br>CALIXTE               | PLESSISVILLE                 | 4      | G6L 1P4     | 8193626301 | 320      |
| 4503       | Drummond                                                          | 23252562 | clsc drummond                                           | 350, RUE SAINT-<br>JEAN                   | DRUMMONDVILLE                | 4      | J2B 5L4     | 8194742572 | 490      |
| 4401       | Haut-Saint-<br>Maurice                                            | 11043130 | centre de sante et de serv.<br>sociaux de la st-maurice | 885, BOULEVARD<br>DUCHARME                | LA TUQUE                     | 4      | G9X 3C1     | 8195234581 | 900      |
| 4404       | Maskinongé                                                        | 11043171 | centre de sante de la mrc de maskinonge                 | 41, BOULEVARD<br>COMTOIS                  | LOUISEVILLE                  | 4      | J5V 2H8     | 8192282731 | 510      |
| 4402       | Mékinac, Des<br>Chenaux                                           | 11043809 | centre de sante et serv. soc.<br>vallee-de-la-batiscan  | 750, RUE DU<br>COUVENT                    | SAINT-TITE                   | 4      | G0X 3H0     | 4183657555 | 350      |
| 4501       | Nicolet-Yamaska                                                   | 11043320 | centre de sante nicolet-<br>yamaska                     | 675, RUE SAINT-<br>JEAN-BAPTISTE          | NICOLET                      | 4      | J3T 1S4     | 8192932071 | 500      |
| 4405       | Trois-Rivières                                                    | 23252430 | clsc les forges                                         | 500, RUE SAINT-<br>GEORGES                | TROIS-RIVIERES               | 4      | G9A 5L2     | 8193797131 | 370      |

| No<br>CLSC | Nom du DSS                                  | code     | Nom de l'établissement                                     | ADRESSE                                       | MUNICIPALITÉ   | Région | CODE POSTAL | TÉLÉPHONE  | Code MRC |
|------------|---------------------------------------------|----------|------------------------------------------------------------|-----------------------------------------------|----------------|--------|-------------|------------|----------|
| 5102       | Asbestos                                    | 11042942 | centre de sante de la mrc<br>d'asbestos                    | 475, 3E AVENUE                                | ASBESTOS       | 5      | J1T 1X6     | 8198797151 | 400      |
| 5105       | Coaticook                                   | 11042975 | carrefour sante et serv.soc.<br>clsc et chsld de coaticook | 138, RUE<br>JEANNE-MANCE                      | COATICOOK      | 5      | J1A 1W3     | 8198499102 | 440      |
| 5107       | Fleurimont-<br>Lennoxville,<br>Sherbrooke   | 11043726 | clsc de la region-<br>sherbrookoise                        | 50, RUE<br>CAMIRAND                           | SHERBROOKE     | 5      | J1H 4J5     | 8195651330 | 430      |
| 5101       | Granit                                      | 11043759 | carrefour sante du granit<br>(ch-chsld-clsc)               | 3569, RUE LAVAL                               | LAC-MEGANTIC   | 5      | G6B 1A5     | 8195830330 | 300      |
| 5103       | Haut-Saint-<br>François                     | 11042926 | clsc – chsld du haut-st-<br>francois                       | 460, 2E AVENUE                                | WEEDON         | 5      | J0B 3J0     | 8198323462 | 410      |
| 5106       | Memphrémagog                                | 11043593 | centre de sante<br>memphremagog                            | 50, RUE SAINT-<br>PATRICE EST                 | MAGOG          | 5      | J1X 3X3     | 8198433381 | 450      |
| 5104       | Val Saint-<br>François                      | 11042959 | carrefour sante et services<br>sociaux val saint-francois  | 79, RUE ALLEN                                 | WINDSOR        | 5      | J1S 2P8     | 8198452792 | 420      |
| 6605       | Ahuntsic                                    | 23252422 | clsc ahuntsic                                              | 1165,<br>BOULEVARD<br>HENRI-<br>BOURASSA EST  | MONTREAL       | 6      | H2C 3K2     | 5143814221 | 660      |
| 6606       | Bordeaux-<br>Cartierville                   | 12691564 | chsld clsc bordeaux-<br>cartierville                       | 11844, AVENUE<br>DE BOIS-DE-<br>BOULOGNE      | MONTREAL       | 6      | H3M 2X7     | 5143343120 | 660      |
| 6401       | Côte-des-Neiges,<br>Snowdon, Mont-<br>Royal | 14613475 | clsc cote-des-neiges                                       | 5700, CHEMIN DE<br>LA COTE-DES-<br>NEIGES     | MONTREAL       | 6      | H3T 2A8     | 5147318531 | 660      |
| 6403       | Côte-Saint-Luc                              | 12587721 | clsc rene-cassin                                           | 5800,<br>BOULEVARD<br>CAVENDISH,<br>SUITE 600 | COTE-SAINT-LUC | 6      | H4W 2T5     | 5144889163 | 660      |
| 6305       | Hochelaga-<br>Maisonneuve                   | 13235544 | clsc hochelaga-<br>maisonneuve                             | 4201, RUE<br>ONTARIO EST                      | MONTREAL       | 6      | H1V 1K2     | 5142532181 | 660      |
| 6101       | Lac Saint-Louis                             | 25419508 | clsc lac st-louis                                          | 180, AVENUE<br>CARTIER                        | POINTE-CLAIRE  | 6      | H9S 4S1     | 5146974110 | 660      |
| 6105       | Lachine                                     | 23252869 | clsc du vieux la chine                                     | 1900, RUE<br>NOTRE-DAME                       | LACHINE        | 6      | H8S 2G2     | 5146390650 | 660      |
| 6206       | Lasalle                                     | 13793906 | centre d'accueil la salle                                  | 8686, RUE<br>CENTRALE                         | LASALLE        | 6      | H8P 3N4     | 5143646700 | 660      |
| 6303       | Mercier-Est,<br>Anjou                       | 25459439 | clsc mercier-est / anjou                                   | 9403, RUE<br>SHERBROOKE<br>EST                | MONTREAL       | 6      | H1L 6P2     | 5143562572 | 660      |

| No<br>CLSC | Nom du DSS                                              | code     | Nom de l'établissement                          | ADRESSE                                        | MUNICIPALITÉ  | Région | CODE POSTAL | TÉLÉPHONE  | Code MRC |
|------------|---------------------------------------------------------|----------|-------------------------------------------------|------------------------------------------------|---------------|--------|-------------|------------|----------|
| 6304       | Mercier-Ouest                                           | 23252554 | clsc-chsld olivier-guimond                      | 5810, RUE<br>SHERBROOKE<br>EST                 | MONTREAL      | 6      | H1N 1B2     | 5142552365 | 660      |
| 6503       | Métro                                                   | 14766349 | clsc metro                                      | 1801, BOUL.DE<br>MAISONNEUVE<br>OUEST,BUR. 500 | MONTREAL      | 6      | H3H 1J9     | 5149340354 | 660      |
| 6701       | Montréal -<br>Centre-Sud,<br>Montréal -<br>Centre-Ville | 11042611 | clsc des faubourgs                              | 1705, RUE DE LA<br>VISITATION                  | MONTREAL      | 6      | H2L 3C3     | 5145272361 | 660      |
| 6601       | Montréal-Nord                                           | 13571245 | clsc montreal-nord                              | 11441,<br>BOULEVARD<br>LACORDAIRE              | MONTREAL-NORD | 6      | H1G 4J9     | 5143270400 | 660      |
| 6501       | Notre-Dame-de-<br>Grâces -<br>Montréal-Ouest            | 25457177 | clsc notre-dame-de-grace /<br>montreal-ouest    | 2525,<br>BOULEVARD<br>CAVENDISH                | MONTREAL      | 6      | H4B 2Y4     | 5144851670 | 660      |
| 6704       | Parc-Extension                                          | 14766331 | clsc parc extension                             | 469, RUE JEAN-<br>TALON OUEST                  | MONTREAL      | 6      | H3N 1R4     | 5142739591 | 660      |
| 6707       | Petite Patrie                                           | 18641704 | clsc-chsld la petite patrie                     | 6520, RUE DE<br>SAINT-VALLIER                  | MONTREAL      | 6      | H2S 2P7     | 5142734508 | 660      |
| 6103       | Pierrefonds,<br>Dollard-des-<br>Ormeaux                 | 13631940 | clsc pierrefonds                                | 13800,<br>BOULEVARD<br>GOUIN OUEST             | PIERREFONDS   | 6      | H8Z 3H6     | 5146262572 | 660      |
| 6702       | Plateau-Mont-<br>Royal                                  | 23111586 | clsc du plateau mont-royal                      | 4689, AVENUE<br>PAPINEAU                       | MONTREAL      | 6      | H2H 1V4     | 5145217663 | 660      |
| 6302       | Pointe-aux-<br>Trembles                                 | 14766323 | clsc-chsld pointe-aux-<br>trembles/montreal-est | 13926, RUE<br>NOTRE-DAME<br>EST                | MONTREAL      | 6      | H1A 1T5     | 5146424050 | 660      |
| 6201       | Pointe-Saint-<br>Charles                                | 12453676 | clinique communautaire de<br>pointe st-charles  | 500, AVENUE ASH                                | MONTREAL      | 6      | H3K 2R4     | 5149379251 | 660      |
| 6301       | Rivière-des-<br>Prairies                                | 13367404 | clsc riviere-des-prairies                       | 8655,<br>BOULEVARD<br>PERRAS                   | MONTREAL      | 6      | H1E 4M7     | 5144944924 | 660      |
| 6306       | Rosemont                                                | 13639307 | clsc – chsld de rosemont                        | 3311,<br>BOULEVARD<br>SAINT-JOSEPH<br>EST      | MONTREAL      | 6      | H1X 1W3     | 5145243541 | 660      |
| 6505       | Saint-Henri                                             | 13440854 | clsc st-henri                                   | 3833, RUE<br>NOTRE-DAME<br>OUEST               | MONTREAL      | 6      | H4C 1P8     | 5149337541 | 660      |
| 6608       | Saint-Laurent                                           | 12300570 | chsld-clsc saint-laurent                        | 1055, AVENUE                                   | SAINT-LAURENT | 6      | H4L 3Z2     | 5147486400 | 660      |

| No<br>CLSC | Nom du DSS                      | code     | Nom de l'établissement                                      | ADRESSE                               | MUNICIPALITÉ                | Région | CODE POSTAL | TÉLÉPHONE  | Code MRC |
|------------|---------------------------------|----------|-------------------------------------------------------------|---------------------------------------|-----------------------------|--------|-------------|------------|----------|
|            |                                 |          |                                                             | SAINTE-CROIX                          |                             |        |             |            |          |
| 6309       | Saint-Léonard                   | 23252513 | clsc saint-leonard                                          | 5540, RUE JARRY<br>EST                | SAINT-LEONARD               | 6      | H1P 1T9     | 5143283460 | 660      |
| 6504       | Saint-Louis-du-<br>Parc         | 13636352 | clsc st-louis du parc                                       | 155, BOULEVARD<br>SAINT-JOSEPH<br>EST | MONTREAL                    | 6      | H2T 1H4     | 5142869657 | 660      |
| 6603       | Saint-Michel                    | 23252521 | clsc saint-michel                                           | 7950,<br>BOULEVARD<br>SAINT-MICHEL    | MONTREAL                    | 6      | H1Z 3E1     | 5143748223 | 660      |
| 6202       | Verdun, Saint-<br>Paul          | 25537077 | clsc verdun / cote st-paul                                  | 400, RUE DE<br>L'EGLISE               | VERDUN                      | 6      | H4G 2M4     | 5147660546 | 660      |
| 6706       | Villeray                        | 23111578 | clsc villeray                                               | 1425, RUE JARRY<br>EST                | MONTREAL                    | 6      | H2E 1A7     | 5143764141 | 660      |
| 7202       | Aylmer                          | 11043049 | clsc et chsld grande-riviere                                | 425, RUE JEAN-<br>GUY LE<br>GUERRIER  | AYLMER                      | 7      | J9H 6N8     | 8196842251 | 810      |
| 7600       | Des Forestiers                  | 11043510 | centre de sante vallee-de-la-<br>gatineau                   | 309, BOULEVARD<br>DESJARDINS          | MANIWAKI                    | 7      | J9E 2E7     | 8194492300 | 830      |
| 7300       | Gatineau                        | 11043239 | clsc et chsld de gatineau                                   | 80, AVENUE<br>GATINEAU                | GATINEAU                    | 7      | J8T 4J3     | 8195612550 | 810      |
| 7201       | Hull                            | 13374442 | c.l.s.c. de hull                                            | 85, RUE SAINT-<br>REDEMPTEUR          | HULL                        | 7      | J8X 4E6     | 8197706900 | 810      |
| 7500       | Les Collines-de-<br>l'Outaouais | 12286704 | clsc-chsld des collines                                     | 9 CHEMIN PASSE-<br>PARTOUT            | LA PECHE                    | 7      | JOX 2W0     | 8194563863 | 820      |
| 7702       | Petite-Nation                   | 11043031 | clsc-chsld de la petite-nation                              | 14, RUE SAINT-<br>ANDRE               | SAINT-ANDRE-AVELLIN         | 7      | J0V 1W0     | 8199837341 | 800      |
| 7400       | Pontiac                         | 11043023 | centre de sante du pontiac                                  | 160, CHEMIN DE<br>LA CHUTE            | MANSFIELD-ET-<br>PONTEFRACT | 7      | J0X 1V0     | 8196833000 | 820      |
| 7701       | Vallée-de-la-<br>Lièvre         | 13576525 | clsc de la vallee de la lievre                              | 578, BOULEVARD<br>CITE DES<br>JEUNES  | BUCKINGHAM                  | 7      | J8L 2W1     | 8199863359 | 800      |
| 8105       | Abitibi                         | 11043114 | le clsc et le chsld les eskers                              | 612, 5E AVENUE<br>OUEST               | AMOS                        | 8      | J9T 4L3     | 8197326521 | 880      |
| 8104       | Abitibi-Ouest                   | 11043353 | reseau sante et services<br>sociaux des aurores<br>boreales | 679, 2E RUE EST                       | LA SARRE                    | 8      | J9Z 2X7     | 8193332311 | 870      |
| 8103       | Rouyn-Noranda                   | 21671946 | clsc le partage des eaux                                    | 19, RUE<br>PERREAULT<br>OUEST         | ROUYN-NORANDA               | 8      | J9X 2T3     | 8197628144 | 860      |
| 8101       | Témiscaming                     | 12943486 | centre de sante de                                          | 180, RUE ANVIK                        | TEMISCAMING                 | 8      | J0Z 3R0     | 8196273385 | 850      |

| No<br>CLSC | Nom du DSS                                                                   | code     | Nom de l'établissement                                     | ADRESSE                                       | MUNICIPALITÉ              | Région | CODE POSTAL | TÉLÉPHONE  | Code MRC |
|------------|------------------------------------------------------------------------------|----------|------------------------------------------------------------|-----------------------------------------------|---------------------------|--------|-------------|------------|----------|
|            |                                                                              |          | temiscaming                                                |                                               |                           |        |             |            |          |
| 8106       | Vallée-de-l'Or                                                               | 11043098 | centre de sante vallee-de-<br>l'or                         | 1265,<br>BOULEVARD<br>FOREST                  | VAL-D'OR                  | 8      | J9P 5H3     | 8198253093 | 890      |
| 8102       | Ville-Marie                                                                  | 11042793 | centre de sante sainte-<br>famille                         | 22, RUE NOTRE-<br>DAME NORD                   | VILLE-MARIE               | 8      | JOZ 3W0     | 8196222773 | 850      |
| 9110       | Basse Côte-Nord                                                              | 13294020 | centre de sante de la basse<br>cote nord                   | 1070,<br>BOULEVARD DR<br>CAMILLE<br>MARCOUX   | BLANC-SABLON              | 9      | G0G 1W0     | 4184612144 | 982      |
| 9107       | Caniapiscau                                                                  | 14628986 | centre de sante de l'hematite                              | 1, RUE AQUILON                                | FERMONT                   | 9      | G0G 1J0     | 4182875461 | 972      |
| 9101       | Les Escoumins,<br>Forestville                                                | 11042744 | centre de sante des nord-<br>cotiers                       | 4, RUE DE<br>L'HOPITAL                        | LES ESCOUMINS             | 9      | G0T 1K0     | 4182332931 | 950      |
| 9103       | Manicouagan                                                                  | 11043429 | clsc et centre d'hebergement<br>de manicouagan             | 600, RUE<br>JALBERT                           | BAIE-COMEAU               | 9      | G5C 1Z9     | 4185892191 | 960      |
| 9109       | Minganie                                                                     | 11042835 | centre de sante de la<br>minganie                          | 1035,<br>PROMENADE<br>DES ANCIENS             | HAVRE-SAINT-PIERRE        | 9      | G0G 1P0     | 4185382212 | 981      |
| 9105       | Port-Cartier,<br>Sept-Îles                                                   | 11043262 | clsc – centre de sante des<br>sept rivieres                | 405, AVENUE<br>BROCHU                         | SEPT-ILES                 | 9      | G4R 2W9     | 4187662572 | 971      |
| 9112       | Territoire Naskapi                                                           | 11043866 | clsc naskapi                                               | NASKAPI ROAD                                  | KAWAWACHIKAMACH           | 9      | G0G 2Z0     | 4185852897 | 972      |
| 10101      | Chibougamau-<br>Chapais,Lebel-<br>sur-Quévillon,<br>Matagami, Baie-<br>James | 11042686 | centre regional de sante et<br>services sociaux baie-james | 179, 5E AVENUE                                | CHIBOUGAMAU               | 10     | G8P 3A7     | 4187483575 | 991      |
| 11209      | Avignon                                                                      | 13545314 | clsc malauze                                               | 14, BOULEVARD<br>PERRON                       | MATAPEDIA                 | 11     | G0J 1V0     | 4188652572 | 060      |
| 11201      | Bonaventure                                                                  | 11043346 | clsc – chsld baie-des-<br>chaleurs                         | 273, BOULEVARD<br>GERARD-D.<br>LEVESQUE       | PASPEBIAC                 | 11     | G0C 2K0     | 4187522572 | 050      |
| 11208      | Denis-Riverin                                                                | 11043445 | clsc-chsld-ch de la mrc<br>denis-riverin                   | 50, RUE<br>BELVEDERE                          | SAINTE-ANNE-DES-<br>MONTS | 11     | G0E 2G0     | 4187632261 | 040      |
| 11204      | Gaspé, Grande-<br>Vallée,<br>Murdochville                                    | 11043403 | clsc mer et montagnes                                      | 205, BOULEVARD<br>DE YORK OUEST<br>(2E ETAGE) | GASPE                     | 11     | G4X 2R8     | 4182692572 | 020      |
| 11206      | Îles-de-la-<br>Madeleine                                                     | 23121478 | clsc des iles                                              | 420, CHEMIN<br>PRINCIPAL                      | CAP-AUX-MEULES            | 11     | G0B 1B0     | 4189862121 | 010      |
| 11203      | Pabok                                                                        | 11042843 | clsc et chsld pabok                                        | 633, AVENUE<br>DAIGNAULT                      | PABOS                     | 11     | GOC 1K0     | 4186892572 | 020      |

| No<br>CLSC | Nom du DSS               | code     | Nom de l'établissement                               | ADRESSE                                         | MUNICIPALITÉ                    | Région | CODE POSTAL | TÉLÉPHONE  | Code MRC |
|------------|--------------------------|----------|------------------------------------------------------|-------------------------------------------------|---------------------------------|--------|-------------|------------|----------|
| 12103      | Beauce-Sartigan          | 14762082 | clsc beauce-sartigan                                 | 763, 14E AVENUE                                 | LA GUADELOUPE                   | 12     | G0M 1G0     | 4184593441 | 290      |
| 12403      | Bellechasse              | 11042801 | les clsc et chsld de la mrc de<br>bellechasse        | 100, RUE<br>MONSEIGNEUR-<br>BILODEAU            | SAINT-LAZARE-DE-<br>BELLECHASSE | 12     | GOR 3J0     | 4188832227 | 190      |
| 12402      | Chaudière                | 11043106 | complexe de sante et clsc<br>paul-gilbert            | 9330,<br>BOULEVARD DU<br>CENTRE-<br>HOSPITALIER | CHARNY                          | 12     | G6X 1L6     | 4183808993 | 250      |
| 12401      | Desjardins               | 23252547 | clsc et chsld de la mrc<br>desjardins                | 15, RUE DE<br>L'ARSENAL                         | LEVIS                           | 12     | G6V 4P6     | 4188353400 | 240      |
| 12102      | La Nouvelle-<br>Beauce   | 11042678 | les clsc et chsld de la mrc de<br>la nouvelle-beauce | 1133,<br>BOULEVARD<br>VACHON NORD               | SAINTE-MARIE                    | 12     | G6E 3C6     | 4183878181 | 260      |
| 12101      | Lac-Etchemin             | 11042728 | centre de sante des<br>etchemins                     | 331, PLACE DU<br>SANATORIUM                     | LAC-ETCHEMIN                    | 12     | G0R 1S0     | 4186253101 | 280      |
| 12105      | L'Amiante                | 18403246 | clsc frontenac                                       | 17, RUE NOTRE-<br>DAME SUD,<br>BUREAU 100       | THETFORD MINES                  | 12     | G6G 1J1     | 4183383511 | 310      |
| 12702      | L'Islet                  | 11042736 | les clsc et chsld de la mrc de<br>l'islet            | 430, RUE JEAN<br>LECLERC                        | SAINT-JEAN-PORT-JOLI            | 12     | G0R 3G0     | 4183563393 | 170      |
| 12404      | Lotbinière               | 11042769 | les clsc et chsld de la mrc de<br>lotbiniere         | 135, RUE DE LA<br>STATION                       | LAURIER-STATION                 | 12     | G0S 1N0     | 4187283435 | 330      |
| 12704      | Montmagny                | 11043189 | les c.l.s.c. et c.h.s.l.d. de la<br>mrc de montmagny | 10, RUE<br>ALPHONSE                             | SAINT-FABIEN-DE-<br>PANET       | 12     | G0R 2J0     | 4182492572 | 180      |
| 12104      | Robert-Cliche            | 23252612 | clsc beauce-centre                                   | 1125, AVENUE DU<br>PALAIS                       | SAINT-JOSEPH-DE-<br>BEAUCE      | 12     | G0S 2V0     | 4183975722 | 270      |
| 13803      | Chomedey                 | 11043700 | clsc-chsld du ruisseau-<br>papineau                  | 350, BOULEVARD<br>SAMSON                        | LAVAL                           | 13     | H7X 1J4     | 4506890933 | 650      |
| 13801      | Duvernay                 | 14613459 | clsc des mille-iles                                  | 4731,<br>BOULEVARD<br>LEVESQUE EST              | LAVAL                           | 13     | H7C 1M9     | 4506612572 | 650      |
| 13805      | Pont-Viau                | 14613608 | clsc et chsld du marigot                             | 250, BOULEVARD<br>CARTIER OUEST                 | LAVAL                           | 13     | H7N 5S5     | 4506681803 | 650      |
| 13807      | Sainte-Rose-de-<br>Laval | 12829024 | clsc-chsld ste-rose de laval                         | 280, BOULEVARD<br>ROI-DU-NORD                   | LAVAL                           | 13     | H7L 4L2     | 4506225110 | 650      |
| 14201      | D'Autray                 | 11043387 | clsc – chsld d'autray                                | 2410, RUE<br>PRINCIPALE                         | SAINTE-ELISABETH                | 14     | JOK 2JO     | 4507598355 | 520      |
| 14203      | Joliette                 | 23252141 | clsc de joliette                                     | 245, RUE CURE<br>MAJEAU                         | JOLIETTE                        | 14     | J6E 8S8     | 4507552111 | 610      |
| 14206      | L'Assomption             | 11043288 | clsc – chsld - meilleur                              | 410, BOULEVARD                                  | L'ASSOMPTION                    | 14     | J5W 1S7     | 4505893130 | 600      |

| No<br>CLSC | Nom du DSS                          | code     | Nom de l'établissement                                       | ADRESSE                                         | MUNICIPALITÉ   | Région | CODE POSTAL | TÉLÉPHONE  | Code MRC |
|------------|-------------------------------------|----------|--------------------------------------------------------------|-------------------------------------------------|----------------|--------|-------------|------------|----------|
|            |                                     |          |                                                              | L'ANGE-GARDIEN                                  |                |        |             |            |          |
| 14205      | Les Moulins                         | 13618509 | clsc lamater                                                 | 1317,<br>BOULEVARD DES<br>SEIGNEURS             | TERREBONNE     | 14     | J6W 5B1     | 4504712881 | 640      |
| 14202      | Matawinie                           | 11043395 | carrefour de la sante et<br>services sociaux de<br>matawinie | 485, RUE DUPUIS                                 | CHERTSEY       | 14     | JOK 3KO     | 4508822488 | 620      |
| 14204      | Montcalm                            | 11043486 | clsc-chsld montcalm                                          | 30, RUE SAINTE-<br>ANNE                         | SAINT-JACQUES  | 14     | J0K 2R0     | 4508392695 | 630      |
| 15103      | Antoine-Labelle                     | 13018726 | clsc des hautes-laurentides                                  | 515, BOULEVARD<br>ALBINY<br>PAQUETTE            | MONT-LAURIER   | 15     | J9L 1K8     | 8196231228 | 790      |
| 15107      | Argenteuil                          | 23252539 | clsc d'argenteuil                                            | 141, AVENUE DE<br>LA PROVIDENCE                 | LACHUTE        | 15     | J8H 4E9     | 4505628581 | 760      |
| 15101      | Deux-Montagnes<br>- Mirabel         | 18583450 | clsc jean-olivier-chenier                                    | 29, CHEMIN OKA                                  | SAINT-EUSTACHE | 15     | J7R 1K6     | 4504911234 | 720      |
| 15104      | La Rivière-du-<br>Nord - Mirabel    | 18571596 | clsc arthur-buies                                            | 430, RUE<br>LABELLE                             | SAINT-JEROME   | 15     | J7Z 5L3     | 4504312221 | 740      |
| 15106      | Les Laurentides                     | 11043551 | clsc-chsld des trois vallees                                 | 352, RUE<br>LEONARD                             | MONT-TREMBLANT | 15     | JOT 2H0     | 8194253771 | 780      |
| 15105      | Les Pays-d'en-<br>Haut              | 11043544 | clsc-chsld des pays-d'en-<br>haut                            | 1390,<br>BOULEVARD DE<br>SAINTE-ADELE           | SAINTE-ADELE   | 15     | J8B 2N5     | 4502296601 | 770      |
| 15102      | Thérèse-De<br>Blainville            | 11043940 | clsc-chsld therese-de-<br>blainville                         | 55, RUE SAINT-<br>JOSEPH                        | SAINTE-THERESE | 15     | J7E 4Y5     | 4504304553 | 730      |
| 16019      | Acton                               | 11043932 | clsc-chsld de la mrc d'acton                                 | 1266, RUE LEMAY                                 | ACTON VALE     | 16     | J0H 1A0     | 4505462572 | 480      |
| 16015      | Bas Richelieu                       | 21687082 | clsc du havre                                                | 30, RUE FERLAND                                 | SOREL-TRACY    | 16     | J3P 3N7     | 4507464545 | 530      |
| 16007      | Brossard - Saint-<br>Lambert        | 13616776 | clsc samuel de champlain                                     | 5811,<br>BOULEVARD<br>TASCHEREAU,<br>BUREAU 100 | BROSSARD       | 16     | J4Z 1A5     | 4504454452 | 580      |
| 16014      | Chambly-<br>Carignan-<br>Marieville | 14613558 | clsc du richelieu                                            | 700, RUE MARTEL                                 | RICHELIEU      | 16     | J3L 5R6     | 4506587561 | 550      |
| 16004      | Châteauguay-<br>Mercier             | 13486485 | clsc chateauguay                                             | 101, RUE LAUZON                                 | CHATEAUGUAY    | 16     | J6K 1C7     | 4506993333 | 670      |
| 16017      | Cowansville-<br>Farnham-Bedford     | 11043213 | les clsc et chsld de la<br>pommeraie                         | 34, RUE SAINT-<br>JOSEPH                        | BEDFORD        | 16     | J0J 1A0     | 4502484304 | 460      |
| 16018      | Granby-Shefford-<br>Bromont         | 12399044 | clsc-chsld de la haute-<br>yamaska                           | 261, RUE<br>LAURIER                             | GRANBY         | 16     | J2G 5K9     | 4503751442 | 470      |

| No<br>CLSC | Nom du DSS                                   | code     | Nom de l'établissement                                     | ADRESSE                                 | MUNICIPALITÉ                 | Région | CODE POSTAL | TÉLÉPHONE  | Code MRC |
|------------|----------------------------------------------|----------|------------------------------------------------------------|-----------------------------------------|------------------------------|--------|-------------|------------|----------|
| 16002      | Haut-Saint-<br>Laurent                       | 14796080 | clsc huntingdon                                            | 10, RUE KING                            | HUNTINGDON                   | 16     | J0S 1H0     | 4502646108 | 690      |
| 16011      | Lajemmerais                                  | 13647961 | clsc des seigneuries                                       | 160, BOULEVARD<br>DE MONTARVILLE        | BOUCHERVILLE                 | 16     | J4B 6S2     | 4506553630 | 590      |
| 16005      | Les Jardins-de-<br>Napierville               | 14637789 | clsc jardin du quebec                                      | 2, RUE SAINTE-<br>FAMILLE               | SAINT-REMI                   | 16     | JOL 2L0     | 4504544671 | 680      |
| 16016      | Les Maskoutains                              | 21674874 | clsc - chsld des maskoutains                               | 2650, RUE MORIN                         | SAINT-HYACINTHE              | 16     | J2S 8H1     | 4507782572 | 540      |
| 16009      | Longueuil-Est                                | 13620455 | clsc longueuil-est                                         | 388, RUE<br>LAMARRE                     | LONGUEUIL                    | 16     | J4J 1T2     | 4504632850 | 580      |
| 16008      | Longueuil-Ouest                              | 13620463 | clsc longueuil-ouest                                       | 201, BOULEVARD<br>CURE-POIRIER<br>OUEST | LONGUEUIL                    | 16     | J4J 2G4     | 4506519830 | 580      |
| 16013      | Saint-Bruno -<br>Beloeil - Saint-<br>Hilaire | 11042785 | clsc-chsld des patriotes                                   | 347, RUE<br>DUVERNAY                    | BELOEIL                      | 16     | J3G 5S8     | 4505362572 | 570      |
| 16006      | Saint-Constant -<br>La Prairie               | 13631957 | clsc kateri                                                | 90, BOULEVARD<br>MARIE-VICTORIN         | CANDIAC                      | 16     | J5R 1C1     | 4506597661 | 670      |
| 16010      | Saint-Hubert                                 | 13582226 | clsc st-hubert                                             | 6800,<br>BOULEVARD<br>COUSINEAU         | SAINT-HUBERT                 | 16     | J3Y 8Z4     | 4504437400 | 580      |
| 16012      | Saint-Jean-sur-<br>Richelieu - Saint-<br>Luc | 11043122 | les clsc et chsld champagnat<br>de la vallee des forts     | 874, RUE<br>SAMUEL-DE-<br>CHAMPLAIN     | SAINT-JEAN-SUR-<br>RICHELIEU | 16     | J2X 3W9     | 4503582572 | 560      |
| 16003      | Valleyfield-<br>Beauharnois                  | 13648597 | clsc seigneurie de<br>beauharnois                          | 71, RUE MADEN,<br>BUREAU 200            | SALABERRY-DE-<br>VALLEYFIELD | 16     | J6S 3V4     | 4503710143 | 700      |
| 16001      | Vaudreuil-<br>Soulanges                      | 18579920 | clsc la presqu'ile                                         | 490, BOULEVARD<br>HARWOOD               | VAUDREUIL-DORION             | 16     | J7V 7H4     | 4504556171 | 710      |
| 17101      | Baie D'Hudson                                | 18456327 | centre de sante inuulitsivik                               | CHEMIN BAIE<br>D'HUDSON                 | PUVIRNITUQ                   | 17     | JOM 1P0     | 8199882957 | 992      |
| 17102      | Ungava                                       | 12730628 | centre de sante tulattavik de<br>l'ungava                  | KUUJJUAQ                                | KUUJJUAQ                     | 17     | JOM 1C0     | 8199642905 | 992      |
| 18101      | Territoire Cri                               | 16258899 | conseil cri de la sante et des<br>serv. sociaux de la b.j. | CASE POSTALE<br>250                     | CHISASIBI                    | 18     | JOM 1E0     | 8198552844 | 991      |

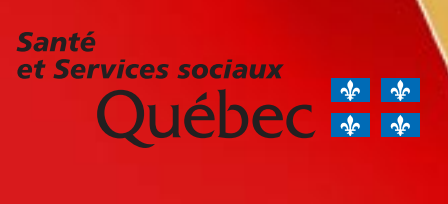

www.msss.gouv.qc.ca